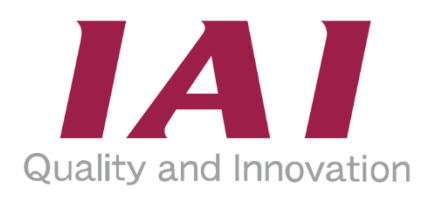

# **DIGITAL SPEED CONTROLLER**

DIGITAL SPEED CONTROLLER TEACHING REMOTE DIGITAL SPEED CONTROLLER EC-D TBD-1 TBD-1WL

Instruction Manual First Edition ME3818-1E

|                                                                                                    | Overview                        | ch. 1        |
|----------------------------------------------------------------------------------------------------|---------------------------------|--------------|
|                                                                                                    | Specifications                  | сн. 2        |
|                                                                                                    | Connection / Operation          | сн. 3        |
| and the second second sec | Environment Setting             | ch. <b>4</b> |
|                                                                                                    | Troubleshooting                 | сн. 5        |
| The second second second second second second second second second second second second second second second se                                                                                                    | Warranty                        | сн. 6        |
|                                                                                                    | EU Declaration of<br>Conformity | сн. 7        |
|                                                                                                    |                                 |              |
|                                                                                                    |                                 |              |
|                                                                                                    |                                 |              |
| IAI                                                                                                    |                                 |              |
|                                                                                                    |                                 |              |

## **IAI** Corporation

## Please Read Before Use

Thank you for purchasing our product.

This instruction manual explains the handling methods, structure and maintenance of this product, providing the information you need in order to use the product safely.

Before using the product, be sure to read this manual and fully understand the contents explained herein to ensure safe use of the product.

Please downloaded the user's manual from our website.

You can download it free of charge. User registration is required for the first time downloading. URL : www.iai-robot.co.jp/data\_dl/CAD\_MANUAL/

When using the product, print out of the necessary portions of the relevant manual, or please display it on your computer, tablet terminal, etc. so that you can check it immediately.

After reading the instruction manual, keep it in a convenient place so that whoever is handling the product can refer to it quickly when necessary.

## [Important]

- This instruction manual is an original document dedicated for this product.
- This product cannot be used in ways not shown in this instruction manual. IAI shall not be liable for any result whatsoever arising from the use of the product in any other way than what is noted in the manual.
- The information contained in this instruction manual is subject to change without notice for the purpose of product improvement.
- If any issues arise regarding the information contained in this instruction manual, contact our customer center or the nearest sales office.
- Use or reproduction of this instruction manual in full or in part without permission is prohibited.
- The company names, names of products and trademarks of each company shown in the text are registered trademarks.

## **ELECYLINDER Instruction Manual Configuration**

| Product name                 | Instruction manual name                                                                         | Control<br>number |
|------------------------------|-------------------------------------------------------------------------------------------------|-------------------|
| ELECYLINDER                  | Quick Start Guide                                                                               | ME3765            |
| DIGITAL SPEED CONTROLLER     | DIGITAL SPEED CONTROLLER<br>Quick Start Guide                                                   | ME3810            |
| DIGITAL SPEED CONTROLLER     | DIGITAL SPEED CONTROLLER<br>Instruction Manual<br>(this document)                               | ME3818            |
| PC software                  | IA-OS First Step Guide<br>* Refer to the guidance feature stored in<br>IA-OS for how to operate | ME0391            |
| PC Software for RC/EC        | RCM-101-MW/RCM-101-USB<br>Instruction Manual                                                    | ME0155            |
| Touch Panel Teaching Pendant | Applicable for ELECYLINDER<br>TB-02/02D/02E Instruction Manual                                  | ME0355            |
| Touch Panel Teaching Pendant | Applicable for ELECYLINDER<br>TB-03/03E Wireless Link<br>Instruction Manual                     | ME0375            |
| Touch Panel Teaching Pendant | Applicable for ELECYLINDER<br>TB-03/03E Wireless Link<br>Instruction Manual                     | ME0376            |
| RCON System                  | RCON Instruction Manual                                                                         | ME0384            |
| RSEL System                  | RSEL Instruction Manual                                                                         | ME0392            |
| REC System                   | REC Instruction Manual                                                                          | ME0394            |

| Product name | Instruction manual name                                   | Control<br>number |
|--------------|-----------------------------------------------------------|-------------------|
| ELECYLINDER  | Electricity Section                                       | ME3816            |
| ELECYLINDER  | Slim and Small                                            | ME3778            |
| ELECYLINDER  | Rod Type Dust and Drip Proof                              | ME3779            |
| ELECYLINDER  | Slider Type                                               | ME3793            |
| ELECYLINDER  | Rod Type                                                  | ME3794            |
| ELECYLINDER  | Belt Type                                                 | ME3798            |
| ELECYLINDER  | Stopper Cylinder                                          | ME3799            |
| ELECYLINDER  | Rotary                                                    | ME3800            |
| ELECYLINDER  | Large Slider                                              | ME3801            |
| ELECYLINDER  | Slider Type<br>Cleanroom Specification                    | ME3804            |
| ELECYLINDER  | Gripper                                                   | ME3806            |
| ELECYLINDER  | Slider Type Dust and Drip Proof                           | ME3814            |
| ELECYLINDER  | Ultra Mini Type                                           | ME3815            |
| ELECYLINDER  | Long Stroke Gripper                                       | ME3815            |
| ELECYLINDER  | Sleider / Radial Cylinder<br>20mm width                   | ME3825            |
| ELECYLINDER  | Compact                                                   | ME3826            |
| ELECYLINDER  | 3-finger gripper                                          | ME3829            |
| ELECYLINDER  | Vertical Compact Gripper<br>/ Dust and Drip Proof Gripper | ME3830            |

| Product name | Instruction manual name | Control<br>number |
|--------------|-------------------------|-------------------|
| ELECYLINDER  | High Rigidity Slider    | ME3833            |
| ELECYLINDER  | Wide Slider             | ME3834            |
| ELECYLINDER  | Rod Type Double Guide   | ME3835            |
| ROBO PUMP    | -                       | ME3827            |

## Contents

| Safety Guide                                                      | ··· Intro-1 |
|-------------------------------------------------------------------|-------------|
| Precautions for Handling                                          | ··· Intro-8 |
| International Standard Compliance                                 | · Intro-10  |
| Precautions for Handling Wireless Operation                       | ··Intro-11  |
| Precautions for Axis Operation with Wireless Connection           | · Intro-14  |
| Caution in Installation and Operation of DIGITAL SPEED CONTROLLER | · Intro-15  |
| Actuator Coordinate System                                        | · Intro-16  |

## Chapter 1 Overview

| 1.1 | Overview ······1-1                                                            |
|-----|-------------------------------------------------------------------------------|
|     | 1.1.1 Outline of DIGITAL SPEED CONTROLLER ··································· |
|     | 1.1.2 Features                                                                |
| 1.2 | Checking the Product ······1-2                                                |
|     | 1.2.1 Components                                                              |
|     | 1.2.2 How to Read the Model Nameplate 1-3                                     |
|     | 1.2.3 How to Read the Model Number 1-4                                        |
| 1.3 | Part Names······1-5                                                           |

## Chapter 2 Specifications

| 2.1 | System Configuration ······2-1                       |
|-----|------------------------------------------------------|
| 2.2 | Basic Specification ······2-11                       |
|     | 2.2.1 EC-equipped DIGITAL SPEED CONTROLLER (EC-DDD)  |
|     | 2.2.2 DIGITAL SPEED CONTROLLER TEACHING (TBD-1) 2-12 |
|     | 2.2.3 REMOTE DIGITAL SPEED CONTROLLER (TBD-1WL) 2-14 |
| 2.3 | Requirements for Use, Storage and Preservation       |
|     | 2.3.1 Installation Environment ······2-22            |
|     | 2.3.2 Storage / Preservation Environment             |

## Chapter 3 Connection / Operation

| 3.1 | Connection of DIGITAL SPEED CONTROLLER ···································     |
|-----|--------------------------------------------------------------------------------|
|     | 3.1.1 Priority in Connection ····································              |
|     | 3.1.2 Priority in REMOTE DIGITAL SPEED CONTROLLER Connection                   |
|     | 3.1.3 Connection between                                                       |
|     | DIGITAL SPEED CONTROLLER TEACHING (TBD-1) and ELECYLINDER ······ 3-4           |
|     | 3.1.4 Connection between                                                       |
|     | REMOTE DIGITAL SPEED CONTROLLER (TBD-1WL) and ELECYLINDER ···· 3-5             |
|     | 3.1.5 Change the Connected Axis of                                             |
|     | REMOTE DIGITAL SPEED CONTROLLER (TBD-1WL) ···································· |
|     | 3.1.6 Connection between                                                       |
|     | REMOTE DIGITAL SPEED CONTROLLER (TBD-1WL) and ROBO PUMP ······· 3-7            |
| 3.2 | Transition of Windows ······3-8                                                |
|     | 3.2.1 Transition of Windows at Startup                                         |
|     | 3.2.2 Normal Mode                                                              |
|     | 3.2.3 Test Run Mode                                                            |
|     | 3.2.4 Setting Change Mode ····································                 |

| 3.3 | Setup and Adjustment of                          |                      |
|-----|--------------------------------------------------|----------------------|
|     | Operational Condition (AVD) and Stop Position    | ······ 3 <b>-</b> 16 |
|     | 3.3.1 Simple Velocity Setting                    |                      |
|     | 3.3.2 Detailed Velocity Setting (AVD Setting)    |                      |
|     | 3.3.3 Cycle Time Display ·····                   |                      |
|     | 3.3.4 Switching of Test Run Mode ·····           |                      |
|     | 3.3.5 Test Run ·····                             |                      |
|     | 3.3.6 Position Setting                           |                      |
|     | 3.3.7 Jog Operation and Current Position Reading |                      |
|     | 3.3.8 Brake Release, Motor Power ON/OFF          |                      |
|     | 3.3.9 Pressing Operation Setting                 |                      |
| 3.4 | ROBO PUMO setting ·····                          | ····· 3 <b>-</b> 37  |
|     | 3.4.1 Pressure setting ······                    |                      |
|     | 3.4.2 PIO Pattern setting ·····                  |                      |
|     | 3.4.3 Energy-saving mode setting ·····           |                      |
|     | 3.4.4 Suction stop level setting ·····           |                      |
| 3.5 | Other Features                                   | ····· 3 <b>-</b> 45  |
|     | 3.5.1 Buzzer                                     |                      |
|     | 3.5.2 Power-Off Feature ······                   |                      |
|     | 3.5.3 Operation Lock Feature ······              |                      |

## Chapter 4 Environment Setting

| 4.1 | Environment Setting ·······4-1                    |
|-----|---------------------------------------------------|
|     | 4.1.1 Display of Environment Setting Mode         |
|     | 4.1.2 Language Setting, Brightness Setting        |
|     | 4.1.3 Operation Volume Tuning 4-5                 |
|     | 4.1.4 Connected Axis Fixing / Axis Fixing Release |
|     | 4.1.5 Selecting Simple Velocity Setup ······ 4-8  |
|     | 4.1.6 Password Setting / Release 4-9              |
|     | 4.1.7 How to Input Password 4-12                  |

## Chapter 5 Troubleshooting

| 5.1 | Troubleshooting Confirmations5-1                       |        |
|-----|--------------------------------------------------------|--------|
|     | 5.1.1 Communication Error between Panel and Controller | ·· 5-1 |
|     | 5.1.2 Wireless Communication Error                     | ·· 5-1 |
|     | 5.1.3 Connected to Other Tool ······                   | 5-2    |
|     | 5.1.4 Error Display ·····                              | 5-2    |
|     | 5.1.5 Error Display List                               | 5-3    |
|     | 5.1.6 ROBO PUMP Alarm                                  | 5-4    |
|     |                                                        |        |

## Chapter 6 Warranty

| Warranty Period ······6-1                                |
|----------------------------------------------------------|
| Scope of the Warranty                                    |
| Honoring the Warranty                                    |
| Limited Liability ······6-2                              |
| Conformance with Applicable Standards/Regulations, etc., |
| and Application Conditions6-2                            |
| Other Items Excluded from Warranty6-2                    |
|                                                          |

| Chapter 7    | EU Declaration of Conformity        |
|--------------|-------------------------------------|
| 7.1 EU E     | Declaration of Conformity ······7-1 |
| Revision His | tory ······ Post-1                  |

## Safety Guide

"Safety Guide" has been written to use the machine safely and so prevent personal injury or property damage beforehand. Make sure to read it before the operation of this product.

## **Safety Precautions for Our Products**

The common safety precautions for the use of any of our robots in each operation.

| No. | Operation<br>Description | Description                                                                                                    |
|-----|--------------------------|----------------------------------------------------------------------------------------------------|
| 1   | Model<br>Selection       | <ul> <li>This product has not been planned and designed for the application where high level of safety is required, so the guarantee of the protection of human life is impossible.</li> <li>Accordingly, do not use it in any of the following applications.</li> <li>1) Medical equipment used to maintain, control or otherwise affect human life or physical health.</li> <li>2) Mechanisms and machinery designed for the purpose of moving or transporting people (For vehicle, railway facility or air navigation facility)</li> <li>3) Important safety parts of machinery (Safety device, etc.)</li> <li>Do not use the product outside the specifications.</li> <li>Failure to do so may considerably shorten the life of the product.</li> <li>Do not use it in any of the following environments.</li> <li>1) Location where there is any inflammable gas, inflammable object or explosive</li> <li>2) Place with potential exposure to radiation</li> <li>3) Location where radiant heat is added from direct sunlight or other large heat source</li> <li>5) Location where there is any corrosive gas (sulfuric acid or hydrochloric acid)</li> <li>7) Location subject to direct vibration or impact</li> <li>For an actuator used in vertical orientation, select a model which is equipped with a brake. If selecting a model with no brake, the moving part may drop when the power is turned OFF and may cause an accident such as an injury or damage on the work piece.</li> </ul> |

| No. | Operation<br>Description    | Description                                                                                                    |  |
|-----|-----------------------------|----------------------------------------------------------------------------------------------------|--|
| 2   | Transportation              | <ul> <li>When carrying a heavy object, do the work with two or more persons or utilize equipment such as crane.</li> <li>When the work is carried out with 2 or more persons, make it clear who is to be the "leader" and who to be the "follower(s)" and communicate well with each other to ensure the safety of the workers.</li> <li>When in transportation, consider well about the positions to hold, weight and weight balance and pay special attention to the carried object so it would not get hit or dropped.</li> <li>Transport it using an appropriate transportation measure. The actuators available for transportation with a crane have eyebolts attached or there are tapped holes to attach bolts. Follow the instructions in the instruction manual for each model.</li> <li>Do not step or sit on the package.</li> <li>Do not put any heavy thing that can deform the package, on it.</li> <li>When using a crane capable of 1t or more of weight, have an operator who has qualifications for crane operation and sling work.</li> <li>When using a crane or equivalent equipments, make sure not to hang a load that weighs more than the equipment's capability limit.</li> <li>Use a hook that is suitable for the load. Consider the safety factor of the hook in such factors as shear strength.</li> <li>Do not get on the load that is hung on a crane.</li> <li>Do not stand under the load that is hung up with a crane.</li> </ul> |  |
| 3   | Storage and<br>Preservation | <ul> <li>The storage and preservation environment conforms to the installation<br/>environment. However, especially give consideration to the prevention of<br/>condensation.</li> <li>Store the products with a consideration not to fall them over or drop due to<br/>an act of God such as earthquake.</li> </ul>                                                                                                    |  |
| 4   | Installation and<br>Start   | <ul> <li>(1) Installation of Robot Main Body and Controller, etc.</li> <li>Make sure to securely hold and fix the product (including the work part). A fall, drop or abnormal motion of the product may cause a damage or injury. Also, be equipped for a fall-over or drop due to an act of God such as earthquake.</li> <li>Do not get on or put anything on the product. Failure to do so may cause an accidental fall, injury or damage to the product due to a drop of anything, malfunction of the product, performance degradation, or shortening of its life.</li> <li>When using the product in any of the places specified below, provide a sufficient shield.</li> <li>1) Location where high electrical or magnetic field is present</li> <li>3) Location with the mains or power lines passing nearby</li> <li>4) Location where the product may come in contact with water, oil or chemical droplets</li> </ul>                                                                                                    |  |

| No. | Operation<br>Description  | Description                                                                                                    |
|-----|---------------------------|----------------------------------------------------------------------------------------------------|
| 4   | Installation and<br>Start | <ul> <li>(2) Cable Wiring</li> <li>Use our company's genuine cables for connecting between the actuator and controller, and for the teaching tool.</li> <li>Do not scratch on the cable. Do not bend it forcibly. Do not pull it. Do not coil it around. Do not insert it. Do not put any heavy thing on it. Failure to do so may cause a fire, electric shock or malfunction due to leakage or continuity error.</li> <li>Perform the wiring for the product, after turning OFF the power to the unit, so that there is no wiring error.</li> <li>When the direct current power (+24V) is connected, take the great care of the directions of positive and negative poles. If the connection direction is not correct, it might cause a fire, product breakdown or malfunction.</li> <li>Connect the cable connector securely so that there is no disconnection or looseness. Failure to do so may cause a fire, electric shock or malfunction of the product.</li> <li>Never cut and/or reconnect the cables supplied with the product for the purpose of extending or shortening the cable length. Failure to do so may cause the product to malfunction or cause fire.</li> </ul>     |
|     |                           | <ul> <li>(3) Grounding</li> <li>The grounding operation should be performed to prevent an electric shock or electrostatic charge, enhance the noise-resistance ability and control the unnecessary electromagnetic radiation.</li> <li>For the ground terminal (PE) on the AC power cable of the controller and the grounding plate in the control panel, make sure for grounding work. For security grounding, it is necessary to select an appropriate wire thickness suitable for the load. Perform wiring that satisfies the specifications (electrical equipment standards and criteria). For detail, follow the description in [an instruction manual of each controller or controller built-in actuator].</li> <li>Conduct functional grounding on the FG terminal for a controller supplying 24V DC or a controller built-in type actuator. In order to minimize influence to mechanical operation given by electromagnetic interference (noise) to an electrical device or insulation failure, conduct grounding on a terminal or a conductor that is electrically stable. The reference impedance should be Type D (Former Class 3, ground resistance 100Ω or less).</li> </ul> |

| No. | Operation<br>Description  | Description                                                                                                    |
|-----|---------------------------|----------------------------------------------------------------------------------------------------|
| 4   | Installation and<br>Start | <ul> <li>(4) Safety Measures</li> <li>When the work is carried out with 2 or more persons, make it clear who is to be the "leader" and who to be the "follower(s)" and communicate well with each other to ensure the safety of the workers.</li> <li>When the product is under operation or in the ready mode, take the safety measures (such as the installation of safety and protection fence) so that nobody can enter the area within the robot's movable range. When the robot under operation is touched, it may result in death or serious injury.</li> <li>Make sure to install the emergency stop circuit so that the unit can be stopped immediately in an emergency during the unit operation.</li> <li>Take the safety measure not to start up the unit only with the power turning ON. Failure to do so may start up the machine suddenly and cause an injury or damage to the product.</li> <li>Take the safety measure not to start up the machine only with the emergency stop cancellation or recovery after the power failure. Failure to do so may result in an electric shock or injury due to unexpected power input.</li> <li>When the installation or adjustment operation is to be performed, give clear warnings such as "Under Operation; Do not turn ON the power!" etc. Sudden power input may cause an electric shock or injury.</li> <li>Take the measure so that the work part is not dropped in power failure or emergency stop.</li> <li>Wear protection gloves, goggle or safety shoes, as necessary, to secure safety.</li> <li>Do not insert a finger or object in the openings in the product. Failure to do so may cause an injury, electric shock, damage to the product or fire.</li> <li>When releasing the brake on a vertically oriented actuator, exercise precaution not to pinch your hand or damage the work parts with the actuator dropped by gravity.</li> </ul> |
| 5   | Teaching                  | <ul> <li>When the work is carried out with 2 or more persons, make it clear who is to be the "leader" and who to be the "follower(s)" and communicate well with each other to ensure the safety of the workers.</li> <li>Perform the teaching operation from outside the safety protection fence, if possible. In the case that the operation is to be performed unavoidably inside the safety protection fence, prepare the "Stipulations for the Operation" and make sure that all the workers acknowledge and understand them well.</li> <li>When the operation is to be performed inside the safety protection fence, the worker should have an emergency stop switch at hand with him so that the unit can be stopped any time in an emergency.</li> <li>When the operation is to be performed inside the safety protection fence, in addition to the workers, arrange a watchman so that the machine can be stopped any time in an emergency. Also, keep watch on the operation so that any third person can not operate the switches carelessly.</li> <li>Place a sign "Under Operation" at the position easy to see.</li> <li>When releasing the brake on a vertically oriented actuator, exercise precaution not to pinch your hand or damage the work parts with the actuator dropped by gravity.</li> <li>* Safety protection Fence : In the case that there is no safety protection fence, the movable range should be indicated.</li> </ul>                                                                                                    |

| No. | Operation<br>Description | Description                                                                                                    |  |
|-----|--------------------------|----------------------------------------------------------------------------------------------------|--|
| 6   | Trial Operation          | <ul> <li>When the work is carried out with 2 or more persons, make it clear who is to be the "leader" and who to be the "follower(s)" and communicate well with each other to ensure the safety of the workers.</li> <li>After the teaching or programming operation, perform the check operation one step by one step and then shift to the automatic operation.</li> <li>When the check operation is to be performed inside the safety protection fence, perform the check operation using the previously specified work procedure like the teaching operation.</li> <li>Make sure to perform the programmed operation check at the safety speed. Failure to do so may result in an accident due to unexpected motion caused by a program error, etc.</li> <li>Do not touch the terminal block or any of the various setting switches in the power ON mode. Failure to do so may result in an electric shock or malfunction.</li> </ul> |  |
| 7   | Automatic<br>Operation   | <ul> <li>Check before starting the automatic operation or rebooting after operation stop that there is nobody in the safety protection fence.</li> <li>Before starting automatic operation, make sure that all peripheral equipment is in an automatic-operation-ready state and there is no alarm indication.</li> <li>Make sure to operate automatic operation start from outside of the safety protection fence.</li> <li>In the case that there is any abnormal heating, smoke, offensive smell, or abnormal noise in the product, immediately stop the machine and turn OFF the power switch. Failure to do so may result in a fire or damage to the product.</li> <li>When a power failure occurs, turn OFF the power switch. Failure to do so may cause an injury or damage to the product, due to a sudden motion of the product in the recovery operation from the power failure.</li> </ul>                                     |  |

| No. | Operation<br>Description      | Description                                                                                                    |  |
|-----|-------------------------------|----------------------------------------------------------------------------------------------------|--|
| 8   | Maintenance<br>and Inspection | <ul> <li>be the "leader" and who to be the "follower(s)" and communicate well with each other to ensure the safety of the workers.</li> <li>Perform the work out of the safety protection fence, if possible. In the case that the operation is to be performed unavoidably inside the safety protection fence, prepare the "Stipulations for the Operation" and make sure that all the workers acknowledge and understand them well.</li> <li>When the work is to be performed inside the safety protection fence, basically turn OFF the power switch.</li> <li>When the operation is to be performed inside the safety protection fence, the worker should have an emergency stop switch at hand with him so that the unit can be stopped any time in an emergency.</li> <li>When the operation is to be performed inside the safety protection fence, in addition to the workers, arrange a watchman so that the machine can be stopped any time in an emergency. Also, keep watch on the operation so that any third person can not operate the switches carelessly.</li> <li>Place a sign "Under Operation" at the position easy to see.</li> <li>For the grease for the guide or ball screw, use appropriate grease according to the instruction manual for each model.</li> <li>Do not perform the dielectric strength test. Failure to do so may result in a damage to the product.</li> <li>When releasing the brake on a vertically oriented actuator, exercise precaution not to pinch your hand or damage the work parts with the actuator dropped by gravity.</li> <li>The slider or rod may get misaligned OFF the stop position if the servo is turned OFF. Be careful not to get injured or damaged due to an unnecessary operation.</li> <li>Pay attention not to lose the removed cover or screws, and make sure to put the product back to the original condition after maintenance and inspection works.</li> <li>Use in incomplete condition may cause damage to the product or an injury.</li> <li>* Safety protection Fence : In the case that there is no safety protection fence, the movable range</li></ul> |  |
| 9   | Modification<br>and Dismantle | <ul> <li>Do not modify, disassemble, assemble or use of maintenance parts not<br/>specified based at your own discretion.</li> </ul>                                                                                                    |  |
| 10  | Disposal                      | <ul> <li>When the product becomes no longer usable or necessary, dispose of it properly as an industrial waste.</li> <li>When removing the actuator for disposal, pay attention to drop of components when detaching screws.</li> <li>Do not put the product in a fire when disposing of it. The product may burst or generate toxic gases.</li> </ul>                                                                                                    |  |
| 11  | Other                         | <ul> <li>Do not come close to the product or the harnesses if you are a person who requires a support of medical devices such as a pacemaker. Doing so may affect the performance of your medical device.</li> <li>See Overseas Specifications Compliance Manual to check whether complies if necessary.</li> <li>For the handling of actuators and controllers, follow the dedicated instruction manual of each unit to ensure the safety.</li> </ul>                                                                                                    |  |

## **Alert Indication**

The safety precautions are divided into "Danger", "Warning", "Caution" and "Notice" according to the warning level, as follows, and described in the Instruction Manual for each model.

| Level   | Degree of Danger and Damage Symbol                                                                                                    |             | /mbol   |
|---------|----------------------------------------------------------------------------------------------------|-------------|---------|
| Danger  | This indicates an imminently hazardous situation which, if the product is not handled correctly, will result in death or serious injury.        | Â           | Danger  |
| Warning | This indicates a potentially hazardous situation which, if the product is not handled correctly, could result in death or serious injury.       | Â           | Warning |
| Caution | This indicates a potentially hazardous situation which, if the product is not handled correctly, may result in minor injury or property damage. | $\triangle$ | Caution |
| Notice  | This indicates lower possibility for the injury, but should be kept to use this product properly.                                               | (!)         | Notice  |

## **Precautions for Handling**

- 1. <u>The Safety Guide attached with the product is intended to permit safe use of</u> <u>the product and thus to prevent risks and property damage.</u> <u>Be sure to read it</u> <u>before handling the product.</u>
- 2 This instruction manual describes the features and operations of DIGITAL SPEED CONTROLLER. Refer to an instruction manual for each ELECYLINDER for detail related to the main unit of ELECYLINDER.
- 3. Do not attempt any handling or operation that is not indicated in this instruction manual.
- 4. Make sure to secure the ELECYLINDER properly in accordance with this instruction manual.

If the ELECYLINDER is not securely fixed, this may lead to abnormal noise, vibration, breakdown or shortened product life.

5. Make sure to observe the usage conditions and environment of the product. Operation outside the warranty could cause decreased performance or product breakdown. Use within the allowable range for each item.

| Item                                | Cautions<br>for use            | Problems or breakdowns which may<br>occur if the allowable range is<br>exceeded                                                                       |
|-------------------------------------|--------------------------------|----------------------------------------------------------------------------------------------------|
| Speed and acceleration/deceleration | Use within the allowable range | May lead to abnormal noise, vibration, breakdown, or shortened product life.                                                                          |
| Allowable load moment               | Use within the allowable range | May lead to abnormal noise, vibration,<br>breakdown, or shortened product life. In<br>extreme cases, flaking may occur on<br>the guide or ball screw. |
| Overhang load length                | (Static/dynamic)               | Mounting a load with an overhang length<br>greater than the allowable values may lead<br>to vibration or abnormal noise.                              |

- 6. There are some models that require an interface box separately when wireless communication is to be conducted. Refer to an instruction manual for each ELECYLINDER
- 7. DIGITAL SPEED CONTROLLER is not applicable for multiple axes connection.

DIGITAL SPEED CONTROLLER TEACHING (TBD-1) is physically feasible to be connected to a system with several axes existing via such as RCON and SIO converter, however, in case that it is connected to such a system, it can only be connected to an axis with the smallest axis number.

8. DIGITAL SPEED CONTROLLER is not capable of changing the parameters of ELECYLINDER.

In case of necessity of changing parameters, use the PC teaching software or a teaching pendant applicable for ELECYLINDER.

9. When a setting in ELECYLINDER that the automatic servo-off function is set enabled is performed with a DIGITAL SPEED CONTROLLER in the following version, the display in the PC teaching software or a teaching pendant applicable for ELECYLINDER should get cleared up. Transferring data in this condition should make the automatic servo-off

function disabled.

Set up the automatic servo-off function again.

EC-equipped digital speed controller/ Digital Speed Controller Teaching • • • V.1.40 or less Remote digital speed controller • • • V1.01 or less

- (Note) The digital speed controller is not capable of setting up the automatic servo-off function. Updating the digital speed controller is not available for a user. Consult with IAI.
- 10. In case there is "R1" displayed in the version display window, it shows that the microcomputer (circuit board) has been changed for memory extension.

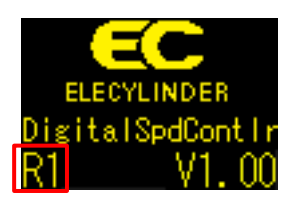

## **International Standard Compliance**

The DIGITAL SPEED CONTROLLER complies with the following overseas standards. Refer to the Overseas Standard Compliance Manual (ME0287) for more detailed information.

| RoHS3 Directive EMC Directive |   | RE Directive (Note1) | UL |
|-------------------------------|---|----------------------|----|
| 0                             | 0 | 0                    | -  |

If it is necessary to announce EU Declaration of Conformity with this product built in your facility, as this product itself declares the conformity to EU Directives in some specific conditions as stated below, you would be able to utilize this declaration.

| EU Directives Applicable for Declaration of Conformity |                                                |  |
|--------------------------------------------------------|------------------------------------------------|--|
| EMC Directive (2014/30/EU) ······                      | To be checked in CE marking described in       |  |
|                                                        | product nameplate.                             |  |
| RoHS3 Directive (2011/65/EU + (EU)2015/863) ·····      | Same as above.                                 |  |
| RE Directive (2014/53/EU)·····                         | To be checked in EU Declaration of Conformity. |  |
|                                                        |                                                |  |

There is EU Declaration of Conformity attached to clarify that it complies with RE Directive in [7.1 EU Declaration of Conformity].

This EU Declaration of Conformity may change without notice in case of addition of complying models and change in specifications. Consult with our sales person in charge if necessary.

(Note 1) RE Directive should be applied to Remote DIGITAL SPEED CONTROLLER (TBD-1WL). Certificates and self-declarations regarding the wireless function are handled under the model name below for the wireless circuit board. MODEL: IABL3827

## **Precautions for Handling Wireless Operation**

REMOTE DIGITAL SPEED CONTROLLER (Model: TBD-1WL) is equipped with a wireless communication PC board. Certificates and self-declarations regarding the wireless function are handled under the model name below for the wireless circuit board.

Model name: IABL3827

This product uses the 2.4GHz radio band known as an ISM band. This frequency range is used by various devices such as microwave ovens and wireless LAN, so that communication may be disrupted by radio disturbance.

Use of this device is permitted within the following countries (regions) only. Use in other countries (regions) requires certification to be obtained based on the laws and regulations of the relevant country (region).

| Registered model name |                                  | IABL3827                       |  |
|-----------------------|----------------------------------|--------------------------------|--|
| Wireless frequency    |                                  | 2,400~2,483.5MHz               |  |
| Wireless output       |                                  | +5dBm                          |  |
| Manufacturer name     |                                  | 株式会社アイエイアイ/IAI CORPORATION     |  |
| Country of manufactu  | ire                              | Made in Japan                  |  |
| US                    | Import Corporation Name          | IAI America, Inc.              |  |
| Canada                | Import Corporation Name          | IAI America, Inc.              |  |
| EU Member States      | Import Corporation Name          | IAI Industrieroboter GmbH      |  |
| China                 | 许可编号                             | CMIT ID=2018DJ0331             |  |
|                       | 申请公司名                            | IAI 株式会社                       |  |
|                       | 机型名                              | IABL3827                       |  |
|                       | 制造国                              | 日本(Made in Japan)              |  |
|                       | 进口企业名                            | IAI(Shanghai)Co., Ltd.         |  |
| 한국/KOREA              | 식별 부호                            | R-CRM-IAI-IABL3827             |  |
|                       | 제조사명                             | 주식회사 IAI                       |  |
|                       | 모델명                              | IABL3827                       |  |
|                       | 제조국                              | 일본(Made in Japan)              |  |
|                       | 수입업자명                            | IA KOREA Corp.                 |  |
| ประเทศไทย /           | ผู้ผลิต                          | IAI CORPORATION.               |  |
| Thailand              | ชื่อโมเดล                        | IABL3827                       |  |
|                       | ประเทศผู้ผลิต                    | ญี่ปุ่น (Made in Japan)        |  |
|                       | ผู้นำเข้า                        | IAI Robot (Thailand) Co., Ltd. |  |
| México / Mexico       | Número de Certificación          | IFT : RCPIATB19-1956           |  |
|                       | Nombre de la Empresa Solicitante | IAI Corporation                |  |
|                       | Nombre del Modelo                | IABL3827                       |  |
|                       | País de Fabricación              | Japón (Hecho en Japón)         |  |
|                       | Nombre de la Empresa Importadora | IAI America, Inc.              |  |

### 【日本】

本製品で使用している無線モジュールは、工事設計認証を受けていますので、以下の事項を行うと法律で罰せられることがあります。

・ 無線モジュールを分解/改造すること

### [US]

This device complies with Part 15 of the FCC Rules. Operation is subject to the following two conditions:

- 1. This device may not cause harmful interference and
- 2. This device must accept any interference received, including interference that may cause undesired operation of the device.

### FCC RF Radiation Exposure Statement:

This equipment complies with FCC radiation exposure limits set forth for an uncontrolled environment. End users must follow the specific operating instructions for satisfying RF exposure limits. This transmitter must not be collocated or operating with any other antenna or transmitter.

### [CANADA]

### This device complies with Industry Canada licence-exempt RSS standards.

Operation is subject to the following two conditions:

- 1. This device may not cause interference, and
- 2. This device must accept any interference, including interference that may cause undesired operation of the device

# Le présent appareil est conforme aux CNR d'Industrie Canada applicables aux appareils radio exempts de licence

L'exploitation est autorisée aux deux conditions suivantes:

- 1. l'appareil ne doit pas produire de brouillage, et
- 2. l'utilisateur de l'appareil doit accepter tout brouillage radioélectrique subi, même si le brouillage est susceptible d'en compromettre le fonctionnement.

### IC RF Radiation Exposure Statement:

To comply with IC RF exposure requirements, this device and its antenna must not be co-located or operating in conjunction with any other antenna or transmitter.

Pour se conformer aux exigences de conformité RF canadienne l'exposition, cet appareil et son antenne ne doivent pas étre co-localisés ou fonctionnant en conjonction avec une autre antenne ou transmetteur. [EU Member States]

- For details of the applicable standards, please refer to above mentioned international standards compliances.
- \* The product can be used in any country which is a member of EU.

【 한국/KOREA 】

해당 무선설비는 전파혼신 가능성이 있으므로 인명안전과 관련된 서비스는 할 수 없습니다

## **Precautions for Axis Operation with Wireless Connection**

REMOTE DIGITAL SPEED CONTROLLER is capable of operating ELECYLINDER in the option model code -WL2 in wireless connection status. For operation with wireless connection, secure safety by following the precautions below before use.

- In case of connecting wireless, prepare a device / circuit to stop the system in case of necessity of emergency stop.
- For axis operation with wireless connection, operation testing (movement to forward and backward ends, jog operation, inching operation) is possible, but the control device is not designed for purposes of automatic operation. Construct a mechanical system based on the risks of the operating environment.
- Carry out risk assessment based on the standard/spec requirements of the machinery for installation. Dangerous operation, such as that requiring an automatic stop when control signals cannot be received (including disabled communication) is not acceptable.
- Stopping axis operation by wireless network cannot be used as a safety feature as defined in EN ISO 13849-1: 2015. It is also not compliant with Safety Category B or Categories 1 to 4 stated in EN ISO 13849-1: 2015.

## Caution in Installation and Operation of DIGITAL SPEED CONTROLLER

DIGITAL SPEED CONTROLLER (hereinafter described as "DS") is assumed to be operated in setup change (1) at startup of equipment and (2) during equipment run, and work is assumed to be done in a safety fence. Touching partly to the moving parts or carrier parts may cause an injury to an operator.

Follow the caution notes below when you operate DS.

- 1. Grasp the operation range of the moving parts and carrier parts so you may not touch partly to them. Make sure to have only the operators who have got safety education to operate the equipment.
- If a wired or wireless teaching pendant or PC is connected, there should be "Tool Connected" displayed in the DS display window and operation on DS gets unavailable.
   When you check the display, make sure to grasp the operation range and get away from the range far enough so you may not touch partly to the moving parts or carrier parts.
- 3. Separate the DS operation part from any moving part or carrier part, install an area sensor such as the light curtain so you would not get caught on finger or hand.
- 4. ELECYLINDER is set in low speed at 250mm/s or less at delivery for safety. In case you set the speed above 250mm/s, increase the setting speed step by step to consider safe operation.
- 5. Have two or more operators for operation to secure an operator to watch the work in addition to an operator to operate DS.

Build up an appropriate safety circuit and equip it with an emergency stop button and an enable switch with three positions. The watcher should stop the equipment immediately in case of any emergency to ensure safety of the DS operator.

- 6. Build up the safety circuit that does not start up only with power supply or restoration from power outage.
- 7. Install the actuator with DS considering a position easy to operate or see the DS to secure your body position or posture while operating DS. Failure to do so could hurt your back, neck or wrist.
- 8. Check that there is no abnormality on the safety circuit or DS itself before you start operating on the DS. Have an appropriate measure when any abnormality is found before start operation.
- 9. Create a "Operation Standard" necessary to secure safety, educate an operator based on this standard, and have only operators who is well educated with the standard (operators who received safety education).
- 10. When it is a work in a safety fence, make sure to put up a sign showing "Work on-going in Safety Fence" at a place where the sign can be seen from outside the fence before starting the work.
- 11. Make sure to secure safety and wear a helmet, safety gloves and safety goggles as necessary.
- 12. Have a risk assessment conducted so any risks that could be considered get reduced and removed to the acceptable level.

The notes above are the caution notes for installation and operation of DS, but they are also general caution for any case other than use of DS, thus some descriptions could duplicate with "Safety Precautions for Our Products".

## **Actuator Coordinate System**

Unless otherwise there is an indication of the home reversed specification (option), the homereturn orientation should be on the motor side for the linear axis type and outside (open end) for the gripper type, counterclockwise moving end for the rotary axis type and the opposite motor side for the stopper cylinder type.

The 0 in the figure below shows home. The parentheses show home reverse specification.

(1) Rod type

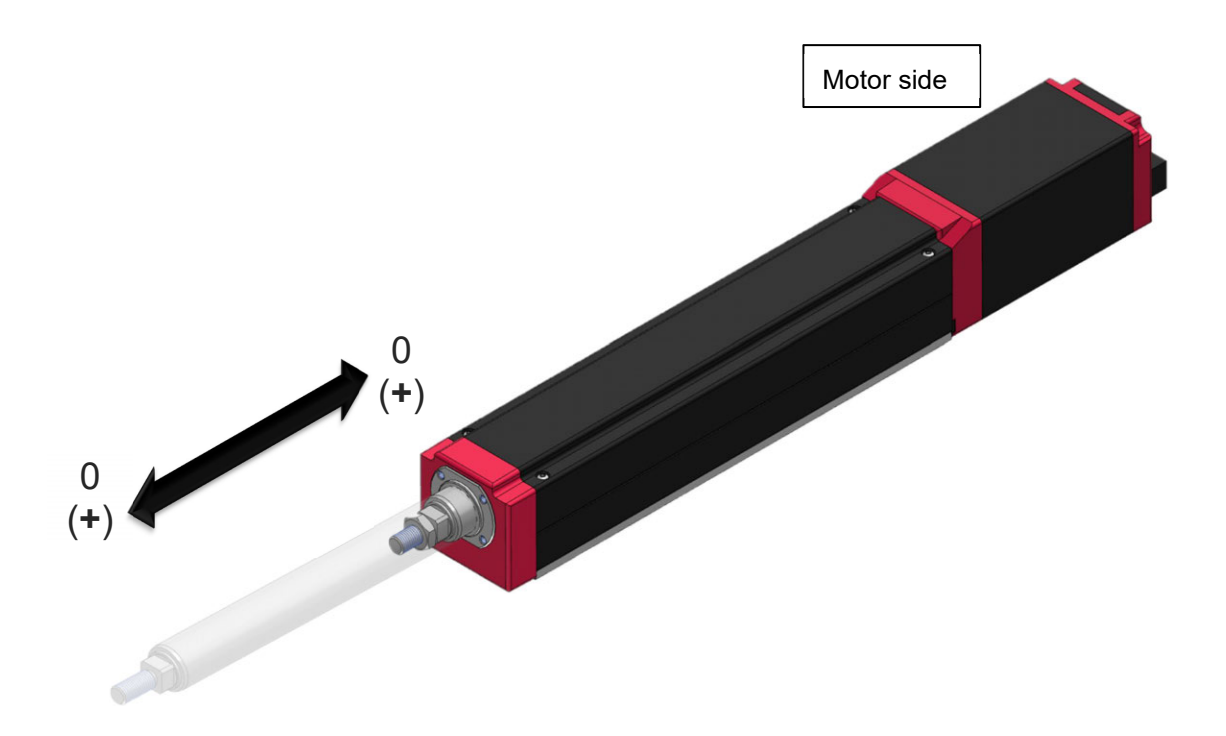

### (2) Slider type

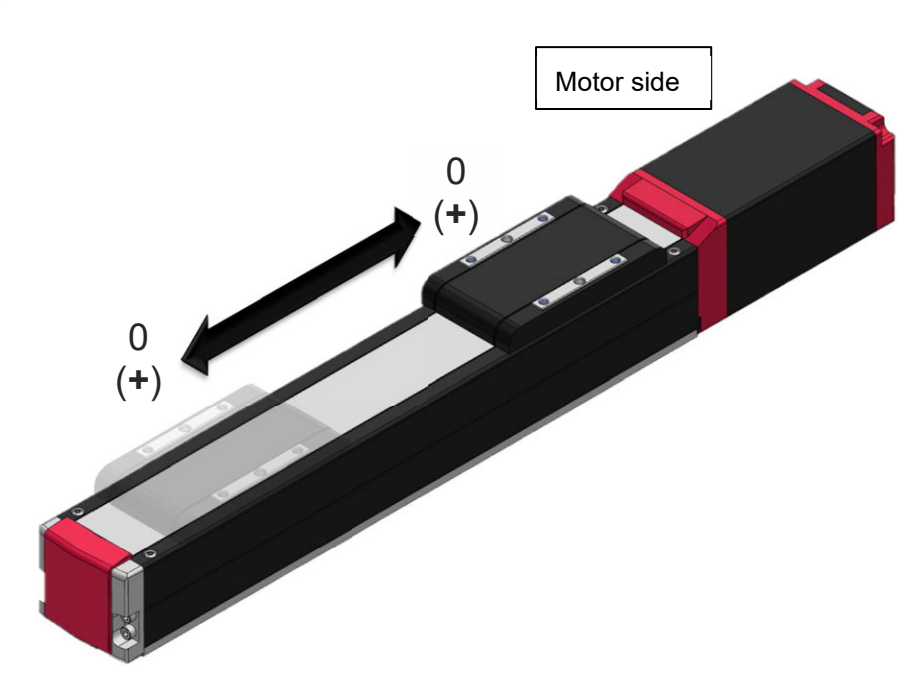

(3) Table type

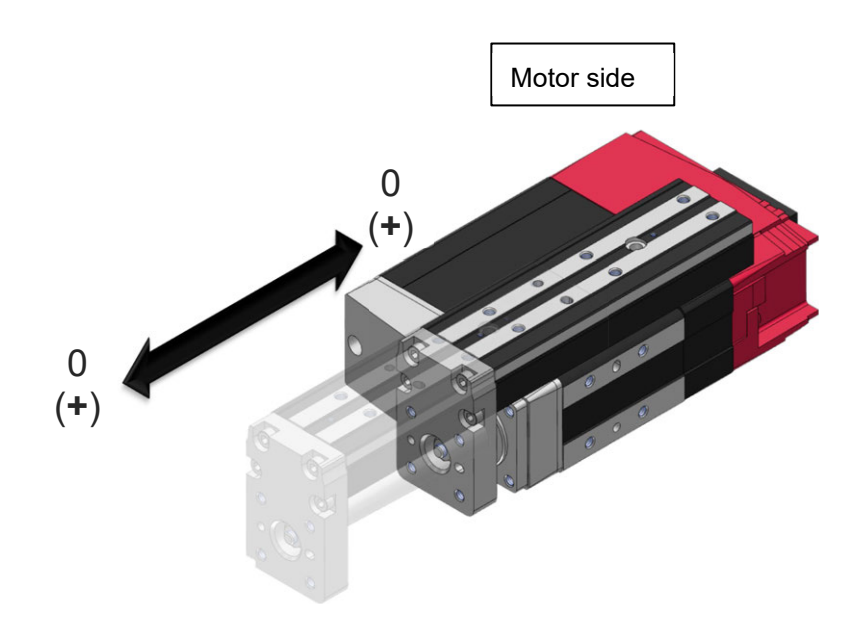

### (4) Gripper type

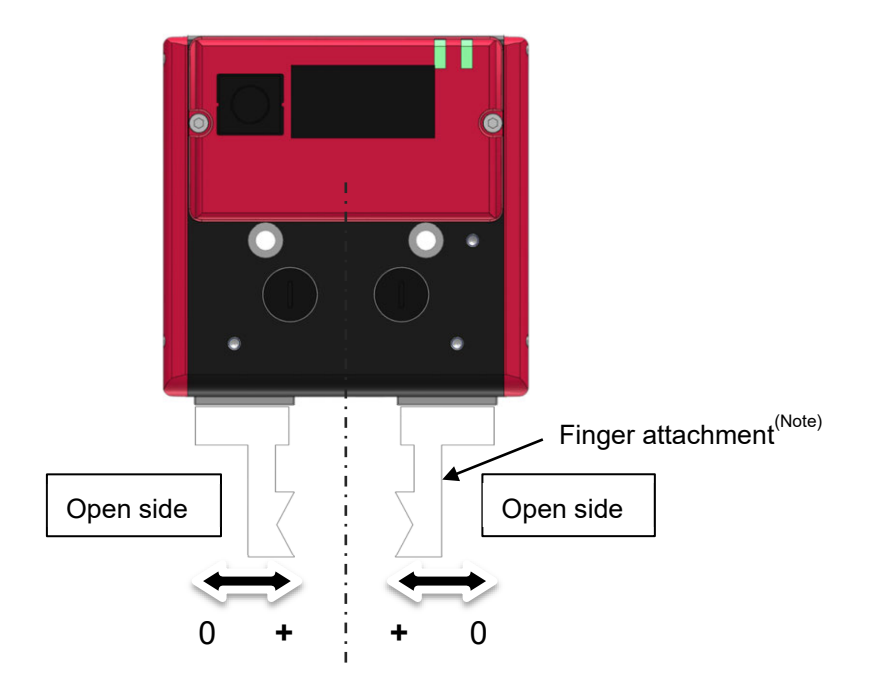

- Note The finger attachment is not an accessory for the actuator. It is to be prepared by the customer.
- (5) Rotary type

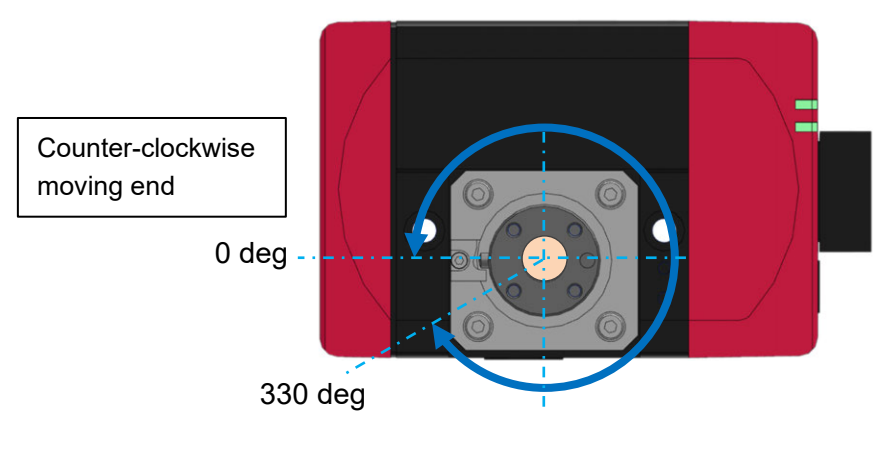

(330 deg rotation specification)

### (6) Stopper Cylinder

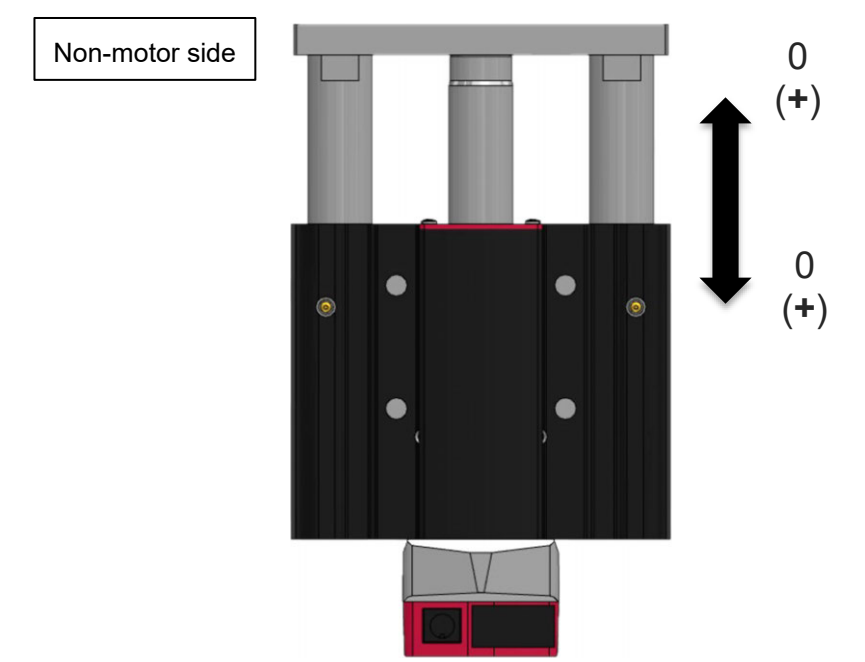

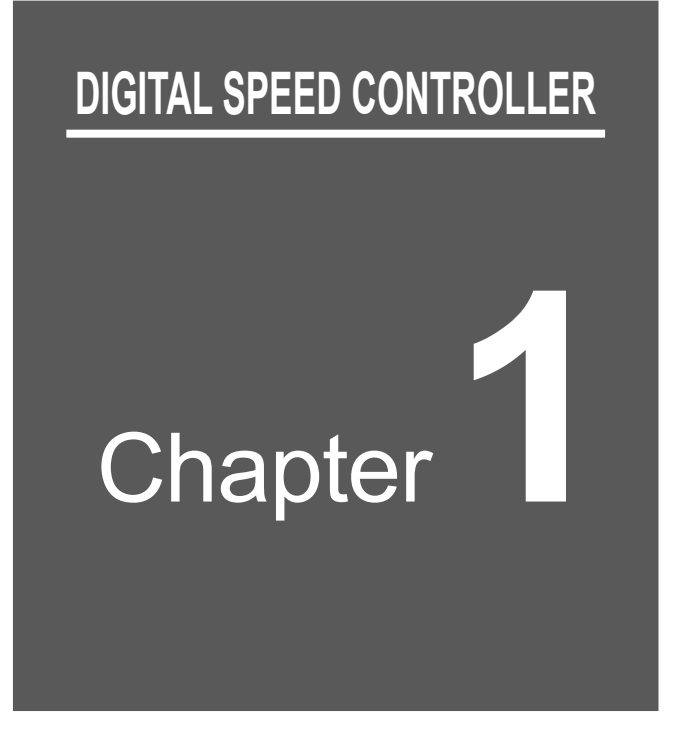

# Overview

| 1.1 | Overview ······1-1                                       |
|-----|----------------------------------------------------------|
|     | 1.1.1 Outline of DIGITAL SPEED CONTROLLER ···········1-1 |
|     | 1.1.2 Features                                           |
| 1.2 | Checking the Product ······1-2                           |
|     | 1.2.1 Components                                         |
|     | 1.2.2 How to Read the Model Nameplate ······1-3          |
|     | 1.2.3 How to Read the Model Number ······1-4             |
| 1.3 | Part Names······1-5                                      |

### 1.1 Overview

### 1.1.1 Outline of DIGITAL SPEED CONTROLLER

DIGITAL SPEED CONTROLLER equipped in ELECYLINDER (hereinafter described as ECequipped DIGITAL SPEED CONTROLLER) is an operation panel capable of setting acceleration, velocity and deceleration (AVD settings) and trial run. A simple operation enables settings and adjustments in minimum time, which can reduce time spent for equipment startup and model switchover. Refer to an instruction manual of each ELECYLINDER for the models capable of equipping.

DIGITAL SPEED CONTROLLER TEACHING (TBD-1) is a type of DIGITAL SPEED CONTROLLER capable of operation regardless of model types or condition of installation by connecting wired to the SIO connector on ELECYLINDER. Therefore, it is available to connect to all types of ELECYLINDER that have already been delivered. It is effective in such a case as when operating a model not applicable for EC-equipped DIGITAL SPEED CONTROLLER such as the rotary, gripper and slim and small types, or when it is difficult to operate EC-equipped DIGITAL SPEED CONTROLLER due to the posture of installation.

REMOTE DIGITAL SPEED CONTROLLER (TBD-1WL) is a type of DIGITAL SPEED CONTROLLER for wireless connection. It is capable of operating ELECYLINDER in the wireless connection type installed in a range of 5m or less with a good visibility which is equipped with the wireless feature in the BLE (Bluetooth Low Energy) standard. It will give you an easy connection to ELECYLINDER installed at a place difficult to reach such as inside the equipment or a high position.

### 1.1.2 Features

The special features of the product are as follows.

• Simple Operation

The following features are accessible by operating on the operation panel.

- Velocity and Acceleration/Deceleration Settings (AVD Adjustment), Position Setting and Pressing Operation Setting
- Trial Run (Forward / Backward) and Jog Operation
- Brake release
- Easy-to-Use User Interface
  - •1 Window 1 Level as Base, Simple and Intuitive Operation

## **1.2 Checking the Product**

### 1.2.1 Components

The following table shows the product configuration for the standard specification. See the packing list for the details of the enclosed components. In the unlikely case that any model number errors or missing parts come to light, contact your local IAI distributor.

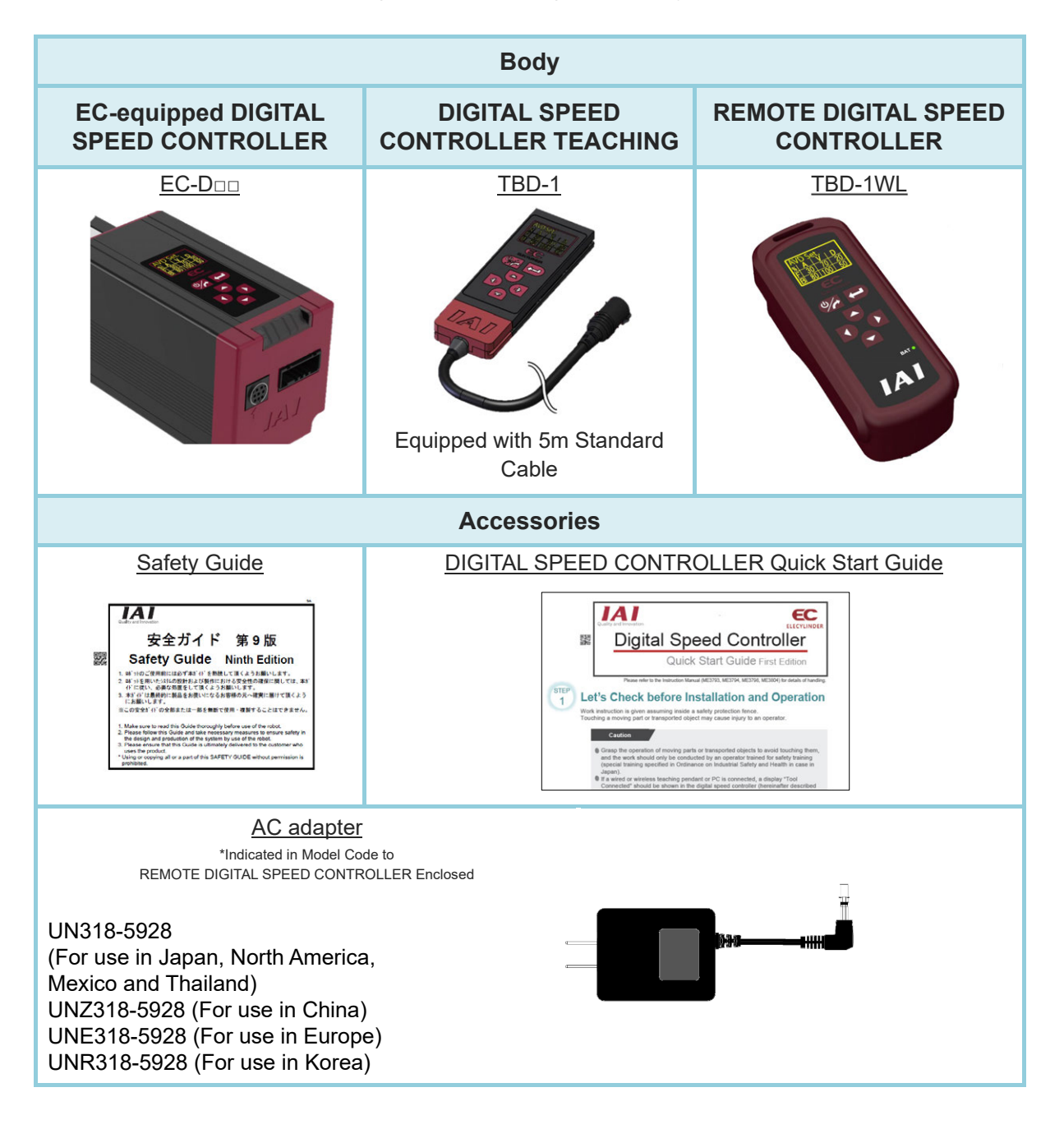

| Opt            | Maintenance Part         |                         |  |  |  |
|----------------|--------------------------|-------------------------|--|--|--|
| Strap          | Magnet Sheet             | Battery for Replacement |  |  |  |
| STR-1 (Note 1) | MG-1 <sup>(Note 1)</sup> | AB-8 (Note 1) (Note 2)  |  |  |  |

Note 1 Applicable only for REMOTE DIGITAL SPEED CONTROLLER Note 2 Battery is to be enclosed with main unit

### 1.2.2 How to Read the Model Nameplate

### [DIGITAL SPEED CONTROLLER TEACHING (TBD-1) nameplate position]

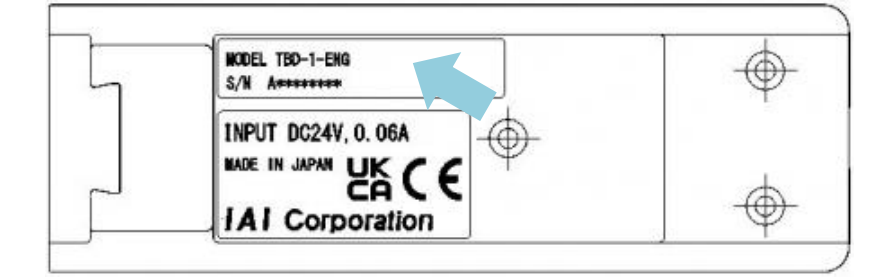

### [REMOTE DIGITAL SPEED CONTROLLER (TBD-1WL) nameplate position]

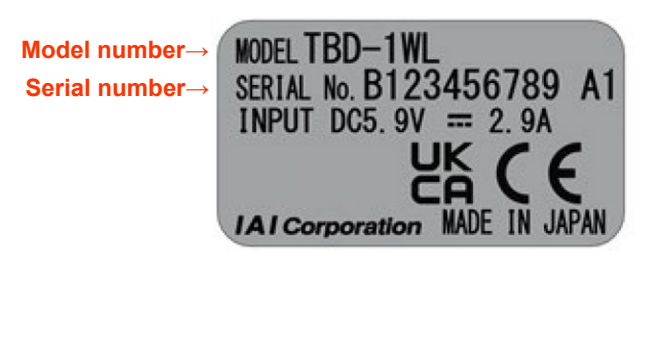

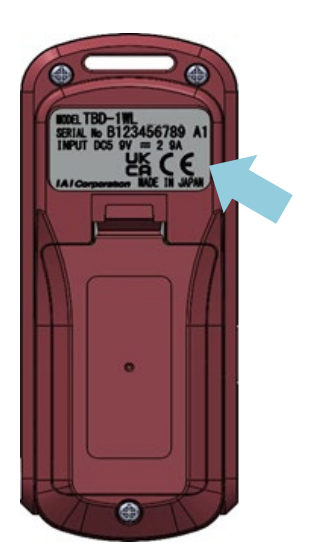

### 1.2.3 How to Read the Model Number

### • EC-equipped DIGITAL SPEED CONTROLLER

| Series |   | DIGITAL<br>SPEED<br>CONTROLLER | Туре | Ball screw<br>lead |   | Stroke |   | Power &<br>I/O cable<br>length |   | Options |
|--------|---|--------------------------------|------|--------------------|---|--------|---|--------------------------------|---|---------|
| EC     | I | D                              | **   | *                  | I | ***    | I | **                             | I | **      |

### DIGITAL SPEED CONTROLLER TEACHING

|                       | Series     |         | Туре          |      | Ор      | otions                    |                                                    |                   |       |                     |           |     |            |            |
|-----------------------|------------|---------|---------------|------|---------|---------------------------|----------------------------------------------------|-------------------|-------|---------------------|-----------|-----|------------|------------|
|                       | TBD        | TBD — 1 |               |      | BI<br>E | lank<br>:NG<br>CHI        |                                                    |                   |       |                     |           |     |            |            |
|                       |            |         |               |      |         |                           |                                                    |                   |       |                     |           |     |            |            |
| Wired Connection Type |            |         |               |      | be      |                           |                                                    | Bla               | nk    | Display in          | Japanese  |     |            |            |
|                       |            |         |               |      |         |                           |                                                    | EN                | G     | Display in          | English   |     |            |            |
|                       |            |         |               |      |         |                           |                                                    | CH                | I     | Display in          | Chinese   |     |            |            |
| •                     | REMOTE DIG | ITAL S  | PEED CONTR    |      | R       |                           |                                                    |                   |       |                     |           |     |            |            |
|                       | Series     |         | Туре          |      | AC      | Adapter                   |                                                    |                   | С     | Options             |           |     |            |            |
|                       | TBD        |         | 1WL           |      |         | Blank<br>C<br>E<br>K<br>N |                                                    |                   |       | Blank<br>ENG<br>CHI |           |     |            |            |
|                       |            |         |               |      |         |                           |                                                    |                   |       |                     |           |     |            |            |
|                       | l l        | Wirele  | ss Connection | Туре |         |                           |                                                    |                   |       |                     | Bla       | ank | Display ir | n Japanese |
|                       |            |         |               |      |         |                           |                                                    | EN                | IG    | Display in English  |           |     |            |            |
|                       |            |         |               |      |         |                           |                                                    | CH                |       | Display ir          | n Chinese |     |            |            |
|                       |            |         |               |      |         | Blank                     | For use in Japan,<br>North America and<br>Thailand |                   |       |                     |           |     |            |            |
|                       |            |         |               |      |         | С                         | For use in China                                   |                   |       |                     |           |     |            |            |
|                       |            |         |               |      |         | E F                       |                                                    | For use in Europe |       |                     |           |     |            |            |
|                       |            |         |               |      |         | K For use in Korea        |                                                    |                   | -     |                     |           |     |            |            |
|                       |            |         |               |      |         | N                         |                                                    | No AC             | adapt | er enclosed         |           |     |            |            |
#### • DIGITAL SPEED CONTROLLER, DIGITAL SPEED CONTROLLER TEACHING Front Side Each Portion

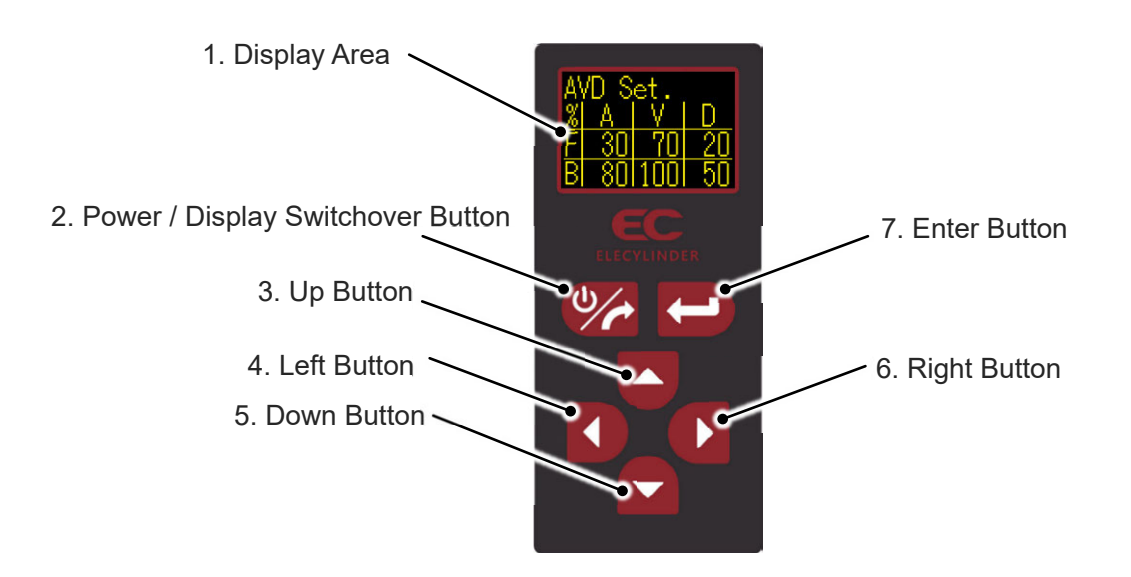

• REMOTE DIGITAL SPEED CONTROLLER (Wireless DIGITAL SPEED CONTROLLER)

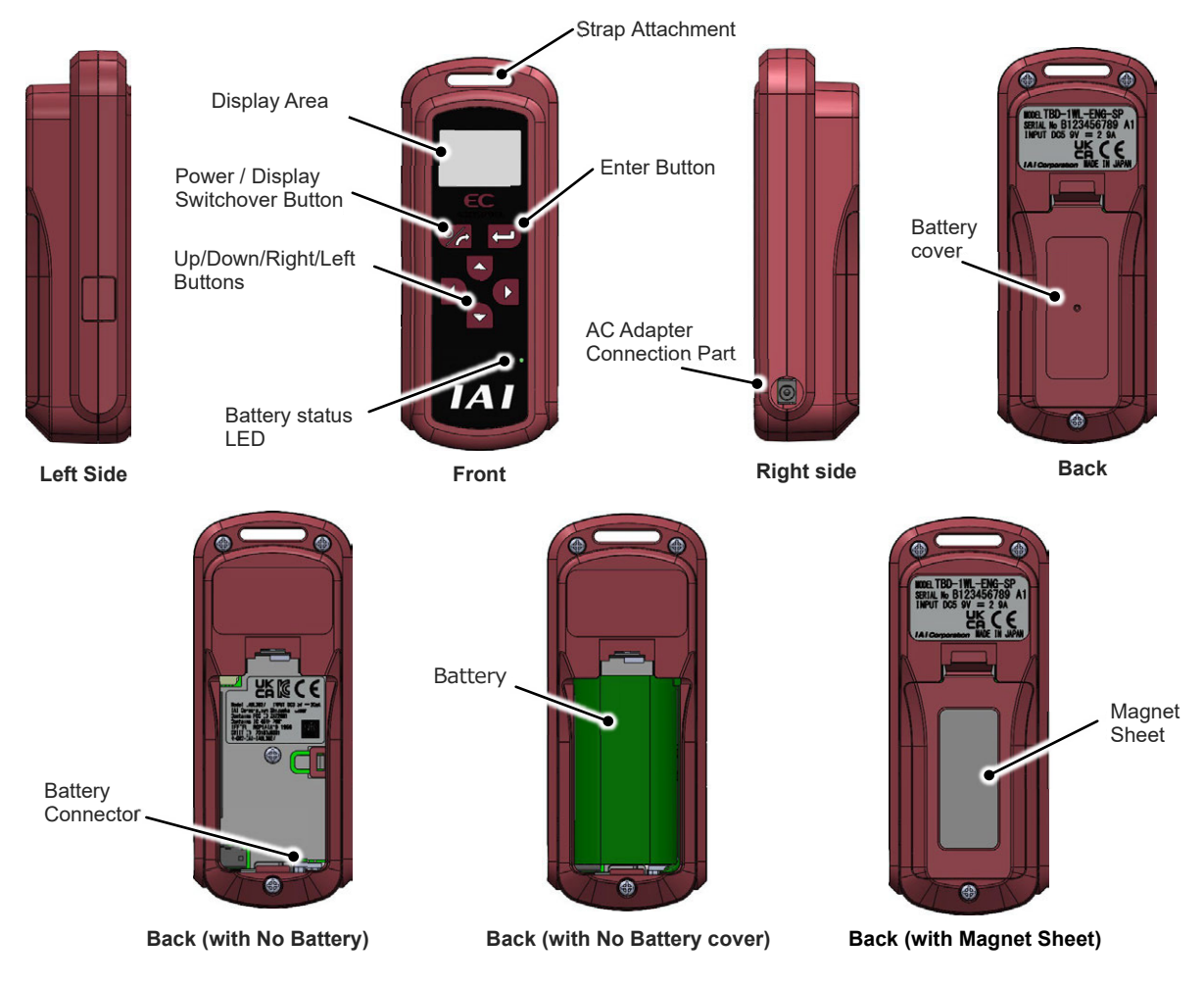

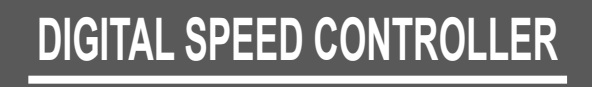

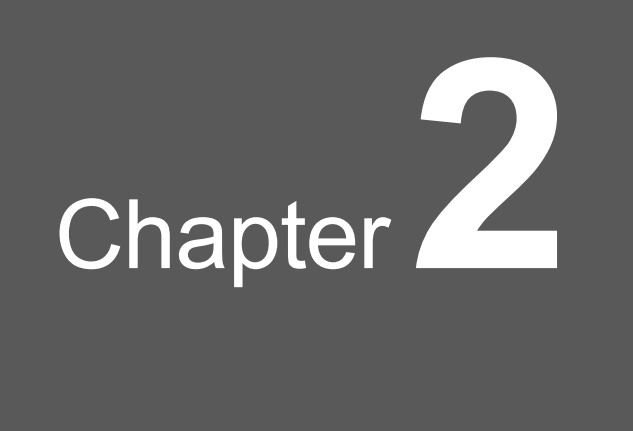

# Specifications

| 2.1 | System Configuration ······2-1                             |
|-----|------------------------------------------------------------|
| 2.2 | Basic Specification ······2-11                             |
|     | 2.2.1 EC-equipped DIGITAL SPEED CONTROLLER (EC-D 2-11      |
|     | 2.2.2 DIGITAL SPEED CONTROLLER TEACHING (TBD-1)·······2-12 |
|     | 2.2.3 REMOTE DIGITAL SPEED CONTROLLER (TBD-1WL) 2-14       |
| 2.3 | Requirements for Use, Storage and Preservation2-22         |
|     | 2.3.1 Installation Environment ······2-22                  |
|     | 2.3.2 Storage / Preservation Environment                   |

# 2.1 System Configuration

The following shows the system configuration.

[1] ELECYLINDER Equipped with 24V Drive Motor (e.g. High Stiffness Type, Slim and Small Type, Cleanroom Type)

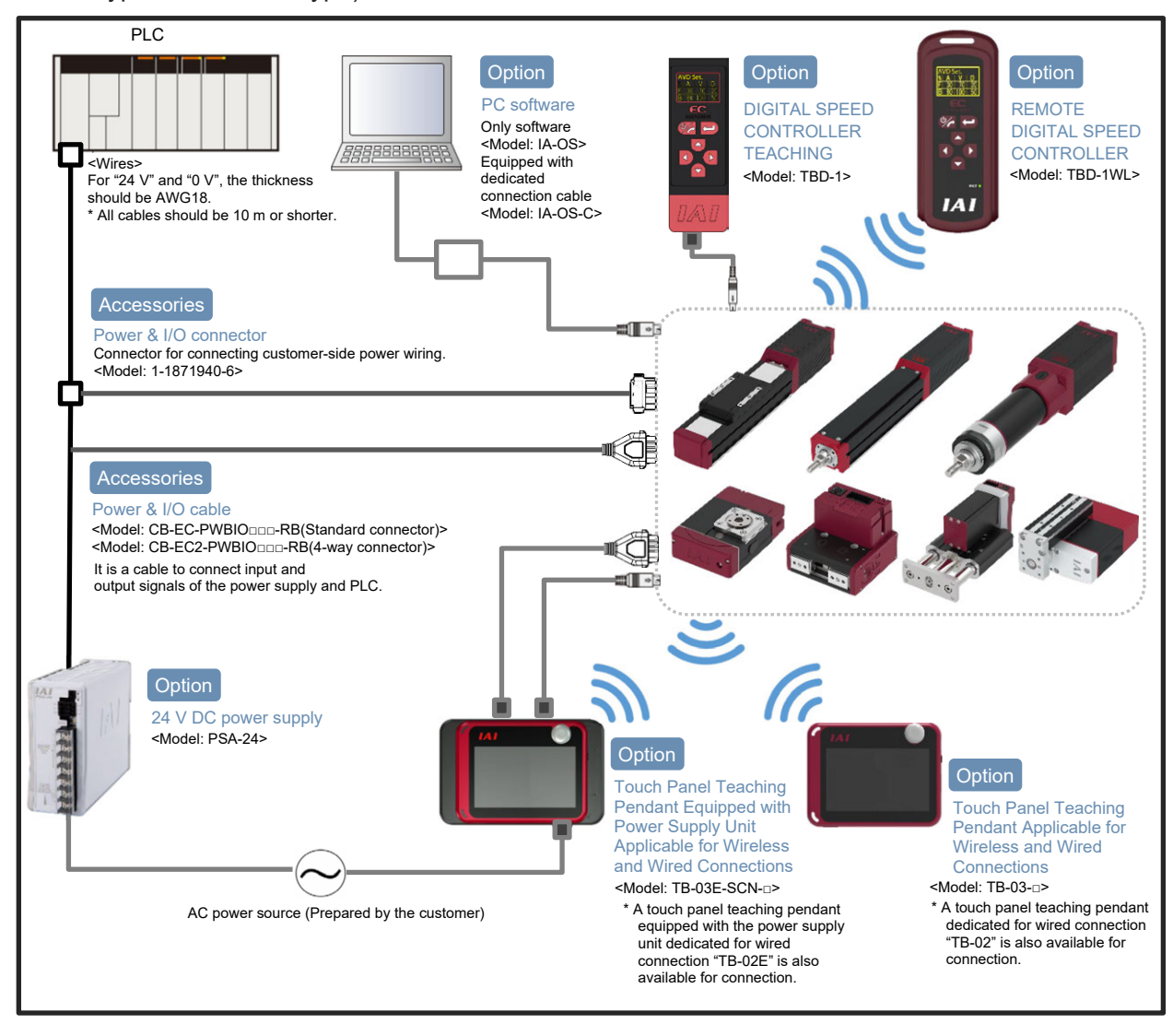

(\*) Supply 24V DC to the ELECYLINDER and input a signal from a master device to the ELECYLINDER.

This enables the ELECYLINDER to operate.

• System Construction when RCON Connection Unit Used

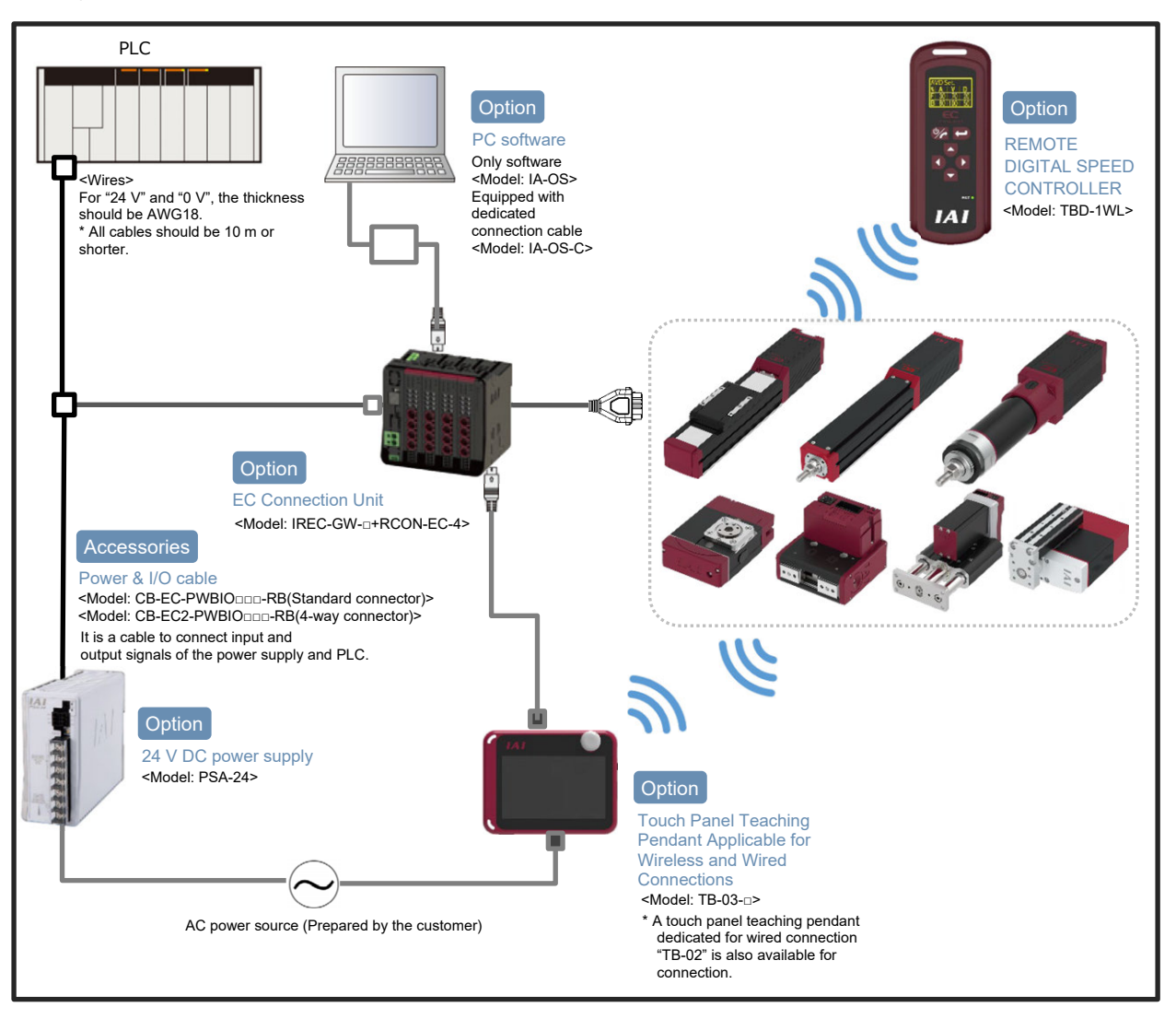

[2] ELECYLINDER dust and drip proof specification

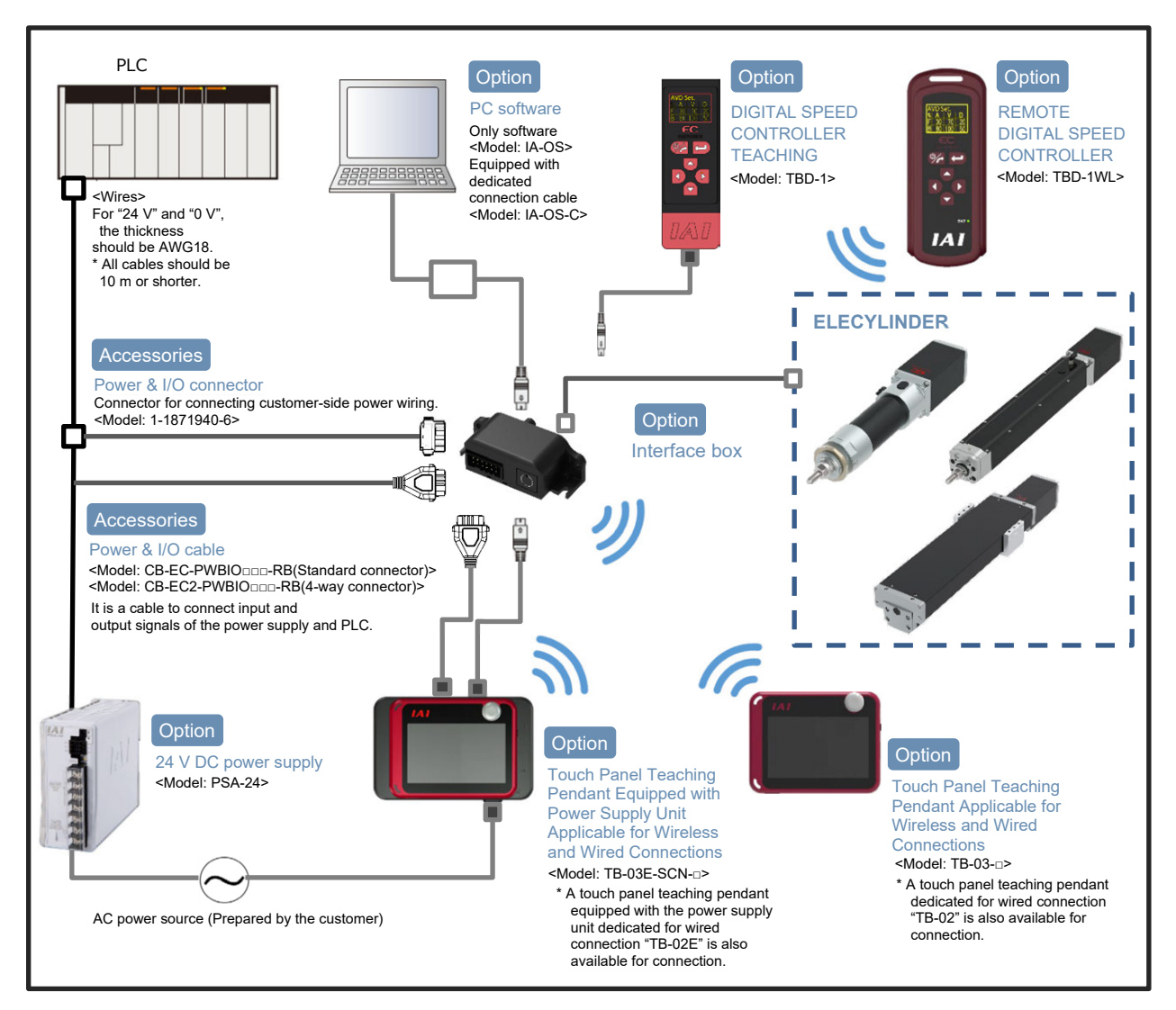

(\*) Supply 24V DC to the ELECYLINDER and input a signal from a master device to the ELECYLINDER.

This enables the ELECYLINDER to operate.

#### • System Construction when RCON Connection Unit Used

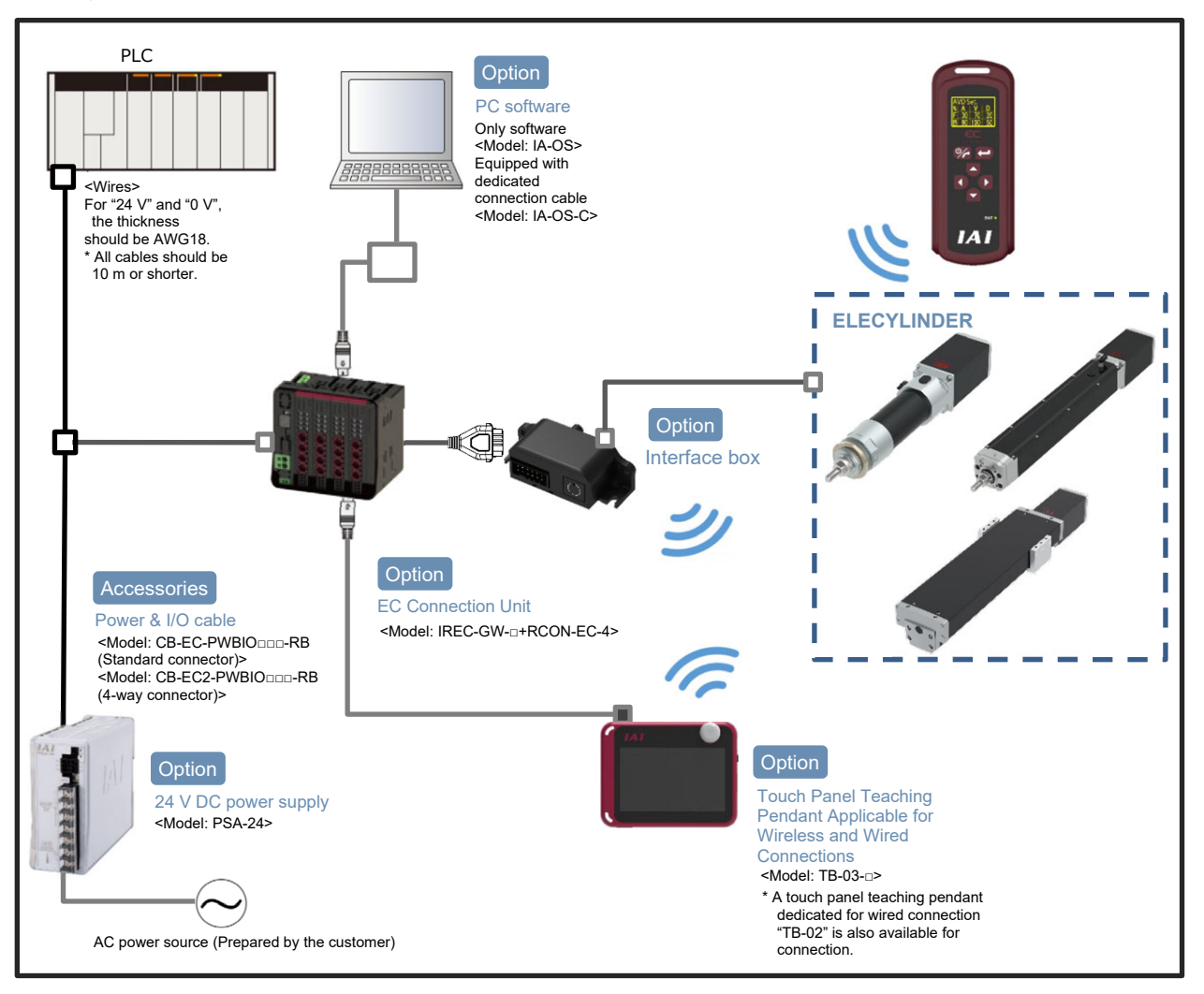

#### [3] Ultra Mini ELECYLINDER

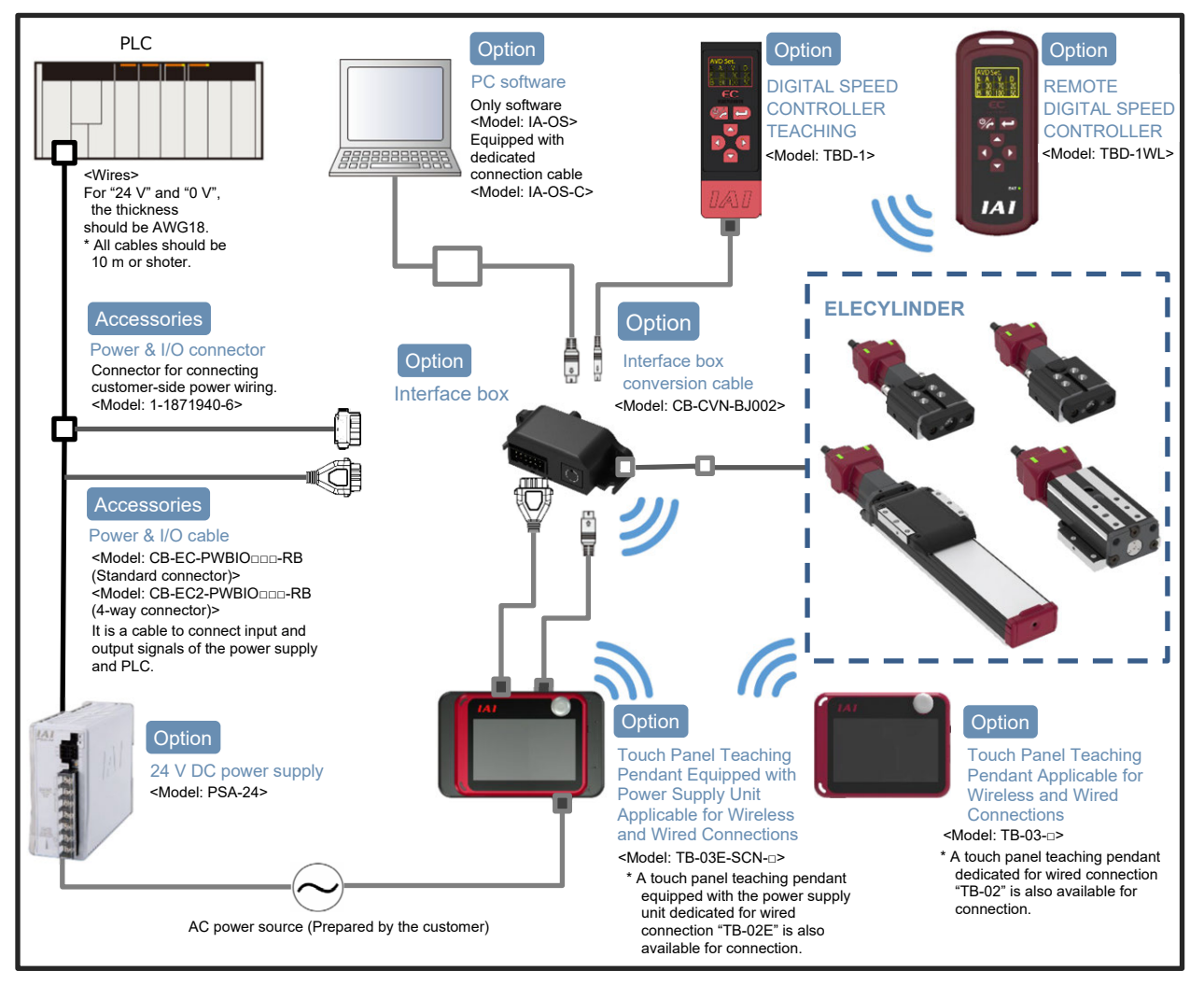

(\*) Supply 24V DC to the ELECYLINDER and input a signal from a master device to the ELECYLINDER.

This enables the ELECYLINDER to operate.

• System Construction when RCON Connection Unit Used

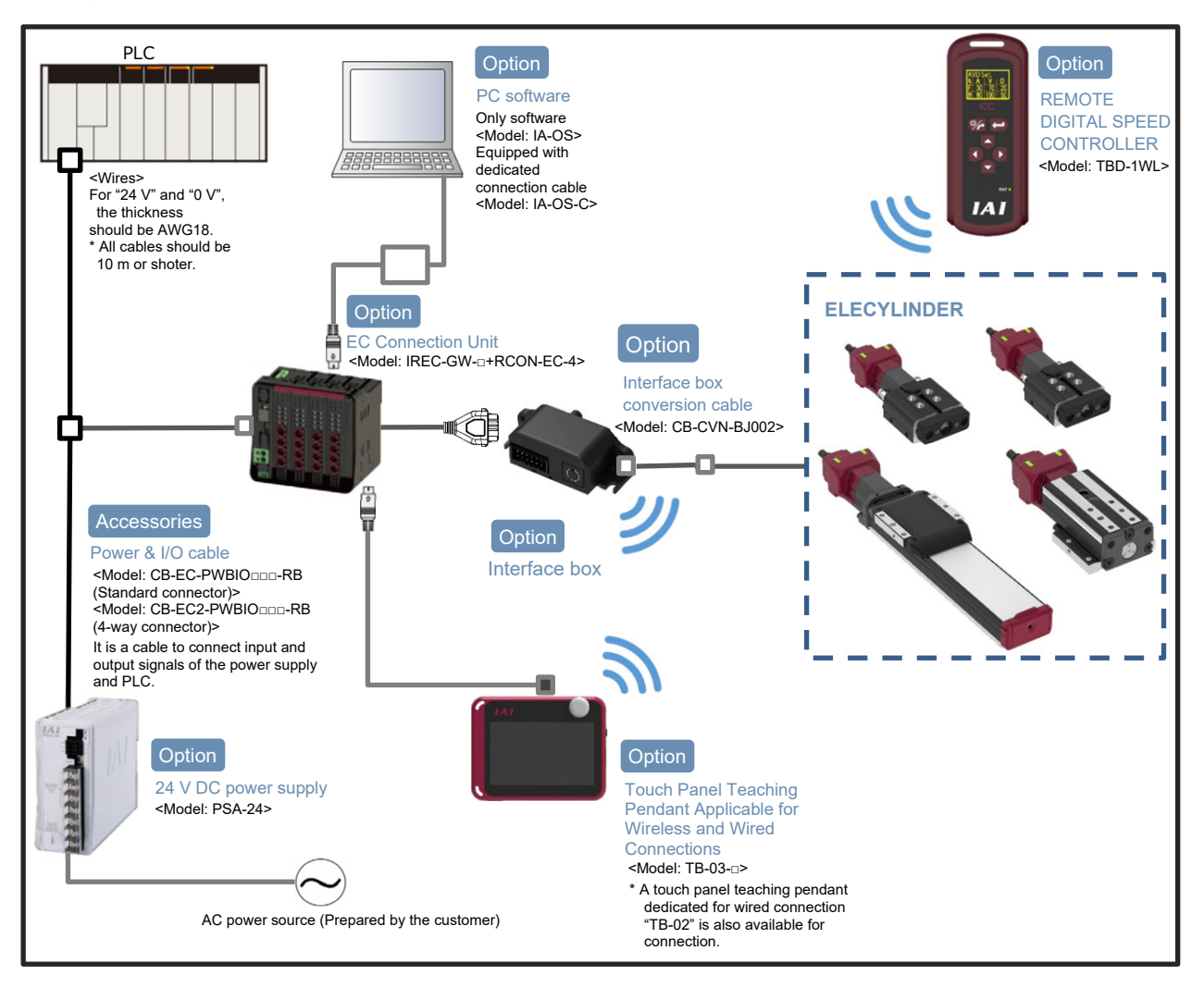

#### [4] ELECYLINDER Equipped with 200V AC Servomotor

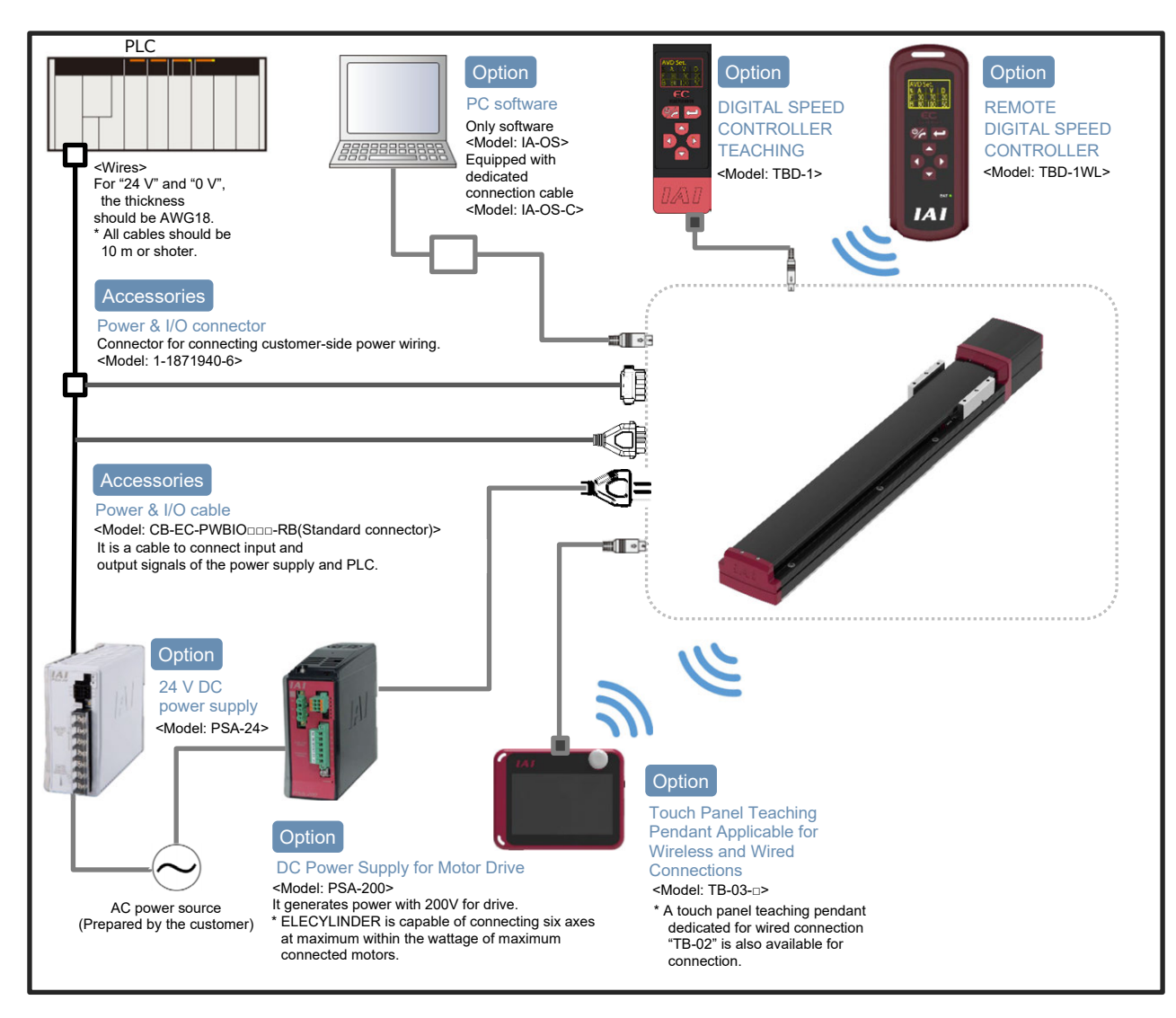

• System Construction when RCON Connection Unit Used

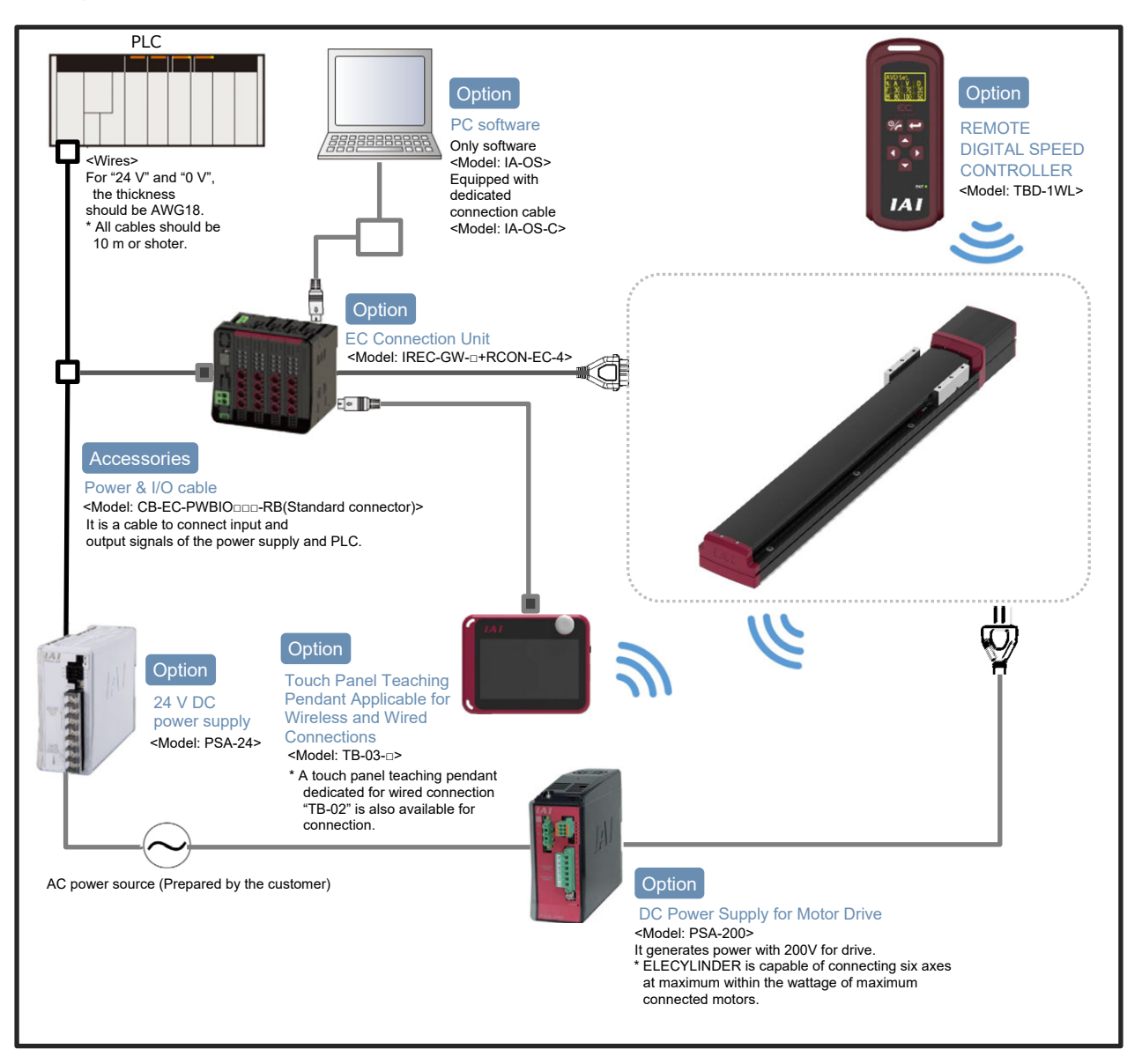

2. Specifications

#### [5] ROBO PUMP

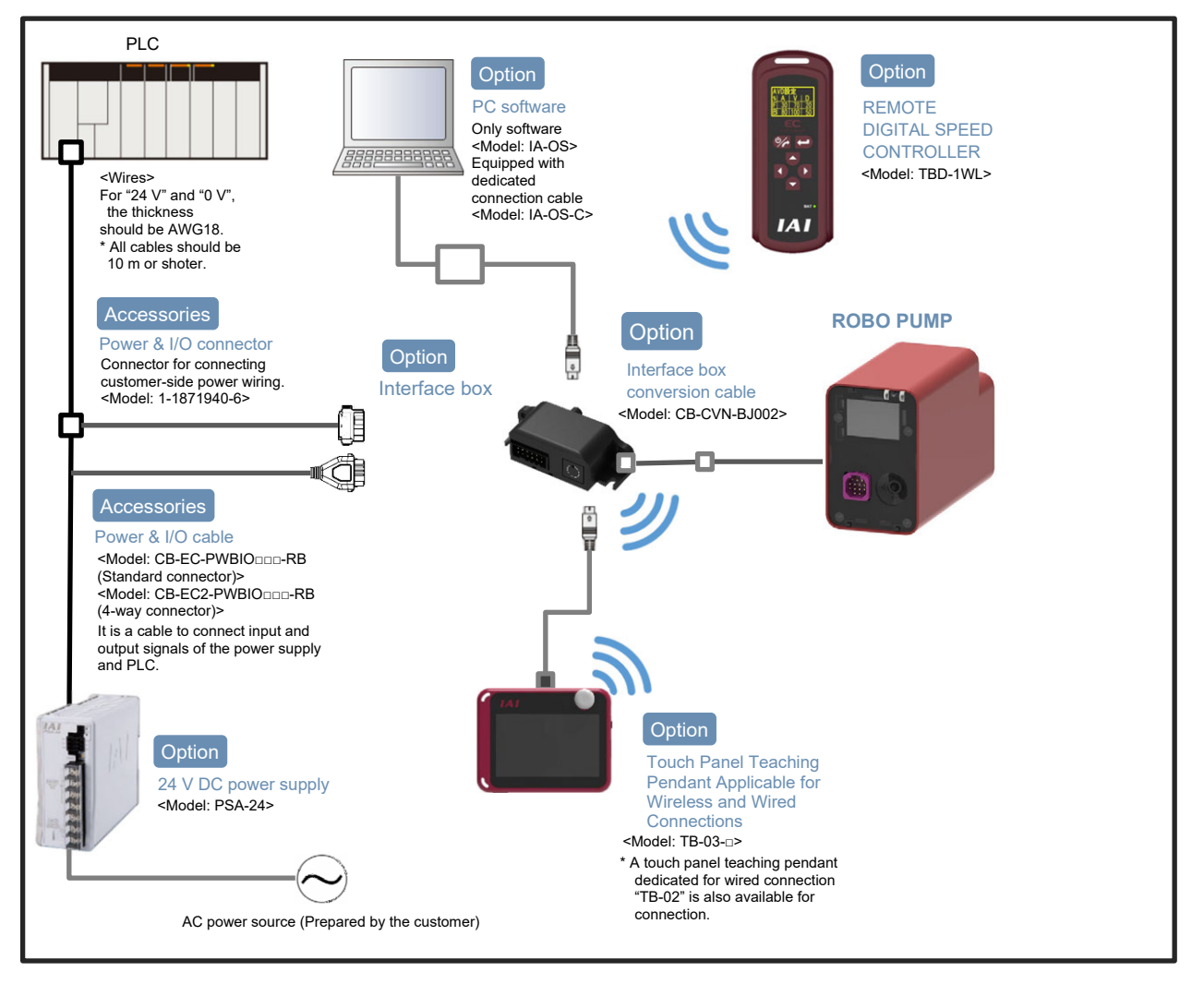

(\*) Operation can be made by supplying 24V DC to ROBO PUMP and inputting signals from a host device.

ME3818-1E

• System Construction when RCON Connection Unit Used

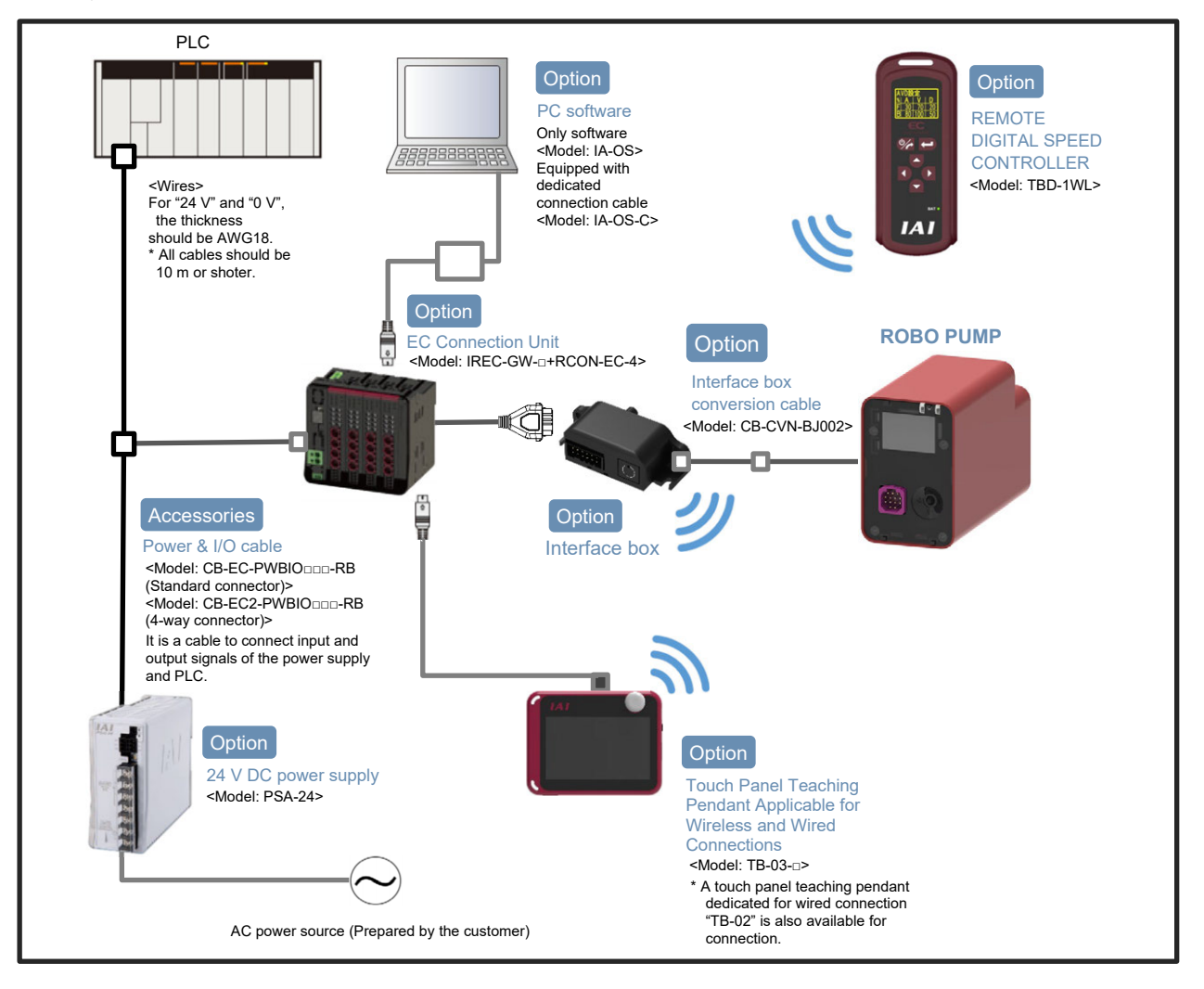

# 2.2 Basic Specification

#### 2.2.1 EC-equipped DIGITAL SPEED CONTROLLER (EC-D ...)

| [1]   | Basic | specification |
|-------|-------|---------------|
| L ' J | Daoio | opoonnoution  |

| Item                           |                        | Content                                                          |
|--------------------------------|------------------------|------------------------------------------------------------------|
| Power supply voltage           |                        | 24V DC ±10% (Supplied from controller)                           |
| Power supply current           |                        | 60mA or less                                                     |
| Power consumption              |                        | 1.5W or less                                                     |
| Display Panel                  |                        | 96 $	imes$ 64 Dots, OLED Display                                 |
| Life of OLED Display           |                        | Approx. 3 years (Ambient Temperature 40°C, Operated in 24 hours) |
| Applicable Controller          |                        | DIGITAL SPEED CONTROLLER Applicable<br>ELECYLINDER               |
| Operation Volume               |                        | ON/OFF Volume Settable in 3 steps, S, M, and L                   |
| Serial Communication Interface | Communication standard | RS-485 (Modbus protocol compliant)                               |
| Part)                          | Communication speed    | 230.4kbps                                                        |

#### [2] Installation/Operation Conditions

| Item                        | Content                                                    |
|-----------------------------|------------------------------------------------------------|
| Operating temperature range | 0 to 40°C (Non-condensing or freezing)                     |
| Surrounding humidity range  | 85% or less (Non-condensing or freezing)                   |
| Storage temperature range   | -20 to 70°C                                                |
| Atmosphere                  | Avoid corrosive gas and in particular avoid excessive dust |
| Altitude                    | 1000m or less                                              |
| Pollution degree            | П                                                          |
| Degree of protection        | IP20                                                       |

#### [3] External view

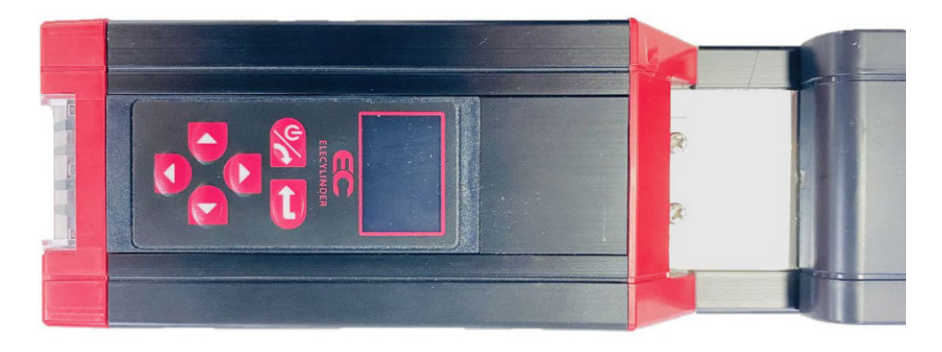

#### 2.2.2 DIGITAL SPEED CONTROLLER TEACHING (TBD-1)

#### [1] Basic specification

| Item                           |                        | Content                                                          |
|--------------------------------|------------------------|------------------------------------------------------------------|
| Power supply voltage           |                        | 24V DC ±10% (Supplied from controller)                           |
| Power supply current           |                        | 60mA or less                                                     |
| Power consumption              |                        | 1.5W or less                                                     |
| Display Panel                  |                        | 96 $	imes$ 64 Dots, OLED Display                                 |
| Life of OLED Display           |                        | Approx. 3 years (Ambient Temperature 40°C, Operated in 24 hours) |
| Applicable Controller          |                        | ELECYLINDER                                                      |
| Operation Volume               |                        | ON/OFF Volume Settable in 3 steps, S, M, and L                   |
| Serial Communication Interface | Communication standard | RS-485 (Modbus protocol compliant)                               |
| Part)                          | Communication speed    | 115.2kbps                                                        |

#### [2] Installation/Operation Conditions

| ltem                        | Content                                                    |
|-----------------------------|------------------------------------------------------------|
| Operating temperature range | 0 to 40°C (Non-condensing or freezing)                     |
| Surrounding humidity range  | 85% or less (Non-condensing or freezing)                   |
| Storage temperature range   | -20 to 70°C                                                |
| Atmosphere                  | Avoid corrosive gas and in particular avoid excessive dust |
| Altitude                    | 1000m or less                                              |
| Pollution degree            | П                                                          |
| Degree of protection        | IP20                                                       |

#### [3] Appearance Dimensions

| Item                | Content                                 |
|---------------------|-----------------------------------------|
| External dimensions | W 31.6 $\times$ H 95 $\times$ D 10.3 mm |
| Cable Length        | 5m                                      |
| Mass                | Approx. 205 g (Include Cable)           |
| External view       | See figure below                        |

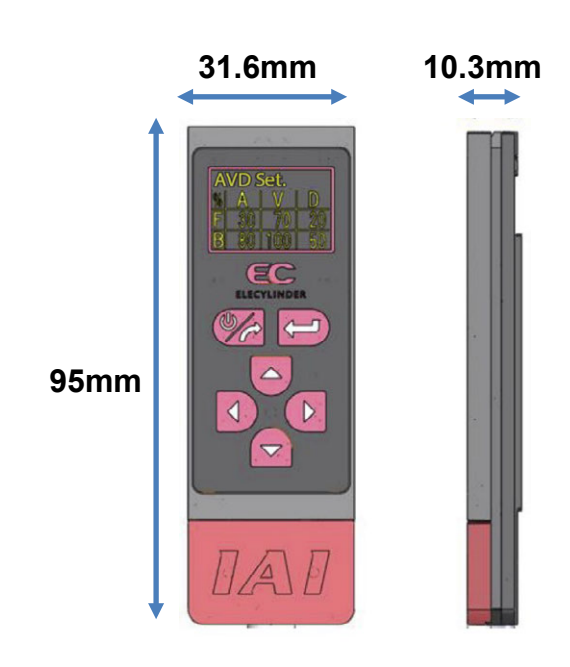

## 2.2.3 REMOTE DIGITAL SPEED CONTROLLER (TBD-1WL)

#### [1] Basic specification

| Item                            | Content                                                                                  |
|---------------------------------|------------------------------------------------------------------------------------------|
| Power supply voltage            | 5.9V DC (5.7 to 6.3V DC: Supplied from AC adapter)                                       |
| Power supply current            | 70mA (5.9V DC: Supplied from AC adapter)                                                 |
| Display Panel                   | 96 $	imes$ 64 Dots, OLED Display                                                         |
| Battery Life                    | Cycle Count 300 times                                                                    |
| Life of OLED Display            | Approx. 3 years (Ambient Temperature 40°C, Operated in 24 hours)                         |
| Applicable Controller           | ELECYLINDER WL/WL2 Specification and ROBO PUMP WL Specification                          |
| Wireless link / Features        | Bluetooth 4.2                                                                            |
| Battery charge system           | Dedicated AC Adapter : Quick charging system with additional charging when fully charged |
| Duration for wireless operation | 8 Hours (reference)                                                                      |
| Duration of charging            | Approx. 4 hours                                                                          |
| Operation Volume                | ON/OFF Volume Settable in 3 steps, S, M, and L                                           |

#### [2] Installation/Operation Conditions

| ltem                          | Criteria                                                                                                    |
|-------------------------------|----------------------------------------------------------------------------------------------------|
| Installation method           | Mobile System                                                                                                    |
| Ambient operating temperature | 0 to 40°C (Non-condensing or freezing)                                                                                                    |
| Ambient operating humidity    | 85% or less (Non-condensing or freezing)                                                                                                    |
| Ambient storage temperature   | -20 to 40°C                                                                                                    |
| Atmosphere                    | Avoid corrosive gas and in particular avoid excessive dust                                                                                                    |
| Altitude                      | 1000 m or less                                                                                                    |
| Vibration resistance          | Frequency: $10\sim57$ Hz / Amplitude: 0.075mm<br>Frequency: $57\sim150$ Hz / Acceleration: 9.8m/s <sup>2</sup><br>XYZ directions Sweep time: 10 minutes Number of sweeps: 10 times |
| Pollution degree              | II                                                                                                    |
| Degree of protection          | IPX0                                                                                                    |
| Generated heat                | 0.4W                                                                                                    |
| Cooling method                | Natural air-cooling                                                                                                    |

#### [3] Appearance Dimensions

| Item                | Content                            |
|---------------------|------------------------------------|
| External dimensions | W 45 $	imes$ H 113 $	imes$ D 30 mm |
| Mass                | Approx. 100 g                      |
| External view       | See figure below                   |

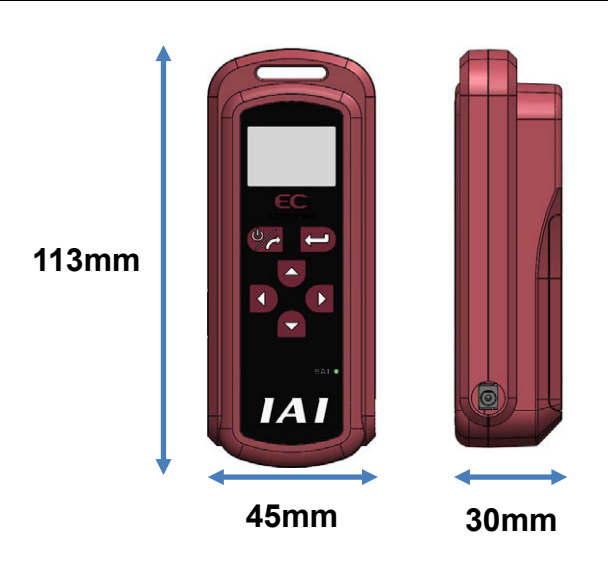

[4] Power Supply Specifications (Common Specifications for AC Adapters)

| ltem                      | Content                           |
|---------------------------|-----------------------------------|
| Power input voltage range | Single-Phase 100 to 240V±10%      |
| Power supply current      | 0.4Amax.                          |
| Power frequency range     | 50 / 60Hz±5%                      |
| Inrush current            | 50A (Ambient temperature at 25°C) |
| Output voltage            | 5.9V DC (5.7 to 6.3V)             |
| Output current            | 2.8Amax.                          |

#### [5] AC Adapter Joint

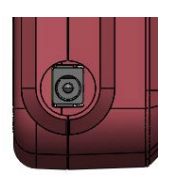

| Connector name: LGP2631-0101F(SMK)<br>: (JEITA RC-5320A Voltage Classification 2) |             |                         |
|-----------------------------------------------------------------------------------|-------------|-------------------------|
| Pin No.                                                                           | Signal name | Explanation             |
| 2                                                                                 | 5.9V        | Power supply input 5.9V |
| 3                                                                                 | GND         | Signal ground           |
| 4                                                                                 | GND         | Signal ground           |

#### [6] AC Adapter Appearance

#### [For use in Japan, North America, Mexico and Thailand: UN318-5928]

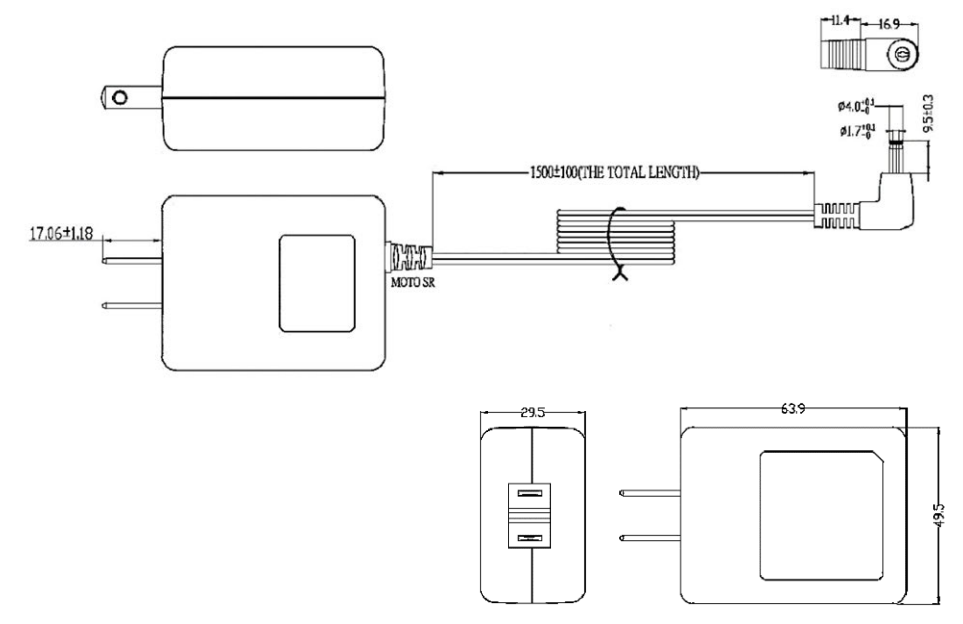

[For use in China: UNZ318-5928]

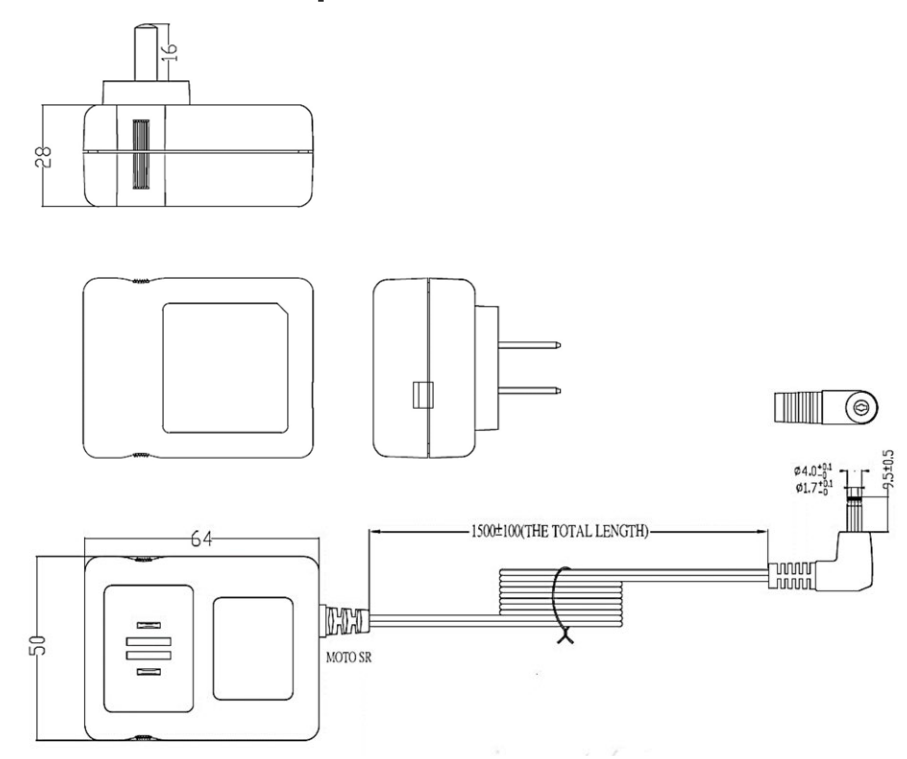

#### [For use in Europe: UNE318-5928]

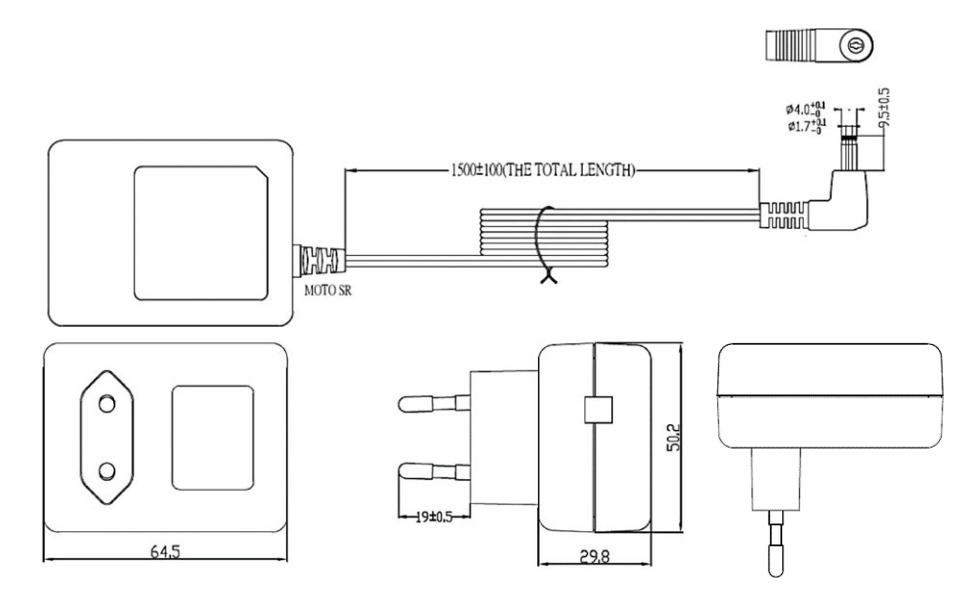

[For use in Korea: UNR318-5928]

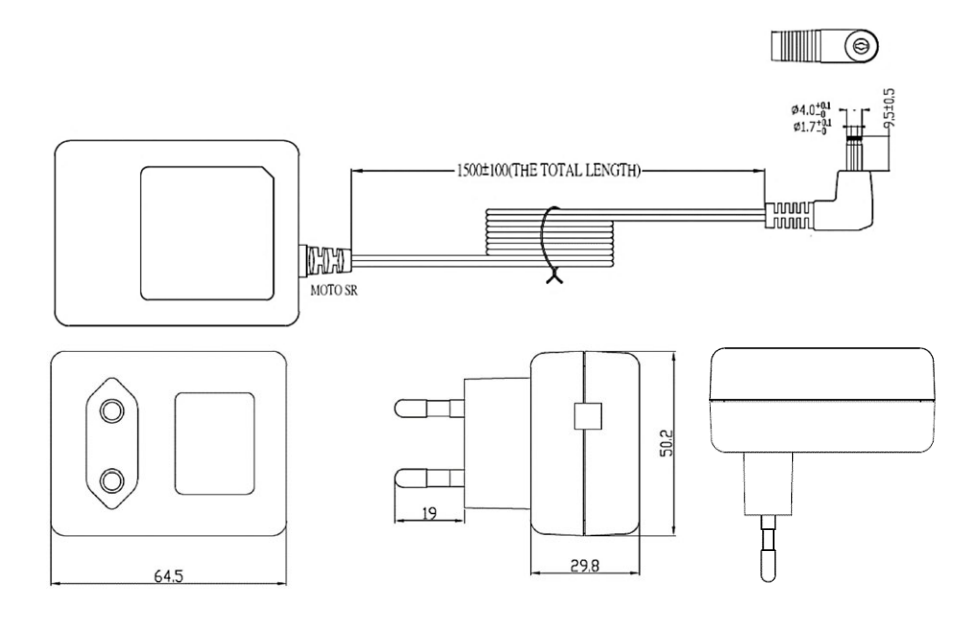

[7] Specifications Related to Battery Charge

| Charger Mode                         | Condition of Operation                                                   | Contents                                                                                        |
|--------------------------------------|--------------------------------------------------------------------------|-------------------------------------------------------------------------------------------------|
| Quick Charging of AC Adapter         | <ul><li>AC adapter connected</li><li>Battery not fully charged</li></ul> | <ul> <li>Battery should be fully charged from empty in<br/>approximately four hours.</li> </ul> |
| AC Adapter<br>Additional<br>Charging | <ul><li>AC adapter connected</li><li>Battery fully charged</li></ul>     | <ul> <li>Battery should be remained almost fully<br/>charged.</li> </ul>                        |

#### • Types of Charger Mode

#### • Battery Status LED Remaining Display

Below shows the relation between the battery status LED and the battery voltage. Be aware that the reference remaining time shown in the battery status LED is just a reference. When the battery remaining is low and the battery charging time is short at a start, the display may show its charge status full once, but it will soon show empty.

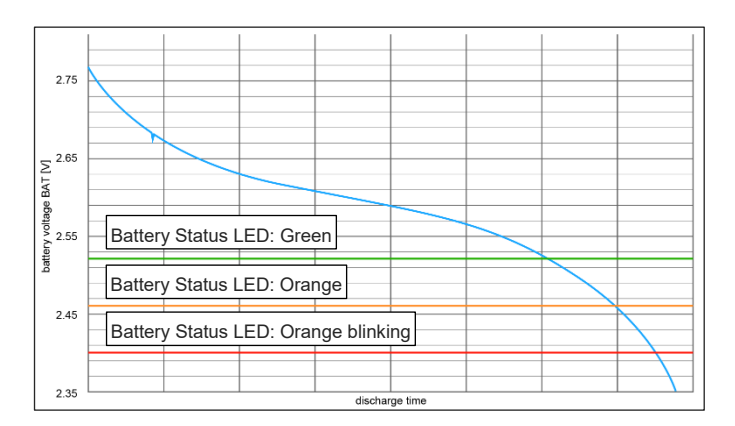

• Battery Status LED Display

The battery LED should illuminate and flash in the specifications shown below depending on the remaining voltage of the battery.

| LED Display<br>Color     | Power | Status                       | AC Adapter    | Voltage                          | Remarks                                   |
|--------------------------|-------|------------------------------|---------------|----------------------------------|-------------------------------------------|
| Light OFF                | OFF   | Power OFF                    | -             | Less than 2.40V                  | -                                         |
| Green light<br>blinking  | ON    | In Fast Charging             | Connected     | -                                | -                                         |
| Green light<br>ON        | ON    | Fully Charged                | -             | 2.59V or more                    | Remaining Reference:<br>6.5 hours         |
| Orange light<br>ON       | ON    | Charge Status Mid            | Not connected | 2.52V or more<br>Less than 2.59V | Remaining Reference:<br>1.5 hours         |
| Orange light<br>blinking | ON    | Battery Low                  | Not connected | 2.40V or more<br>Less than 2.52V | Remaining Reference:<br>0.5 hours         |
| Pod light ON             |       | Battery Overvoltage<br>Error | -             | 3.10V or more                    | -                                         |
| rked light ON            | ON    | Battery not connected        | Connected     | -                                | Power Supply Operation from<br>AC Adapter |

[8] Wireless specification

- Specifications (Version, Class) Bluetooth 4.2 Class 2
- Reference for Wireless Link Reachable Distance

It is recommended to have a distance between REMOTE DIGITAL SPEED CONTROLLER and ELECYLINDER of 5m or less with a good visibility.

The connection may get unstable even in distance of 5m or less depending on the peripheral environment of use.

Also, be aware that, even if an axis is displayed in the wireless axis select window with distance over 5m, the connection could get unstable as the distance goes far.

• Directivity

Shown below is the result of directivity measurement in the measurement distance of 3m.

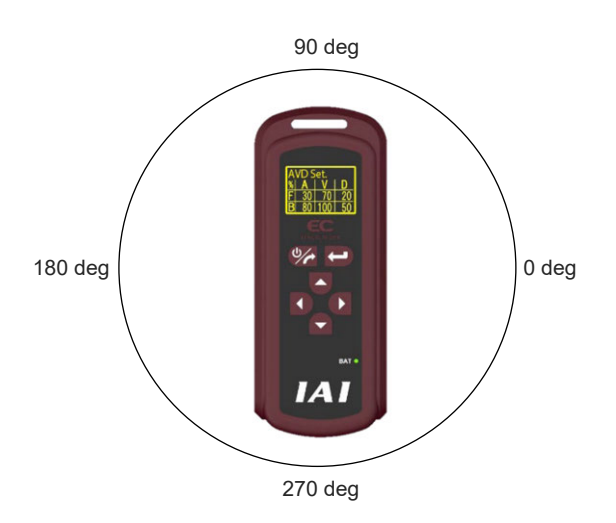

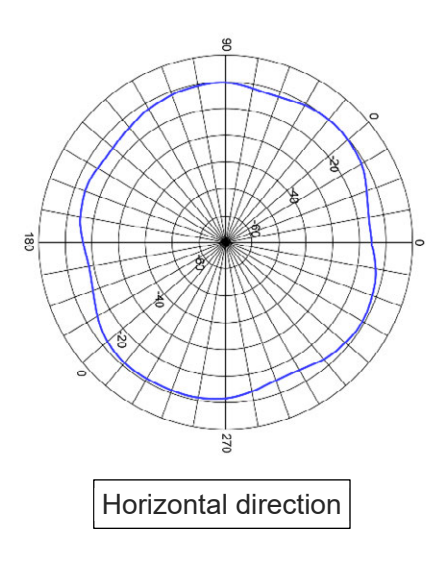

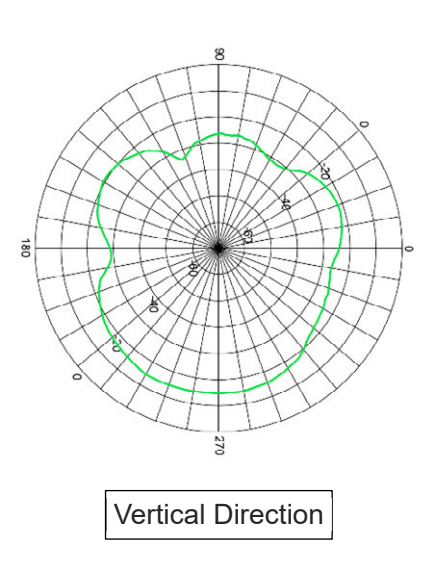

#### [9] Optional Items

Strap

Model: STR-1 It is necessary to have an individual delivery and separate preparation.

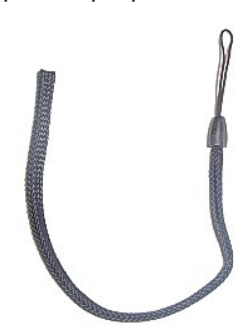

Put it through the slit

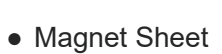

Model: MG-1 It is necessary to have an individual delivery and separate preparation.

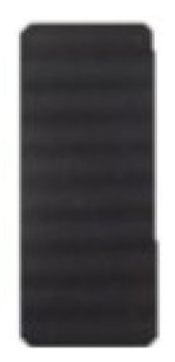

Magnetized Surface

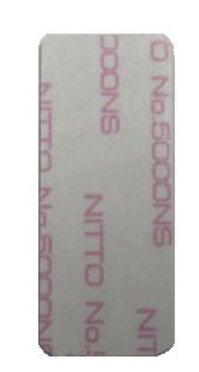

Adhesive Surface Double-Sided Adhesive Tape with Release Paper

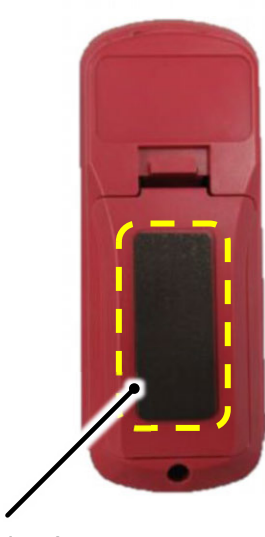

Adhesive Area

• Battery for Replacement

Model: AB-8 It is necessary to have an individual delivery and separate preparation.

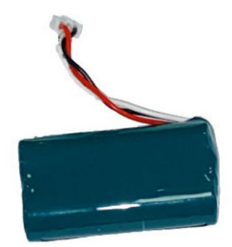

The way to replace the battery is as shown below.

**1.** Press down the snap feature towards the battery cover and pull up the battery cover.

 $2. \quad \text{Take the battery out and pull off the connector.}$ 

**3.** Align the fitting key on the connector on the side of the battery for replacement to the key groove on the main body side and insert the connector till it hits to the end.

> When a tool is to be used for insertion, use a tool made of an isolation material such as wood in order to avoid short-circuit.

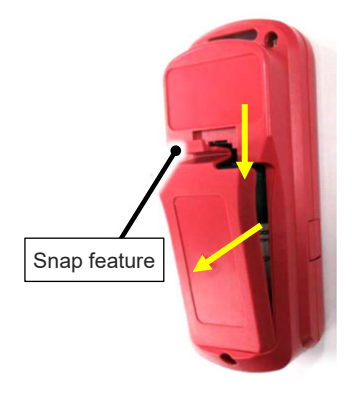

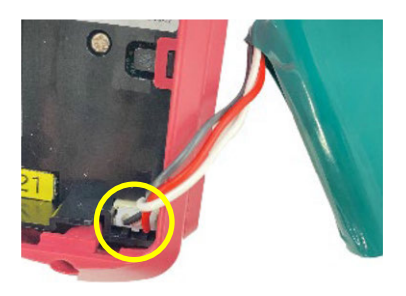

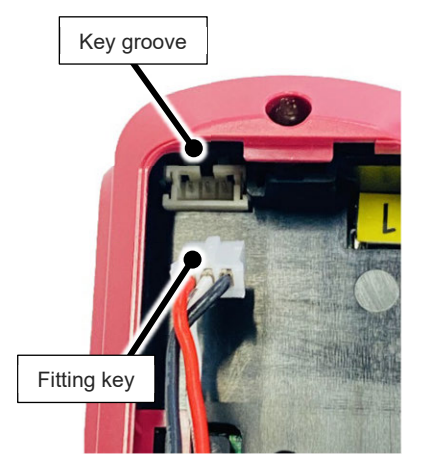

### 2.3 Requirements for Use, Storage and Preservation

Usage is possible in environments of pollution degree 2 or equivalent.

Pollution degree 2: Environment in which generally only nonconductive pollution occurs, but temporary conductive pollution may occur due to condensation (IEC 60664-1)

#### 2.3.1 Installation Environment

Use or store the product avoiding a place as described below.

- Where the unit receives radiant heat from strong heat sources such as heat treatment furnaces
- Where the ambient temperature exceeds the range of 0 to 40°C
- Where the temperature changes rapidly and condensation occurs
- Where the relative humidity exceeds 85% RH
- Where the unit receives direct sunlight
- Where the unit is exposed to corrosive or combustible gases
- Where the ambient air contains a large amount of dust, salt or iron (at levels exceeding those typical of an assembly plant)
- Where the unit is subject to splashed water or oil (including oil mist or cutting fluid) or chemical solutions
- Where the body receives impact or vibration
- Where the altitude is more than 1,000m

The unit is used in any of the following locations such as, provide sufficient shielding measures:

- Where noise is generated due to static electricity, etc.
- Where the unit is subject to a strong electric or magnetic field
- Where the unit is subject to ultraviolet or radiation

#### 2.3.2 Storage / Preservation Environment

• The storage / preservation environment should conform to the installation environment of ELECYLINDER.

However, give especial consideration to the prevention of condensation during long-term storage/preservation.

- Unless especially specified, desiccant is not included in the package at shipping. If the product is to be stored/preserved in an environment where condensation is anticipated, take condensation preventive measures.
- The storage / preservation of ELECYLINDER equipped with DIGITAL SPEED CONTROLLER should be performed in the horizontal orientation.
   If storing in the packaged condition, observe the conditions, if any, regarding storage orientation.

 $\rightarrow$  Refer to an instruction manual of each model for the status of horizontal orientation.

# DIGITAL SPEED CONTROLLER

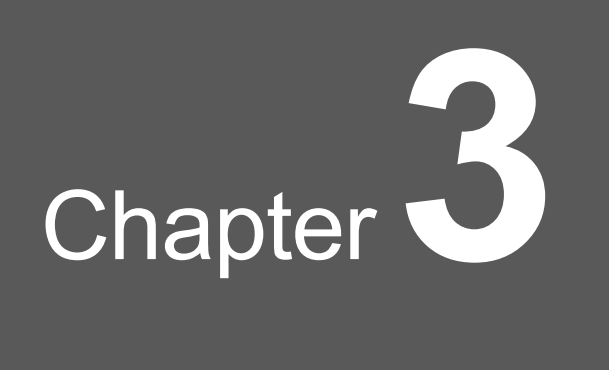

# **Connection / Operation**

| 3.1 | Connection of DIGITAL SPEED CONTROLLER ············3-1                   |
|-----|--------------------------------------------------------------------------|
|     | 3.1.1 Priority in Connection ······3-1                                   |
|     | 3.1.2 Priority in REMOTE DIGITAL SPEED CONTROLLER Connection $\cdot$ 3-3 |
|     | 3.1.3 Connection between                                                 |
|     | DIGITAL SPEED CONTROLLER TEACHING (TBD-1)                                |
|     | and ELECYLINDER ······3-4                                                |
|     | 3.1.4 Connection between                                                 |
|     | REMOTE DIGITAL SPEED CONTROLLER (TBD-1WL)                                |
|     | and ELECYLINDER ······3-5                                                |
|     | 3.1.5 Change the Connected Axis of                                       |
|     | REMOTE DIGITAL SPEED CONTROLLER (TBD-1WL) ········3-6                    |
|     | 3.1.6 Connection between                                                 |
|     | REMOTE DIGITAL SPEED CONTROLLER (TBD-1WL)                                |
|     | and ROBO PUMP ······3-7                                                  |
| 3.2 | Transition of Windows ······3-8                                          |
|     | 3.2.1 Transition of Windows at Startup ·······3-8                        |
|     | 3.2.2 Normal Mode ······3-9                                              |
|     | 3.2.3 Test Run Mode                                                      |
|     | 3.2.4 Setting Change Mode ······ 3-12                                    |
| 3.3 | Setup and Adjustment of                                                  |
|     | Operational Condition (AVD) and Stop Position ··········3-16             |
|     | 3.3.1 Simple Velocity Setting                                            |

|     | 3.3.2 Detailed Velocity Setting (AVD Setting)                 |      |
|-----|---------------------------------------------------------------|------|
|     | 3.3.3 Cycle Time Display ·····                                |      |
|     | 3.3.4 Switching of Test Run Mode                              |      |
|     | 3.3.5 Test Run                                                |      |
|     | 3.3.6 Position Setting ·····                                  |      |
|     | 3.3.7 Jog Operation and Current Position Reading $\cdot\cdot$ |      |
|     | 3.3.8 Brake Release, Motor Power ON/OFF                       |      |
|     | 3.3.9 Pressing Operation Setting                              |      |
| 3.4 | ROBO PUMO setting ·····                                       | 3-37 |
|     | 3.4.1 Pressure setting                                        |      |
|     | 3.4.2 PIO Pattern setting ·····                               |      |
|     | 3.4.3 Energy-saving mode setting                              |      |
|     | 3.4.4 Suction stop level setting                              |      |
| 3.5 | Other Features                                                | 3-45 |
|     | 3.5.1 Buzzer ·····                                            |      |
|     | 3.5.2 Power-Off Feature                                       |      |
|     | 3.5.3 Operation Lock Feature ·····                            |      |
|     |                                                               |      |

# 3.1 Connection of DIGITAL SPEED CONTROLLER

#### **3.1.1 Priority in Connection**

There are three types in SIO communication for ELECYLINDER, "Wired Connection" of TB-02/03 wired connection, PC teaching software, IA-OS and DIGITAL SPEED CONTROLLER TEACHING, "Wireless Connection" of TB-03 Wireless Connection and REMOTE DIGITAL SPEED CONTROLLER, and "EC-equipped DIGITAL SPEED CONTROLLER".

| Classification of Communication System for each model |                                                      |                                         |  |  |
|-------------------------------------------------------|------------------------------------------------------|-----------------------------------------|--|--|
| Wired Connection                                      | Wireless Link                                        | DIGITAL SPEED<br>CONTROLLER             |  |  |
| TB-02/03 Wired link                                   |                                                      | EC-equipped DIGITAL<br>SPEED CONTROLLER |  |  |
| PC software                                           | TB-03 Wireless Link                                  |                                         |  |  |
| IA-OS                                                 | REMOTE DIGITAL                                       |                                         |  |  |
| DIGITAL SPEED CONTROLLER<br>TEACHING                  | IGITAL SPEED CONTROLLER SPEED<br>TEACHING CONTROLLER |                                         |  |  |

The priority in the SIO communication line is as shown below.

### Wired link > Wireless link > DIGITAL SPEED CONTROLLER

When a tool in higher priority is connected to ELECYLINDER connected with EC-equipped DIGITAL SPEED CONTROLLER or REMOTE DIGITAL SPEED CONTROLLER, an error window showing "Tool Connecting" should be displayed.

While the "Tool Connecting" window is displayed, the panel operation should not be performed for the EC-equipped DIGITAL SPEED CONTROLLER, and it automatically be moved to the AVD Setting window after connection is shut from another tool.

For REMOTE DIGITAL SPEED CONTROLLER, press any button, and a reboot starts and the screen goes to the Select Wireless Axis window automatically.

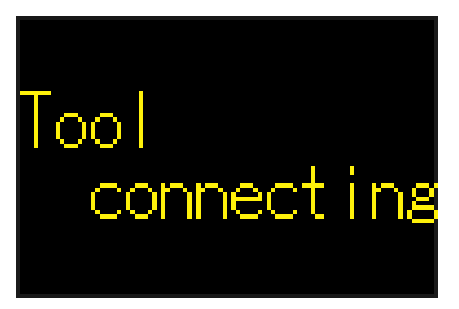

Other Tool Connecting window

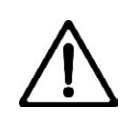

#### Caution

- The DIGITAL SPEED CONTROLLER TEACHING cannot be used in a system that connects to several axes using such as R-unit and SIO converter. Use a Teaching pendant or REMOTE DIGITAL SPEED CONTROLLER.
- When a DIGITAL SPEED CONTROLLER TEACHING is connected to the SIO port on the RCON (REC) gateway unit, communication should be established only with the one in the smallest axis number and other axes cannot be selected.

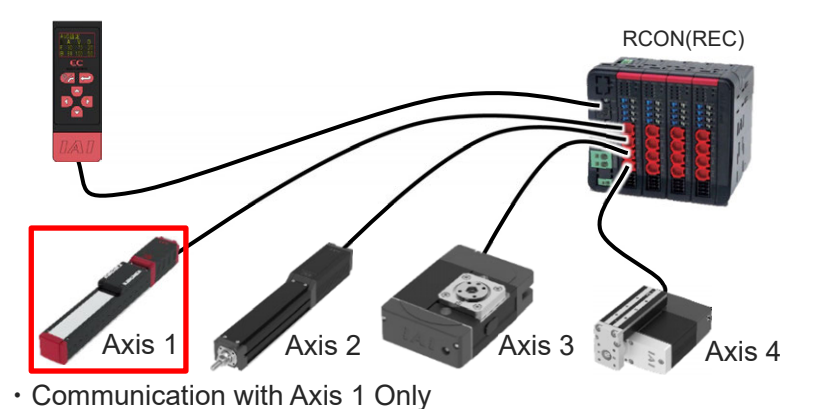

• Even if a DIGITAL SPEED CONTROLLER TEACHING is connected directly to

ELECYLINDER connected to R-unit, communication or setting change cannot be performed.

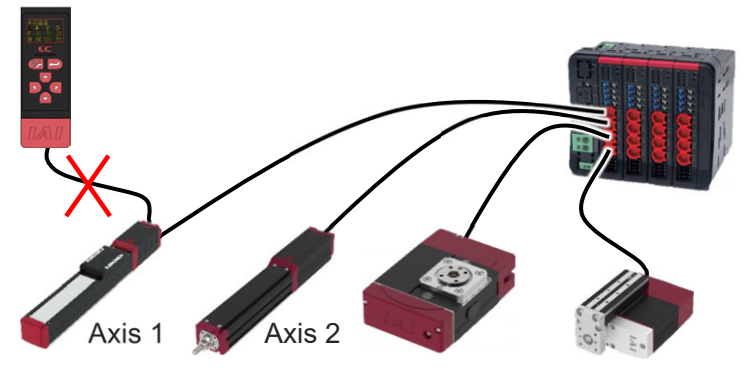

 If a DIGITAL SPEED CONTROLLER TEACHING is connected to ELECYLINDER when the power to RSEL gets turned on, there may be a case when communication between ELECYLINDER and the DIGITAL SPEED CONTROLLER TEACHING gets enabled. At that time, communication between RSEL and ELECYLINDER should not be established and normal operation should not be performed.

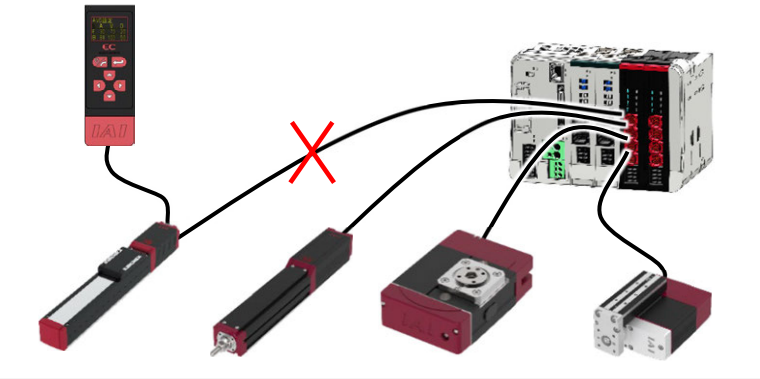

#### 3.1.2 Priority in REMOTE DIGITAL SPEED CONTROLLER Connection

If the wireless connection has already been established with another tool (e.g. TB-03 Wireless Connection or other REMOTE DIGITAL SPEED CONTROLLER) at the start of REMOTE DIGITAL SPEED CONTROLLER ( EC2 in Figure), it should not be shown in the list in the Select Wireless Axis window. In case that the wired connection with another tool (e.g. PC teaching software, TB-02/03 Wired Connection or DIGITAL SPEED CONTROLLER TEACHING) has been established ( EC3 in Figure) also, it should not be shown in the list in the Select Wireless Axis window.

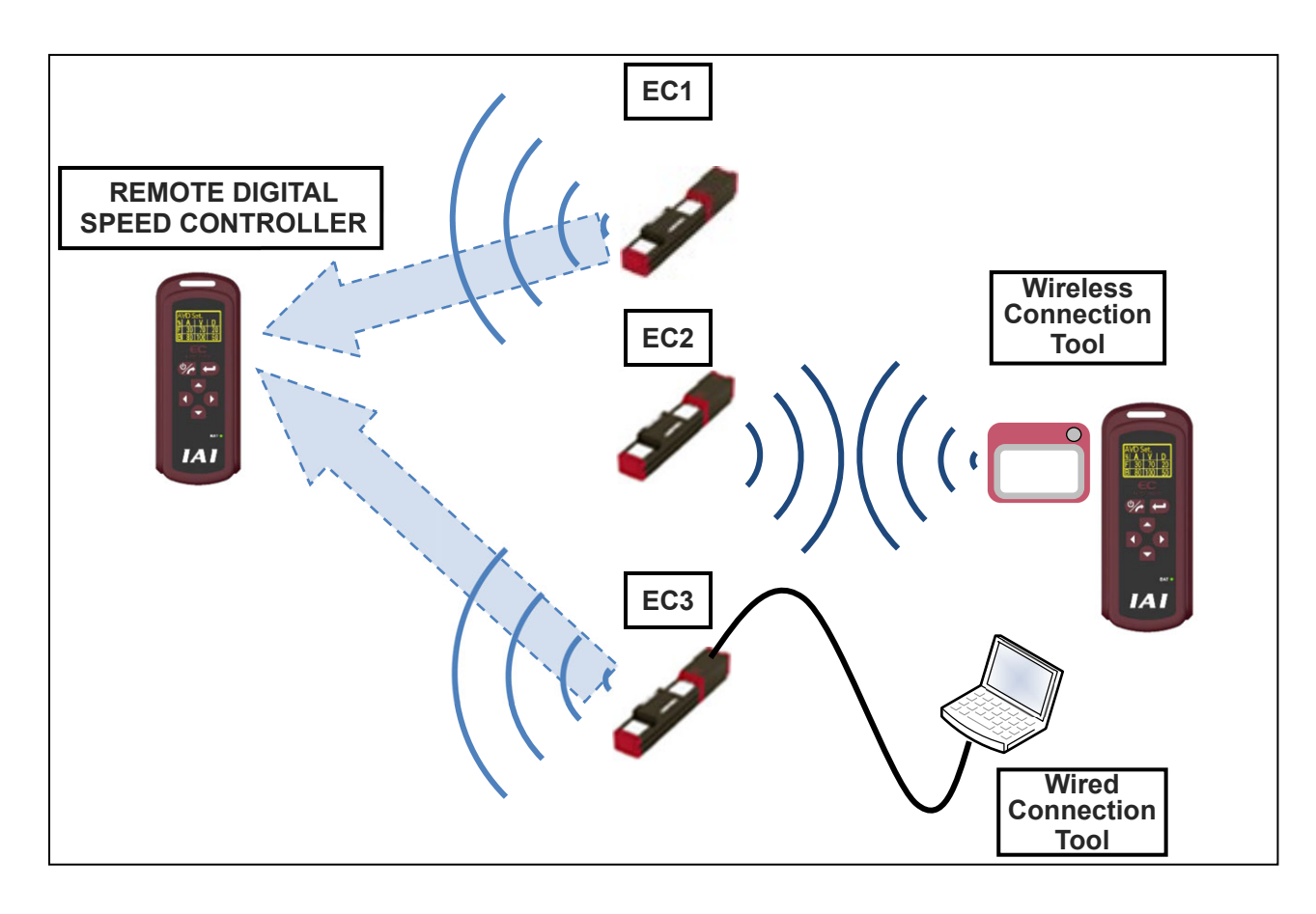

When the communication gets disconnected after REMOTE DIGITAL SPEED CONTROLLER has started up (including wireless or wired connection with another tool), it should be displayed "EC (CommErr)" in the Select Wireless Axis window, and when it attempts to select this axis, an alarm noise should get generated and would not allow you to connect.

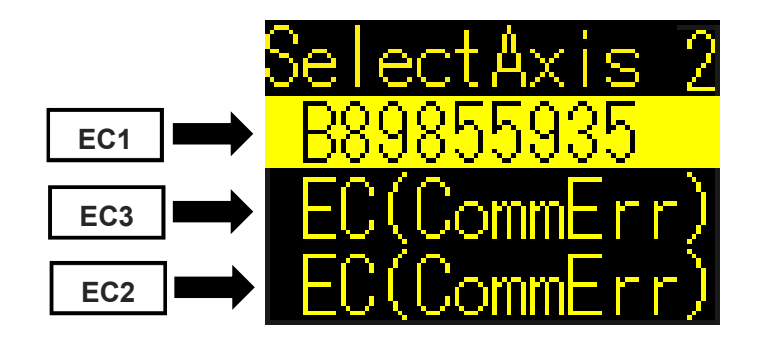

#### 3.1.3 Connection between DIGITAL SPEED CONTROLLER TEACHING (TBD-1) and ELECYLINDER

**1.** Connect Connection between DIGITAL SPEED CONTROLLER TEACHING (TBD-1).

While the power is off to ELECYLINDER, insert the round connector on the DIGITAL SPEED CONTROLLER TEACHING to the SIO port on the main body of ELECYLINDER (on the interface box for some models).

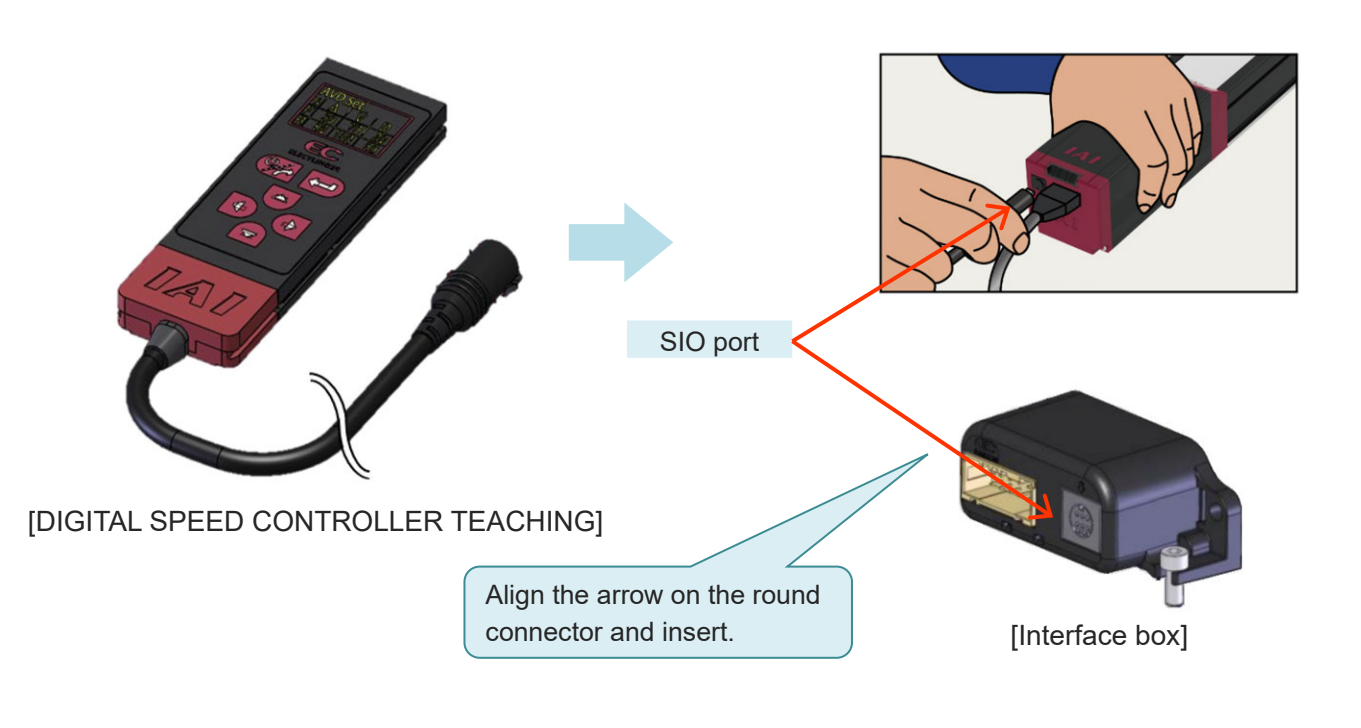

2. Turn on the power to ELECYLINDER.

DIGITAL SPEED CONTROLLER TEACHING should start up and the Initial Menu window will open.

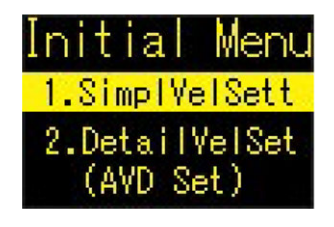

#### 3.1.4 Connection between REMOTE DIGITAL SPEED CONTROLLER (TBD-1WL) and ELECYLINDER

 After the power to ELECYLINDER is turned on, press to turn on the power to REMOTE DIGITAL SPEED CONTROLLER.

> It is recommended to have a distance between REMOTE DIGITAL SPEED CONTROLLER and ELECYLINDER of 5m or less with a good visibility.

2. REMOTE DIGITAL SPEED CONTROLLER should start up and the Select Wireless Axes window will open.

Three axes should be displayed in one window. (16 axes in 6 windows at max.) When an axis you would like to operate is not shown, Press or to switch over the page. Also, press or to switch over between the serial number display and the axis name display.

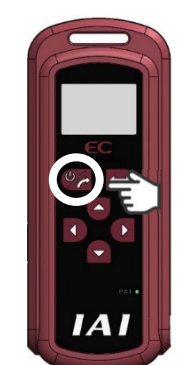

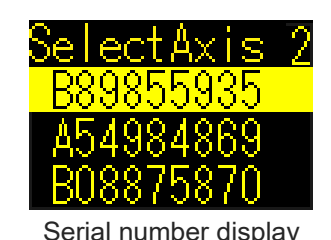

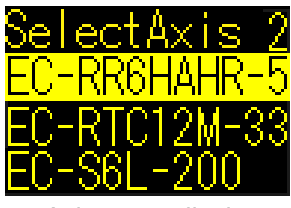

Axis name display

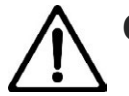

# Caution

- If using a full-width character in the axis name, it will not be displayed properly and will be shown as "??".
- Any ELECYLINDER already connected wireless or wired to a teaching tool should not be displayed.

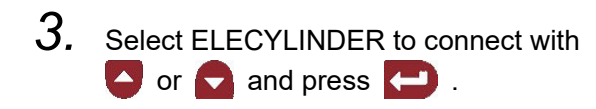

Once succeeded in connection, the Initial Menu window will open.

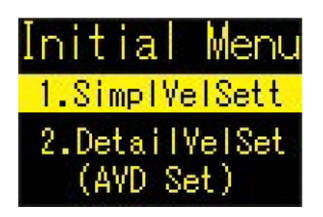

#### 3.1.5 Change the Connected Axis of REMOTE DIGITAL SPEED CONTROLLER (TBD-1WL)

 Press While connected wireless with ELECYLINDER to display the Change Selected Axis window and press and hold (for approx. 2s).

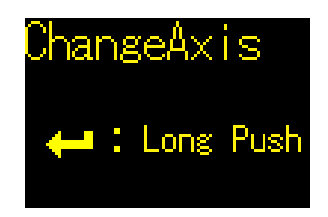

the Select Wireless Axes window will open.

## A Caution

 When the connected axis fixing feature is enabled, a warning sound should be generated and the screen would not move to the Select Wireless Axis window.
 Refer to [4.1.4 Connected Axis Fixing / Axis Fixing Release] for how to disable the feature.

# 2. Select ELECYLINDER to connect with S or and press .

Three axes should be displayed in one window. (16 axes in 6 windows at max.) When an axis you would like to operate is not shown, Press or or to switch over the page.

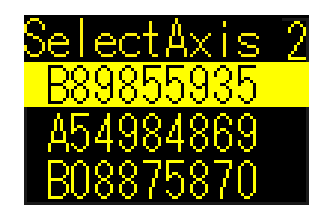

3. Select ELECYLINDER to connect with or and press . .

Once succeeded in connection, the Initial Menu window will open.

| Initial Menu   |
|----------------|
| 1.SimplVelSett |
| 2.DetailVelSet |
| (AVD Set)      |
#### 3.1.6 Connection between REMOTE DIGITAL SPEED CONTROLLER (TBD-1WL) and ROBO PUMP

 After the power to ROBO PUMO is turned on, press to turn on the power to REMOTE DIGITAL SPEED CONTROLLER.

> It is recommended to have a distance between REMOTE DIGITAL SPEED CONTROLLER and ROBO PUMP of 5m or less with a good visibility.

2. REMOTE DIGITAL SPEED CONTROLLER should start up and the Select Wireless Axes window will open.

Three axes should be displayed in one window. (16 axes in 6 windows at max.) When an axis you would like to operate is not shown, Press or to switch over the page. Also, press or to switch over between the serial number display and the axis name display.

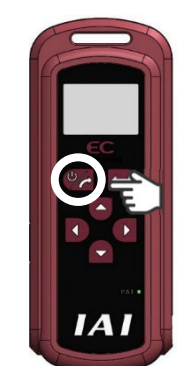

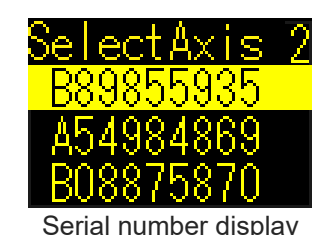

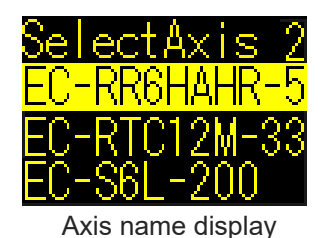

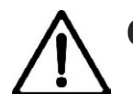

# Caution

- If using a full-width character in the axis name, it will not be displayed properly and will be shown as "??".
- Any ROBO PUMP already connected wireless or wired to a teaching tool should not be displayed.

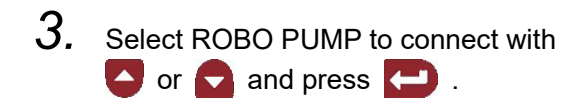

Once succeeded in connection, the Initial window will open.

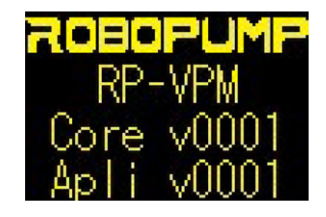

## 3.2 Transition of Windows

Press "Power / Display Switchover Button" 🥠 a press "Power / Display Switchover Button" 👀 shifts to the previous window.

| and the screen shifts | s to | the next window, and   |
|-----------------------|------|------------------------|
| while "Left Button"   | 0    | is held and the screen |

#### Caution

• The windows shown should differ depending on the version of DIGITAL SPEED CONTROLLER.

Version upgrade is not available for customers. Consult with IAI.

#### 3.2.1 Transition of Windows at Startup

After the IAI logo and the version of DIGITAL SPEED CONTROLLER are displayed, the Select Wireless Axis window should be shown for REMOTE DIGITAL SPEED CONTROLLER and ELECYLINDER or ROBO PUMP to be connected should be selected. Connection should be established with the selected ELECYLINDER or ROBO PUMP, and it goes on to the normal mode.

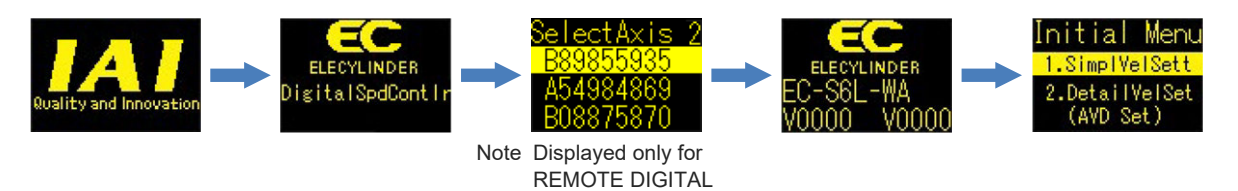

SPEED CONTROLLER

When Connection to ROBO PUMP on REMOTE DIGITAL SPEED CONTROLLER

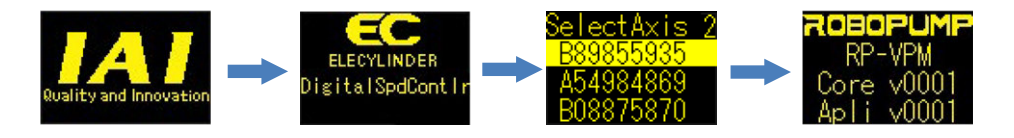

• When Connection not Established with Subject ELECYLINDER during Connected Axis Fixing on REMOTE DIGITAL SPEED CONTROLLER

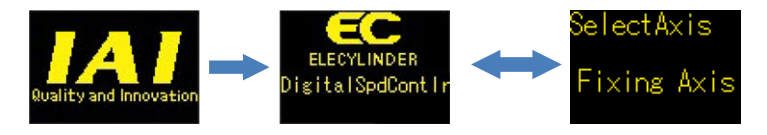

Press "Power / Display Switchover Button" 🥢 and search of connected axis should be performed again in 2 seconds.

Once succeeded in connection, it goes on to the normal mode.

#### 3.2.2 Normal Mode

After selecting the setting mode in the Initial Menu window, "AVD / Simple Velocity Setting window" and "Test Operation mode Start window" should be shown. In REMOTE DIGITAL SPEED CONTROLLER, [Change Selected Axis window] should be displayed after "Test Operation mode Start window".

When it is required to display the Initial Menu window again in EC-equipped DIGITAL SPEED CONTROLLER or DIGITAL SPEED CONTROLLER TEACHING, reboot DIGITAL SPEED CONTROLLER.

• For EC-equipped DIGITAL SPEED CONTROLLER and DIGITAL SPEED CONTROLLER TEACHING

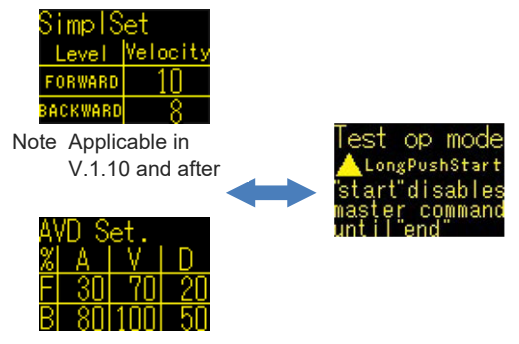

• For REMOTE DIGITAL SPEED CONTROLLER

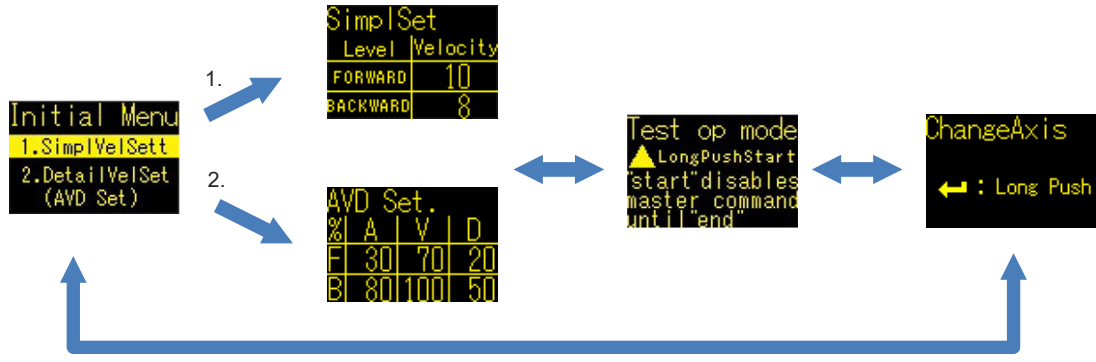

• When Connected to ROBO PUMP on REMOTE DIGITAL SPEED CONTROLLER

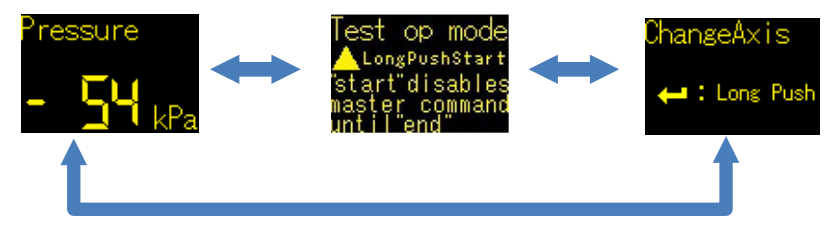

#### 3.2.3 Test Run Mode

Press and hold "Up Button" in "Test Operation mode Start window" and the mode gets switched to Test Run mode.

In order to finish Test Run mode, press and hold "Down Button" 🗲 in "Test Operation mode End window".

• For EC-equipped DIGITAL SPEED CONTROLLER and DIGITAL SPEED CONTROLLER TEACHING

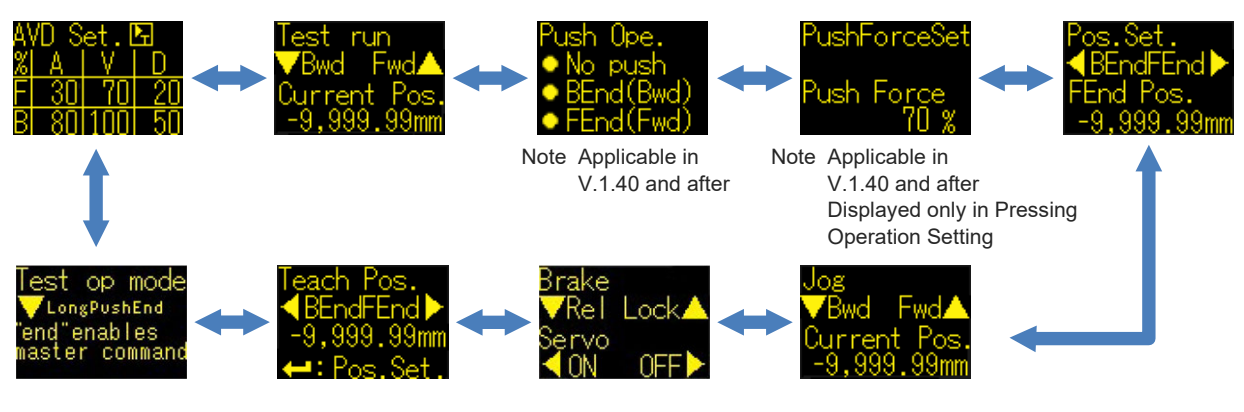

• For REMOTE DIGITAL SPEED CONTROLLER

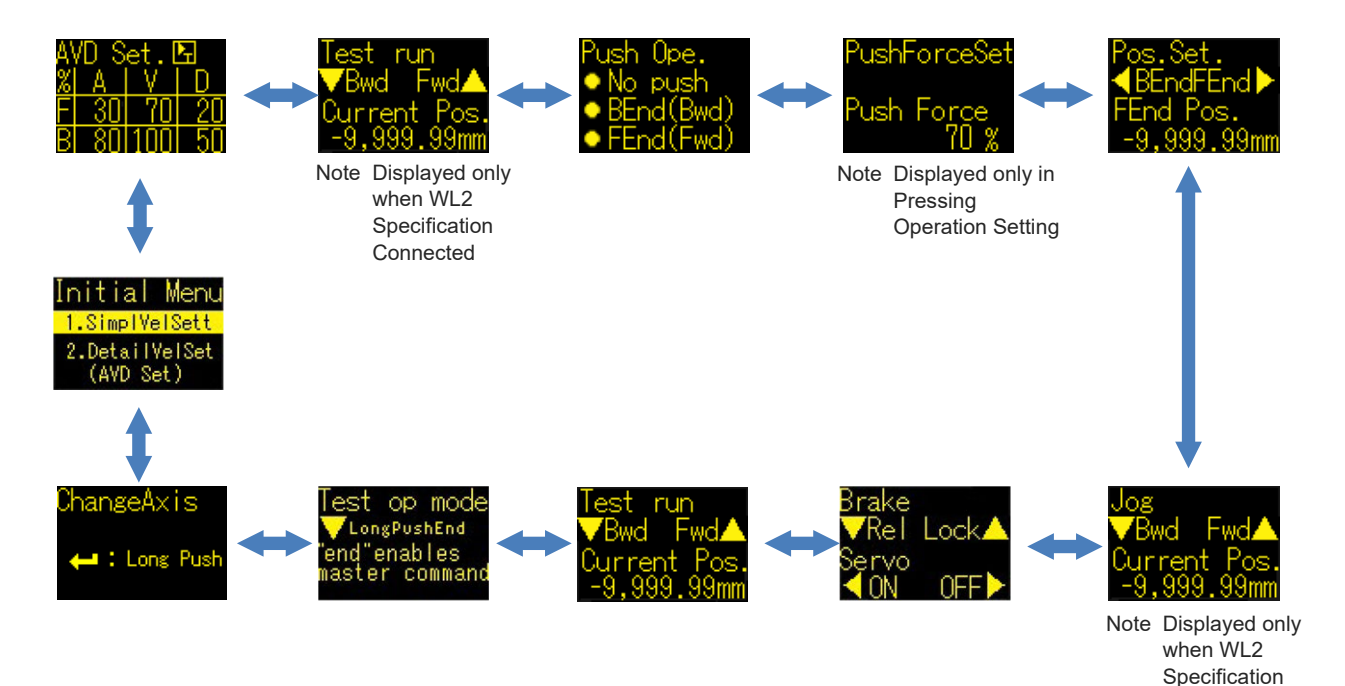

Connected

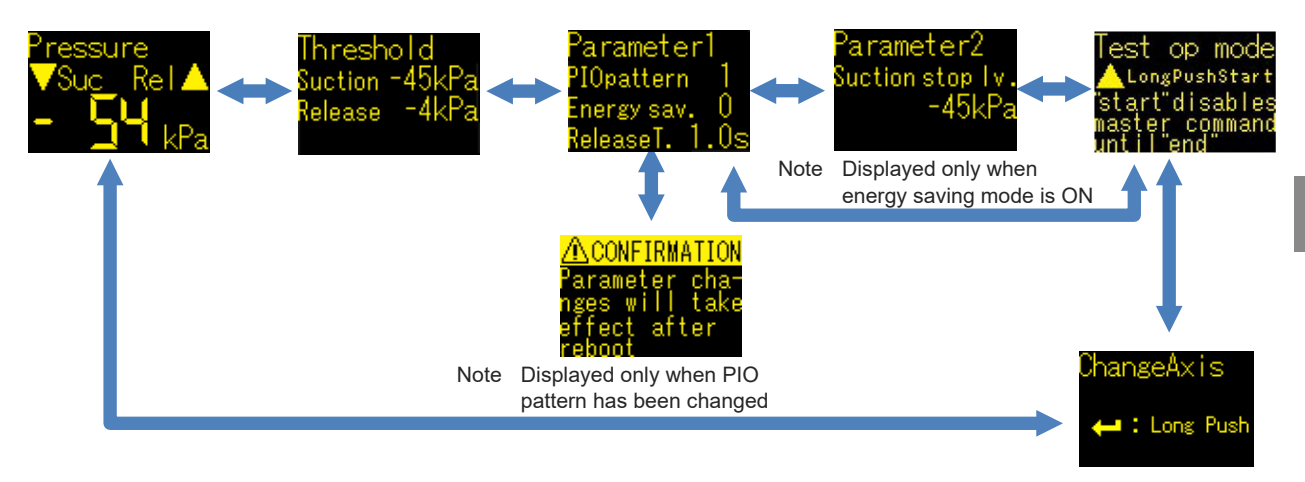

• When Connected to ROBO PUMP on REMOTE DIGITAL SPEED CONTROLLER.

#### 3.2.4 Setting Change Mode

Turn on the power to DIGITAL SPEED CONTROLLER while "Enter Button"  $\leftarrow$  is held, and the unit should start up in the Setting Change mode. Also, the screen to be shown may differ depending on the status of DIGITAL SPEED CONTROLLER.

• After Startup (For EC-equipped DIGITAL SPEED CONTROLLER and DIGITAL SPEED CONTROLLER TEACHING)

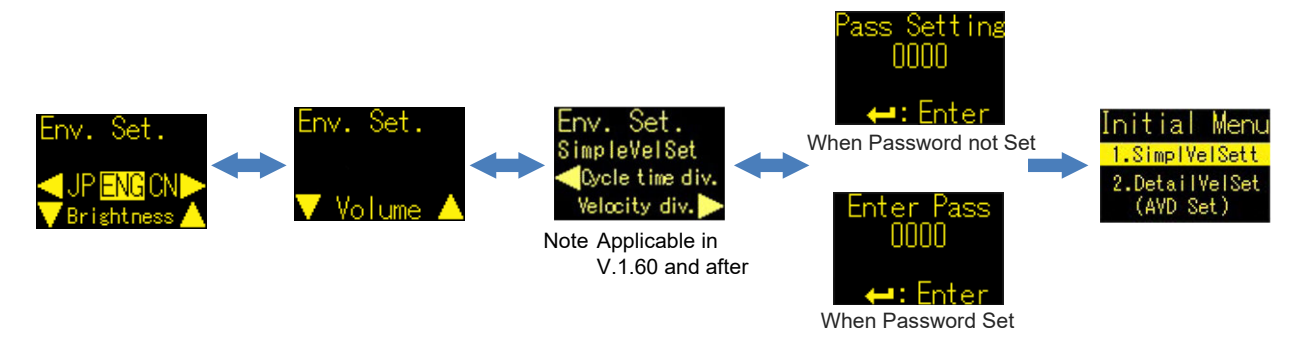

• After Startup (When Connected to Axis in Connected Axis Fixing in REMOTE DIGITAL SPEED CONTROLLER)

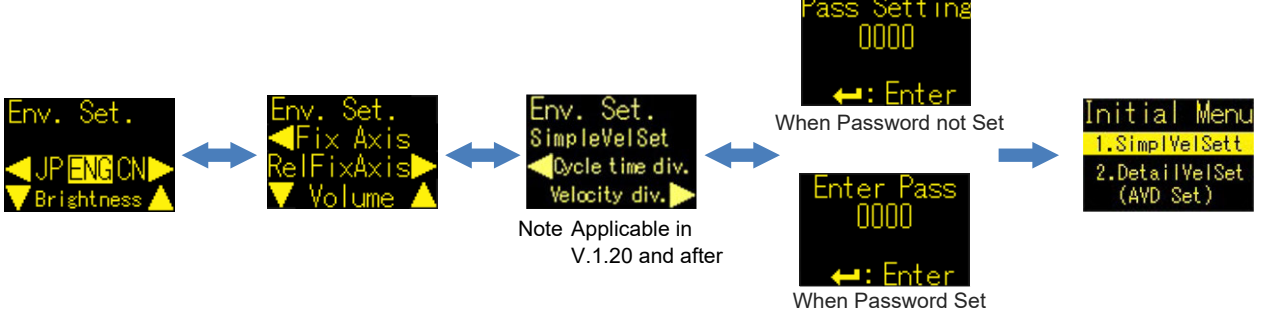

• After Startup (When in Connected Axis Released in REMOTE DIGITAL SPEED CONTROLLER or Not Connected to ELECYLINDER Indicated for Connected Axis Fixing)

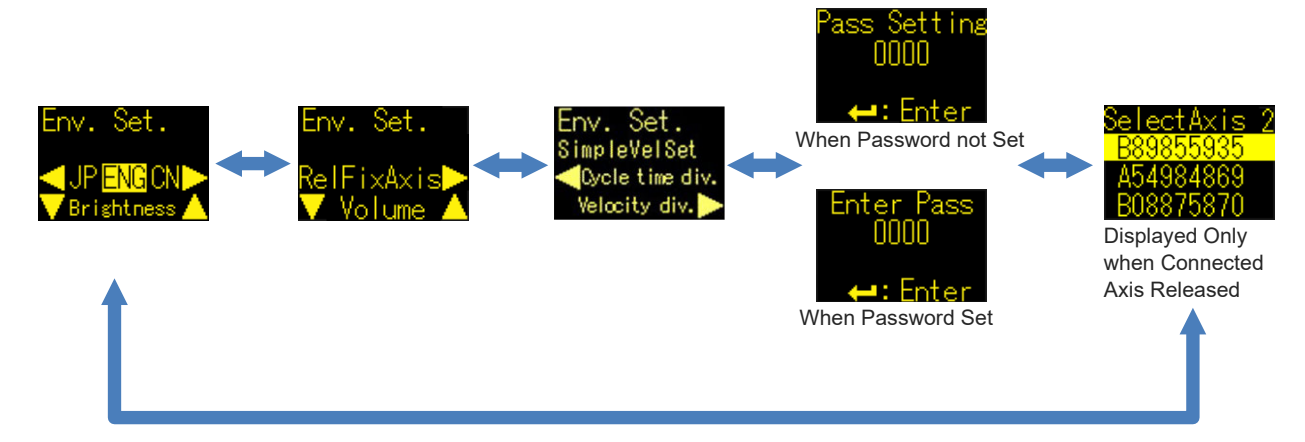

• In Normal mode (For EC-equipped DIGITAL SPEED CONTROLLER and DIGITAL SPEED CONTROLLER TEACHING)

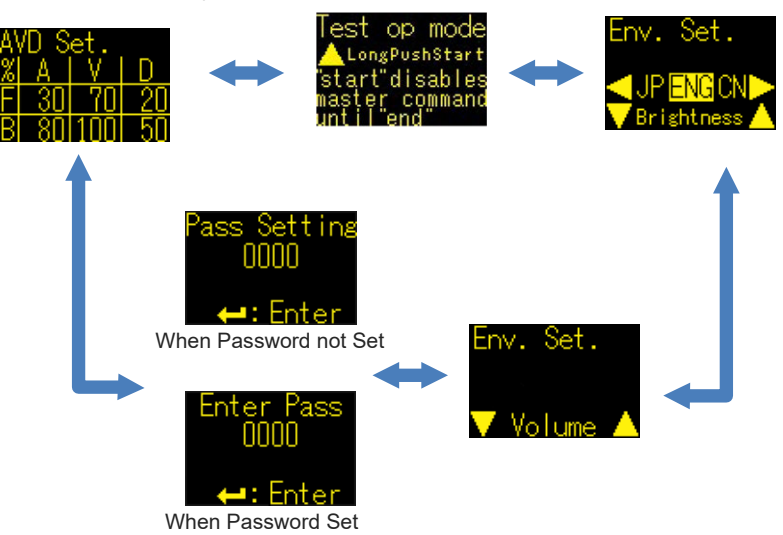

• In Normal mode (For REMOTE DIGITAL SPEED CONTROLLER)

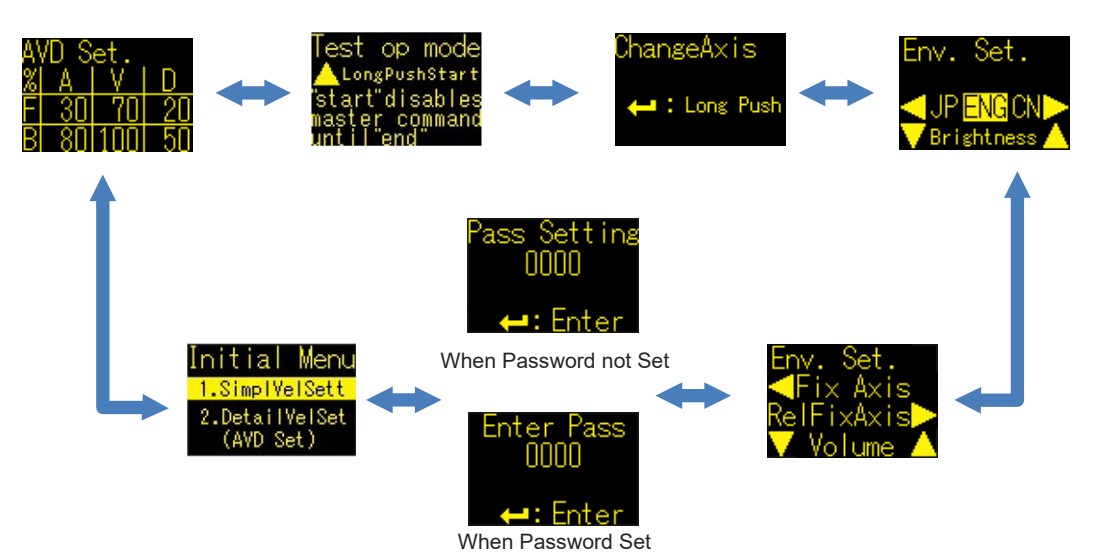

 In Test Run mode (For EC-equipped DIGITAL SPEED CONTROLLER and DIGITAL SPEED CONTROLLER TEACHING)

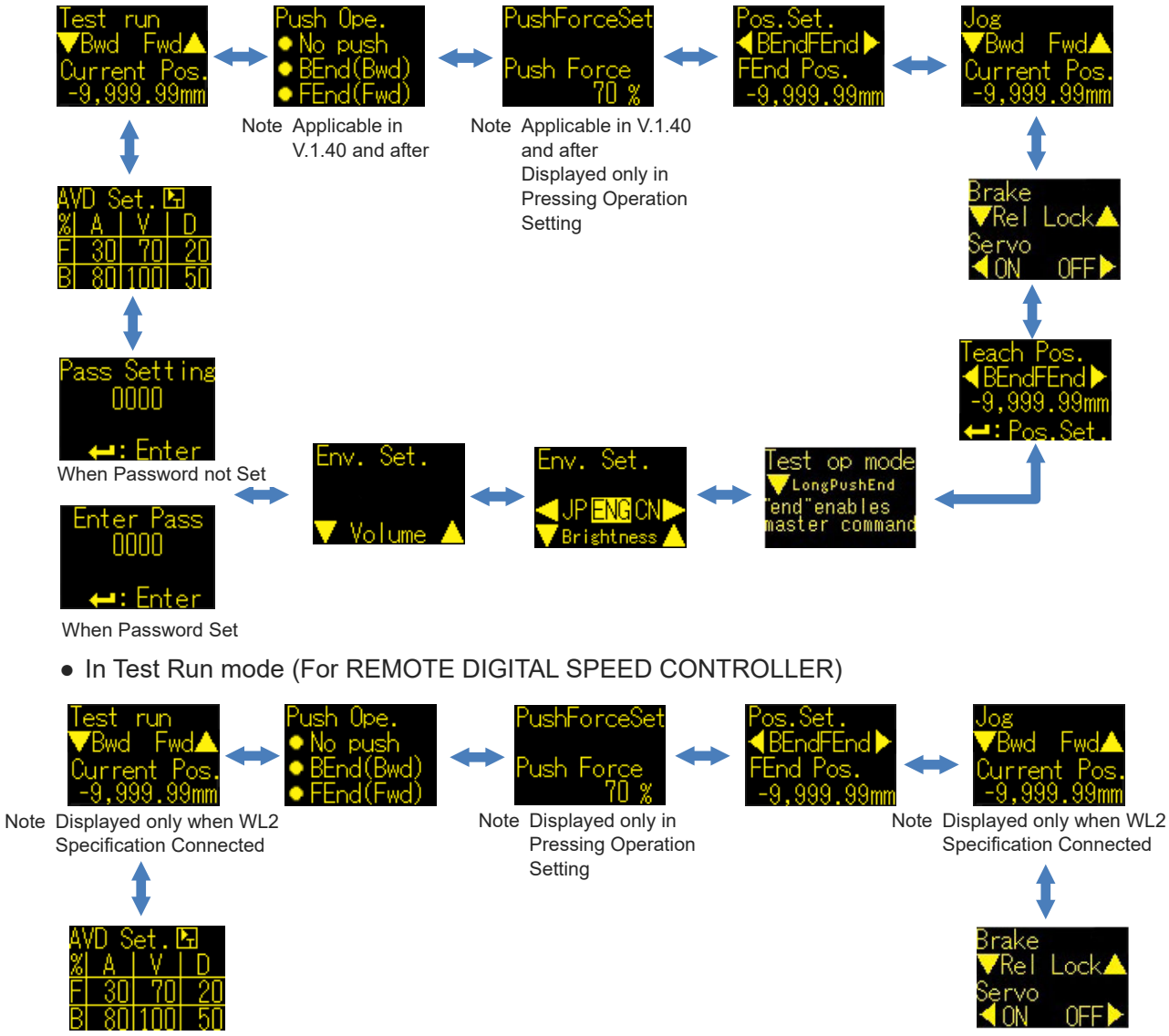

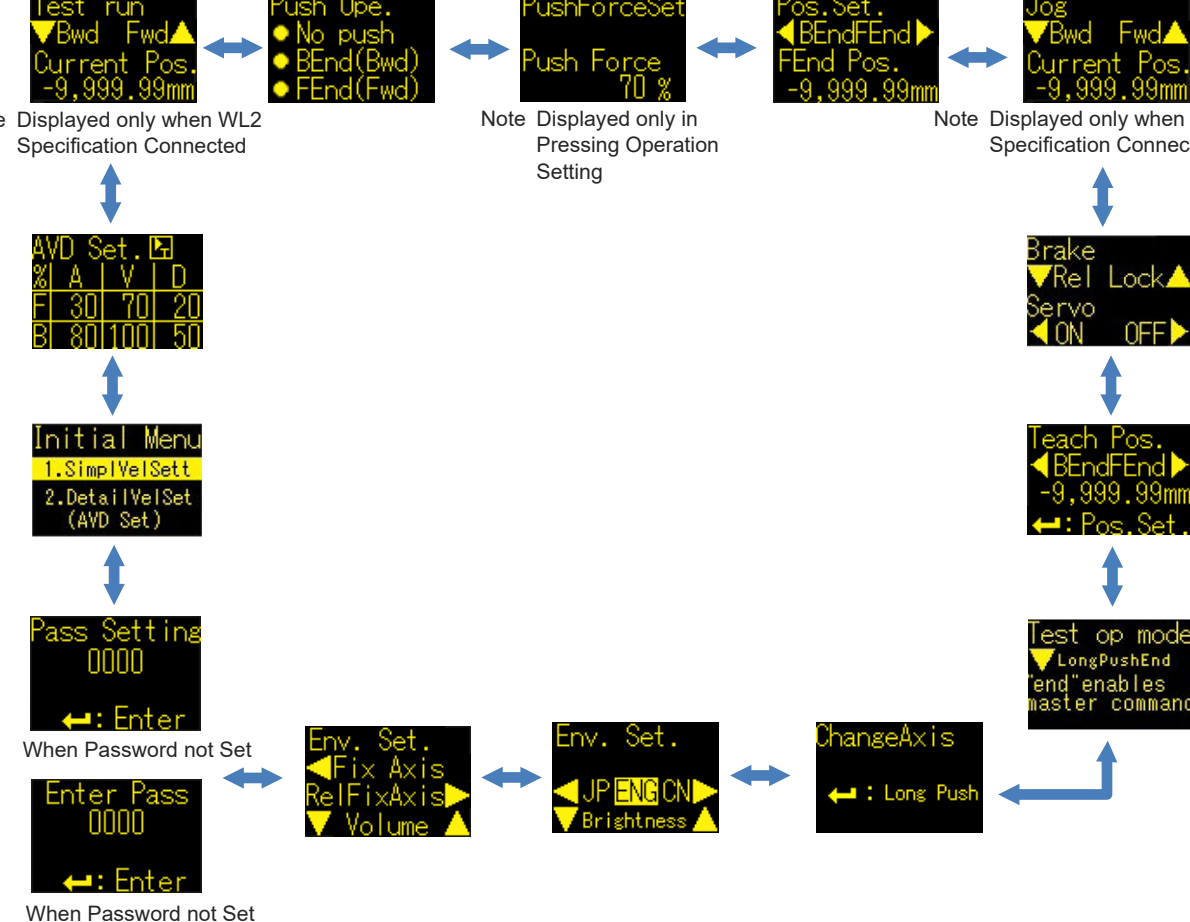

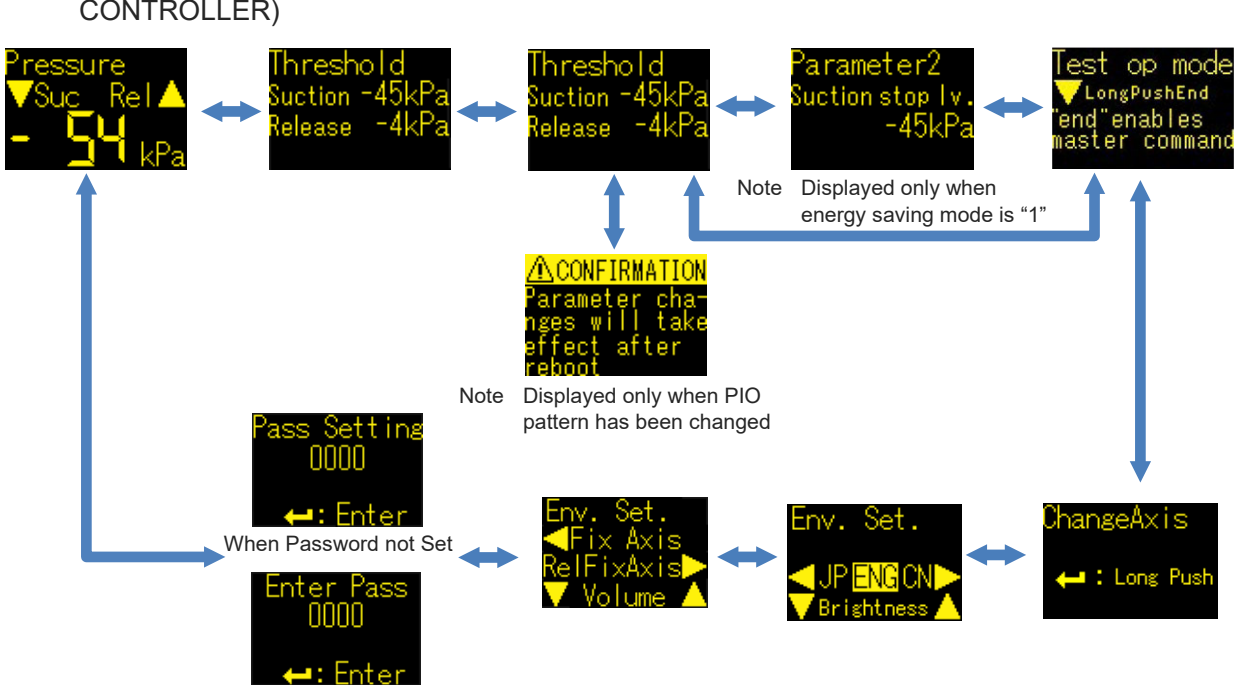

 In Test Run mode (When Connected to ROBO PUMP on REMOTE DIGITAL SPEED CONTROLLER)

When Password not Set

#### 3.3 Setup and Adjustment of Operational Condition (AVD) and Stop Position

#### 3.3.1 Simple Velocity Setting

It is an operation to set up the operating conditions (Velocity) of ELECYLINDER. In the simple velocity setup, the velocity of ELECYLINDER can be set from 10 levels from Lv. 1 to Lv. 10 in a mode set in advance in [4.1.5 Selecting Simple Velocity Setup].

#### [Cycle Time Split Mode]

Velocity setting to divide the full stroke equally into 10 for the difference between the cycle time of operation in the maximum velocity (Lv. 10) and the cycle time of operation in 10% of the maximum velocity (Lv. 1) can be conducted.

Set the level up and the cycle time should be shortened equally for each pitch. This mode is activated on delivery.

#### e.g.) EC-S6L-150

Lead 3mm, Stroke 150mm, Max. Velocity 225mm/s

| Level           | 1    | 2    | 3    | 4    | 5    | 6    | 7    | 8    | 9     | 10    |
|-----------------|------|------|------|------|------|------|------|------|-------|-------|
| Cycle Time [s]  | 6.71 | 6.05 | 5.40 | 4.74 | 4.09 | 3.43 | 2.78 | 2.12 | 1.47  | 0.81  |
| Velocity [%]    | 10.0 | 11.0 | 12.5 | 14.0 | 16.5 | 19.5 | 24.0 | 32.0 | 47.0  | 100.0 |
| Velocity [mm/s] | 22.5 | 24.7 | 28.1 | 31.5 | 37.1 | 43.8 | 54.0 | 72.0 | 105.7 | 225.0 |

\* When acceleration/deceleration are at 0.3G

#### [Velocity Split Mode]

A velocity that the maximum velocity is divided equally into 10 should be set. Set the level up and the velocity should increase for each pitch.

\* Applicable Version Digital Speed Controller Teaching, EC Equipped Digital Speed Controller:

V1.60 and later

Remote Speed Controller: V1.20 and later

e.g.) EC-S6L-150

Maximum velocity 225mm/s

The setting velocity should be 225mm/s \* 60.0% = 135.00mm/s for Lv. 6, and 225mm/s \* 20.0% = 45.00mm/s.

| Level           | 1    | 2    | з    | 4    | 5     | 6     | 7     | 8     | 9     | 10    |
|-----------------|------|------|------|------|-------|-------|-------|-------|-------|-------|
| Cycle Time [s]  | 6.71 | 3.40 | 2.30 | 1.76 | 1.43  | 1.22  | 1.07  | 0.96  | 0.88  | 0.81  |
| Velocity [%]    | 10   | 20   | 30   | 40   | 50    | 60    | 70    | 80    | 90    | 100   |
| Velocity [mm/s] | 22.5 | 45.0 | 67.5 | 90.0 | 112.5 | 135.0 | 157.5 | 180.0 | 202.5 | 225.0 |

\* When acceleration/deceleration are at 0.3G

| Setting item | Explanation                                |
|--------------|--------------------------------------------|
| Velocity     | Set the velocity in 10 steps from 1 to 10. |

| Step | Operation                                                                                                    | Window Display                                                                                                    |
|------|----------------------------------------------------------------------------------------------------|----------------------------------------------------------------------------------------------------|
| 1    | On The Initial Menu window, Press to<br>select "1. SimplVelSett".<br>Press .<br>Simple Velocity Setting window should<br>appear.                   | Initial Menu<br>1.SimplVelSett<br>2.DetailVelSet<br>(AVD Set)<br>SimplSet<br>Level Velocity<br>FORWARD 10<br>BACKWARD 8 |
| 2    | Press • • • Highlight should move.<br>Select the point to do setting and press<br>• .                                                              | Highlights the selected point.<br>Simp   Set<br>Level Velocity<br>FORWARD 10<br>BACKWARD 8                              |
| 3    | If there is a password set, the password<br>input window should show up.<br>Refer to [4.1.7 How to Input Password] for<br>how to input a password. | Enter Pass<br>0000<br>← Enter                                                                                           |

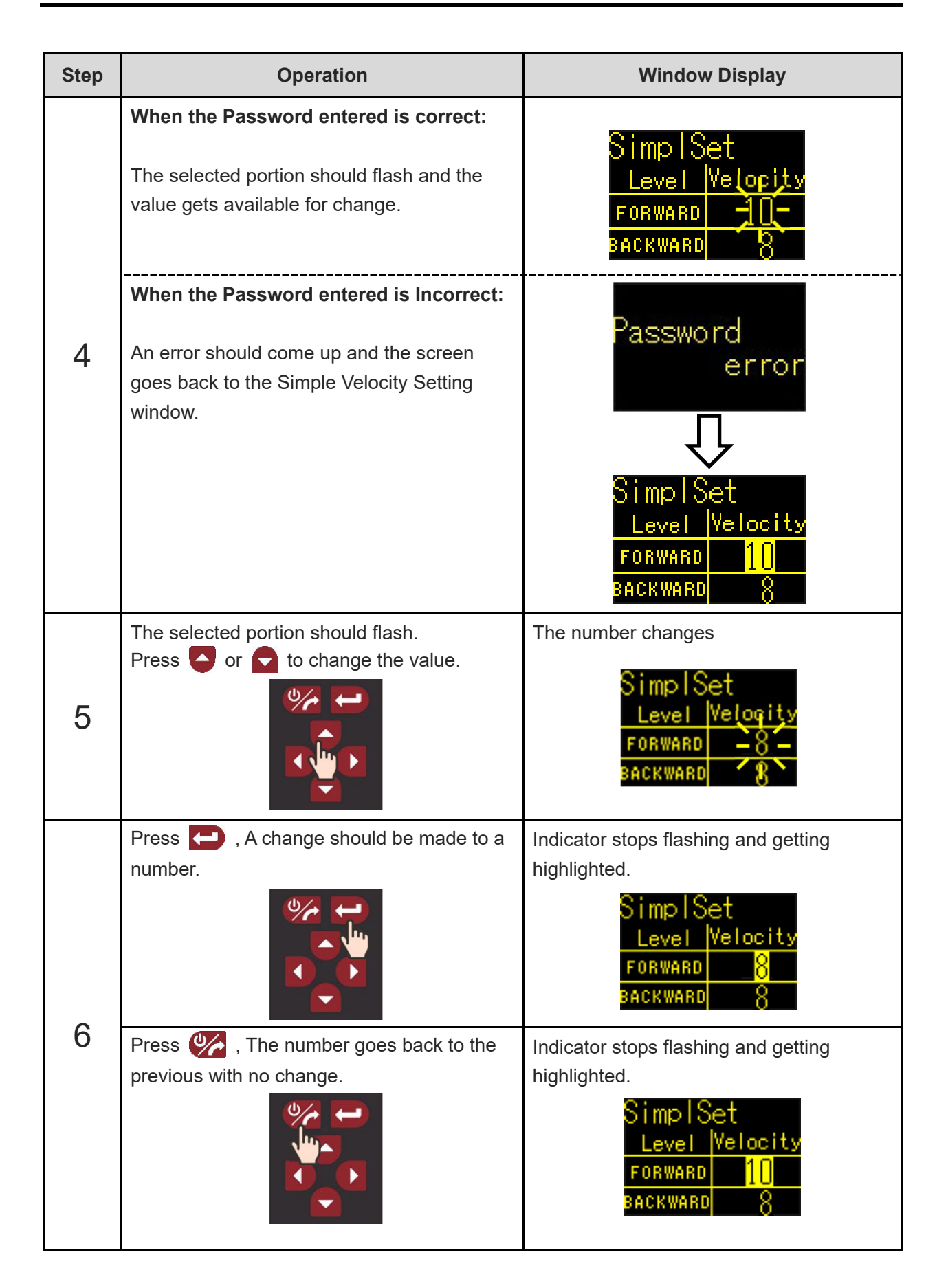

A: Acceleration

D:Deceleration

V:Velocity

→AVD

#### 3.3.2 Detailed Velocity Setting (AVD Setting)

It is an operation to set up the operating conditions (AVD) of ELECYLINDER. Refer to an instruction manual for each model for the maximum velocity and maximum acceleration/deceleration of each ELECYLINDER.

| Setting item    | Unit | Explanation                              |  |
|-----------------|------|------------------------------------------|--|
| A: Acceleration | %    | Set the acceleration between 1 and 100%. |  |
| V: Velocity     | %    | Set the speed between 1 and 100%.        |  |
| D: Deceleration | %    | Set the deceleration between 1 and 100%. |  |

| Step | Operation                                                                                                    | Window Display                                                                                                    |
|------|----------------------------------------------------------------------------------------------------|----------------------------------------------------------------------------------------------------|
| 1    | On The Initial Menu window, Press  to<br>select "2. DetailVelSet (AVD Set)".<br>Press  ).<br>Detailed Velocity Setting window should<br>appear.    | Initial Menu<br>1.SimplVelSett<br>2.DetailVelSet<br>(AVD Set)<br>AVD Set.<br>% A   V   D<br>F 30 70 20<br>B 801100 50            |
| 2    | Press <ul> <li>•••• Highlight should move.</li> </ul> Select the point to do setting and press ••••••••••••••••••••••••••••••••••                  | Highlights the selected point.<br>AVD Set .<br>% A V D<br>Forward $\rightarrow$ F 30 70 20<br>Backward $\rightarrow$ B 80 100 50 |
| 3    | If there is a password set, the password<br>input window should show up.<br>Refer to [4.1.7 How to Input Password] for<br>how to input a password. | Enter Pass<br>0000<br>←:Enter                                                                                                    |

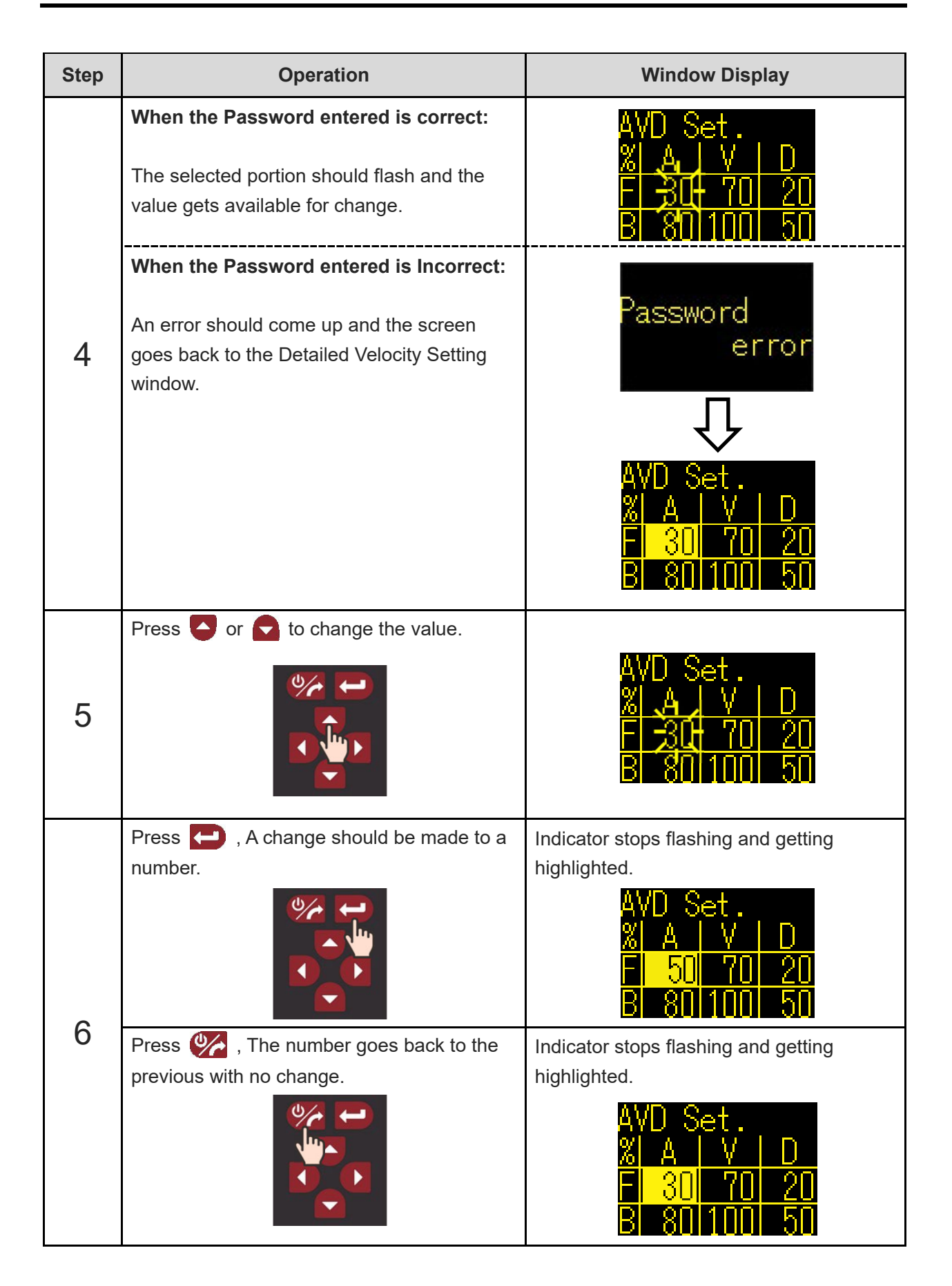

#### 3.3.3 Cycle Time Display

The cycle time for the forward and backward drives should be figured out from the velocity set in the Simple Setting window and the velocity/acceleration/deceleration set in the AVD setting window, and should be displayed down to the first decimal place.

(Note) For the Simple Setting window, the acceleration and deceleration used in the calculation of the cycle time should be taken from the values set in the AVD setting window.

| Step     | Operation                                                                                                    | Window Display                                                                                                    |
|----------|----------------------------------------------------------------------------------------------------|----------------------------------------------------------------------------------------------------|
| [Cycle ] | Fime Display from Simple Setting Window]                                                                                                    |                                                                                                    |
| 1        | Confirm that the Simple Setting window is<br>not flashing (editing status) and press or<br>The display switches to the cycle time<br>display window and the cycle time should be<br>shown. | SimplSet<br>Level Velocity<br>FORWARD 10<br>BACKWARD 8<br>Cycle time<br>Time(s)<br>FORWARD 999.9<br>BACKWARD 999.9 |
|          | (Note) If the backward end or forward end is<br>set for the pressing operation, the<br>end that is set for pressing should<br>show negative.                                               | Cycle time<br>Time(s)<br>FORWARD -<br>BACKWARD 999.9                                                               |
| 2        | Press either of the buttons from ♥ • ♥ ,<br>● and ● .<br>The screen goes back to the Simple Setting<br>window.                                                                             | Cycle time<br>Time(s)<br>FORWARD 999.9<br>BACKWARD 999.9<br>SimplSet<br>Level Velocity<br>FORWARD 10<br>BACKWARD 8 |

| Step     | Operation                                                                                                    | Window Display                                                                                                    |
|----------|----------------------------------------------------------------------------------------------------|----------------------------------------------------------------------------------------------------|
| [Cycle ] | Fime Display from AVD Setting Window]                                                                                                    |                                                                                                    |
| 1        | Confirm that the Simple Setting window is<br>not flashing (editing status) and press<br>or<br>The display switches to the cycle time<br>display window and the cycle time should<br>be shown. | AVD Set.<br>% A V D<br>F 30 70 20<br>B 80 100 50<br>$\sqrt[]{}$<br>Cycle time<br><u>Time(s)</u><br>FORWARD 999.9<br>BACKWARD 999.9 |
|          | (Note) The display should show - if the<br>backward end or the forward end<br>setting is established to the<br>pressing operation.                                                            | Cycle time<br>Time(s)<br>FORWARD 999.9<br>BACKWARD 999.9                                                                           |
| 2        | Press either of the buttons from ♥ • ♥ ,<br>● and ● .<br>The screen goes back to the AVD setting<br>window.                                                                                   | AVD Set.<br>% A V D<br>F 30 70 20<br>B 80 100 50<br>\$<br>Cycle time<br>Time(s)<br>FORWARD 999.9<br>BACKWARD 999.9                 |

### 3.3.4 Switching of Test Run Mode

In Test Run mode, the features to run an axis should be shown and the movement commands from DIGITAL SPEED CONTROLLER should become enabled. At this time, ELECYLINDER gets into the teaching mode and any command from the host should get disabled.

| Step     | Operation                                                                              | Window Display                                                                                                    |
|----------|----------------------------------------------------------------------------------------|----------------------------------------------------------------------------------------------------|
| Starting | g Test Run Mode                                                                        |                                                                                                    |
| 1        | Select "1. SimplVelSett" or "2. DetailVelSet<br>(AVD Set)" in the Initial Menu window. | SimplSet AVD Set.<br>Level Velocity <u>% A V D</u><br>FORWARD 10 F 30 70 20<br>BACKWARD 8 or B 80 100 50                                                                                                    |
| 2        | Press 💓 to display Test Operation mode<br>Start window.                                | Test op mode<br>LongPushStart<br>"start"disables<br>master command<br>until"end"                                                                                                    |
| 3        | Long-press the Solution.<br>The window switches to Test Operation<br>mode.             | Test run         ✓ Bwd       Fwd▲         Current       Pos.         -9,999.99mm         (Note)       If REMOTE DIGITAL SPEED         CONTROLLER is connected to WL         specification type, Pressing         Operation Setting window should         be displayed. |

| Step    | Operation                                                                            | Window Display                                                                         |
|---------|--------------------------------------------------------------------------------------|----------------------------------------------------------------------------------------|
| [Finish | Test Operation mode]                                                                 |                                                                                        |
| 1       | Press 💓 to display Test Operation mode End window.                                   | Test op mode<br>VLongPushEnd<br>"end"enables<br>master command                         |
| 2       | Press and hold and Test Run mode<br>should finish and it switches to Normal<br>mode. | SimplSet AVD Set.<br>Level Velocity X A V D<br>FORWARD 10<br>BACKWARD 8 or B 801100 50 |

#### 3.3.5 Test Run

It is an operation to perform forward and backward movement operations.

After setting the operating conditions (Ten steps of velocity or AVD), it is available to check the actual operation.

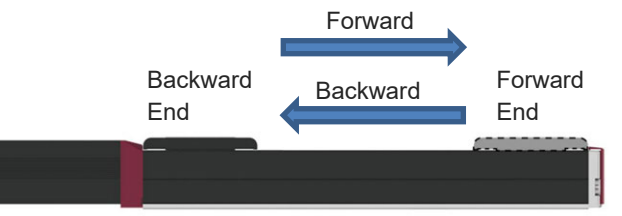

| Step | Operation                                                                                                    | Window Display                                                                                                    |
|------|----------------------------------------------------------------------------------------------------|----------------------------------------------------------------------------------------------------|
| 1    | Switch it over to Test Run mode.<br>For how to switch it over, refer to [3.3.4<br>Switching of Test Run mode].                                                                                      | Test run<br>▼Bwd Fwd▲<br>Current Pos.<br>-9,999.99mm                                                                       |
| 2    | Press and hold or and the moving<br>part should move while a button is held.<br>The home-return operation should be<br>performed if ELECYLINDER is in a<br>condition of the home-return incomplete. | Current<br>Position →                                                                                                    |
| 3    | Switch it over to Nomal mode.<br>For how to switch it over, refer to [3.3.4<br>Switching of Test Run mode].                                                                                         | SimplSet AVD Set.<br>Level Velocity <u>% A V D</u><br>FORWARD 10 OF <u>B 80 100 50</u><br>BACKWARD 8 OF <u>B 80 100 50</u> |

#### 3.3.6 Position Setting

It is an operation to set up the forward end position and the backward end position. It should be the setting at the pressing start point when the pressing operation is set up.

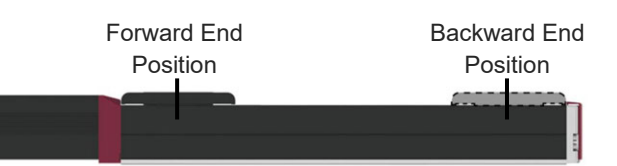

| Step | Operation                                                                                                    | Window Display                                                                                                    |
|------|----------------------------------------------------------------------------------------------------|----------------------------------------------------------------------------------------------------|
| 1    | Switch it over to Test Run mode.<br>For how to switch it over, refer to<br>[3.3.4 Switching of Test Run mode].                                                                                                   | Test run<br>▼Bwd Fwd▲<br>Current Pos.<br>-9,999.99mm                                                                  |
| 2    | Press 🐲 to display Position Setting window.                                                                                                    | Pos.Set.<br>◆BEndFEnd ►<br>FEnd Pos.<br>-9,999.99mm<br>Pos.Set.<br>◆BEndFEnd ►<br>FEnd Pos.<br>0.00deg<br>Rotary Type |
| 3    | Press or to select the forward end<br>or backward end, and press .                                                                                                    | An arrow on a direction selected should<br>flash.<br>Pos. Set.<br>BEndFEndFendFendFendFendFendFendFendFendFendFe      |
|      | (Note) When the pressing operation is set,<br>the screen shown on the right<br>should be displayed on DIGITAL<br>SPEED CONTROLLER with V1.30<br>or earlier, and the setting should<br>not be able to be changed. | TargetPosition<br>change not<br>allowedBecause<br>push mode<br>enabled                                                |
| 4    | If there is a password set, the password<br>input window should show up.<br>Refer to [4.1.7 How to Input Password] for<br>how to input a password.                                                               | Enter Pass<br>0000<br>←•: Enter                                                                                       |

| Step | Operation                                                                                                    | Window Display                                                                                                    |
|------|----------------------------------------------------------------------------------------------------|----------------------------------------------------------------------------------------------------|
|      | When Password is Correct:<br>Position setting comes available.                                                                                                    | Ros.Set.<br>▲BEndFEnd►<br>FEnd Pos.<br>-9,999. <mark>9</mark> 9mm                                                                                                    |
| 5    | When Password is Incorrect:<br>An error should be displayed and the<br>screen goes back to the Position Setting<br>window.                                                                                                    | Password<br>error<br>↓<br>Pos.Set.<br>▲BEndFEnd<br>FEnd Pos.<br>-9,999.99mm                                                                                                    |
| 6    | <ul> <li>"Digit Setting" and "Number Setting" in order to establish the position setting.</li> <li>[Digit Setting]<br/>Press ▲ or ▲ to select a digit.</li> <li>[Number Setting]<br/>Press ▲ Number up) or</li> <li>(Number down) to set a number to the selected digit.</li> </ul> | Setting<br>Position → Pos. Set.<br>BEndFend ►<br>-9,999.999mm<br>Que<br>Pos. Set.<br>BendFend ►<br>BendFend ►<br>BendFend ►<br>Setting<br>Pos. Set.<br>BendFend ►<br>Setting<br>Pos. Set.<br>-9,999.89mm |

| Step | Operation                                                                                                    | Window Display                                                                                         |
|------|----------------------------------------------------------------------------------------------------|----------------------------------------------------------------------------------------------------|
| 7    | Press A change should be made to<br>a number.<br>Press Mr , The number goes back to the<br>previous with no change. | Setting<br>Position → Pos. Set.<br>-9,999.89mm<br>Pos. Set.<br>-9,999.89mm<br>Pos. Set.<br>-9,999.99mm |
| 8    | Finish Test Run mode.<br>For how to switch it over, refer to<br>[3.3.4 Switching of Test Run mode].                 | SimplSet AVD Set.<br>Level Velocity % A V D<br>FORWARD 10 F 30 70 20<br>BACKWARD 8 or B 80 100 50      |

## 3.3.7 Jog Operation and Current Position Reading

It is an operation to move ELECYLINDER with the jog operation and set the current position to the forward end position and the backward end position.

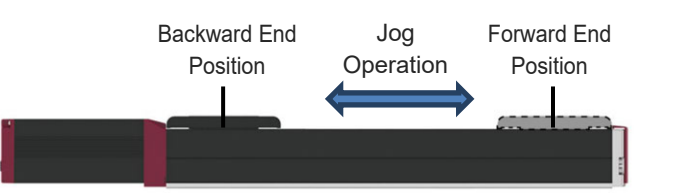

| Step    | Operation                                                                                                    | Window Display                                                                                                    |
|---------|----------------------------------------------------------------------------------------------------|----------------------------------------------------------------------------------------------------|
| 1       | Switch it over to Test Run mode.<br>For how to switch it over, refer to<br>[3.3.4 Switching of Test Run mode].                                                                                                    | Test run<br>▼Bwd Fwd▲<br>Current Pos.<br>-9,999.99mm                                                                                                    |
| [Jog Op | peration]                                                                                                    |                                                                                                    |
| 2       | Press 💓 to display Jog window.                                                                                                    | Jog         ✓ Bwd       Fwd▲         Current       Pos.         -9,999.99mm         (Note)       If REMOTE DIGITAL SPEED         CONTROLLER is connected to WL         specification type, it should not be         displayed. |
| 3       | Press and hold either (Forward) or (Back).<br>Inching operation should start by 0.01mm at first.<br>Keep pressing the button, and it starts from 0.01mm/s and the speed gradually escalates up to 100mm/s at the maximum.<br>Release the button and it starts decelerating at that point and will stop. | Current<br>Position → Use<br>Current Pos.<br>-9,999.99mm                                                                                                    |

| Step    | Operation                                                                                                    | Window Display                                                                                                    |  |  |  |
|---------|----------------------------------------------------------------------------------------------------|----------------------------------------------------------------------------------------------------|--|--|--|
| [Readin | [Reading of Position]                                                                                                    |                                                                                                    |  |  |  |
| 2       | Press 💓 to display Current Position<br>Reading window.                                                                                             | Teach Pos.<br>◀BEndFEnd ▶<br>mm<br>← :Pos.Set.                                                                                                    |  |  |  |
| 3       | Press or to select a direction to read in the current position and press .                                                                         | An arrow on a direction selected should<br>flash.<br>Reading<br>Position $\Rightarrow$<br>Position $\Rightarrow$<br>Position $\Rightarrow$<br>Position $\Rightarrow$<br>Position Selected should |  |  |  |
| 4       | If there is a password set, the password<br>input window should show up.<br>Refer to [4.1.7 How to Input Password] for<br>how to input a password. | Enter Pass<br>0000<br>←:Enter                                                                                                    |  |  |  |
|         | When Password is Correct:<br>The current position should be registered at<br>the stopped position in the selected side.                            | Teach Pos.<br>◀BEndFEnd►<br>-9.998.99mm<br>◀■:Pos.Set.                                                                                                    |  |  |  |
| 5       | When Password is Incorrect:<br>An error should be displayed and the<br>screen goes back to the Current Position<br>Reading window.                 | Password<br>error<br>↓<br>↓<br>Teach Pos.<br>↓BEndFEnd<br>-9,998.99mm<br>↓ Pos.Set.                                                                                                    |  |  |  |
| 6       | Finish Test Run mode.<br>For how to switch it over, refer to<br>[3.3.4 Switching of Test Run mode].                                                | SimplSet AVD Set.<br>Level Velocity & A V D<br>FORWARD 10 F 30 70 20<br>BACKWARD 8 or B 80 100 50                                                                                                |  |  |  |

#### 3.3.8 Brake Release, Motor Power ON/OFF

It is an operation to release the brake or turn ON/OFF the motor power.

| Step     | Operation                                                                                                    | Window Display                                       |
|----------|----------------------------------------------------------------------------------------------------|------------------------------------------------------|
| 1        | Switch it over to Test Run mode.<br>For how to switch it over, refer to<br>[3.3.4 Switching of Test Run mode]. | Test run<br>▼Bwd Fwd▲<br>Current Pos.<br>-9,999.99mm |
| 2        | Press 🥢 (Next Page) to display Brake<br>Release window.                                                        | Brake<br>Kel Lock▲<br>Servo<br>▲ON OFF►              |
| [Brake l | ock]                                                                                                    |                                                      |
| 3        | Press (Lock).<br>The brake should get locked.                                                                  | Brake<br>▼Rel Lock<br>Servo<br>◀ ON OFF►             |
| [Brake F | Release]                                                                                                    |                                                      |
| 4        | Press (Brake release).                                                                                         | Brake<br>YRel Lock▲<br>Servo<br>◀ ON OFF►            |

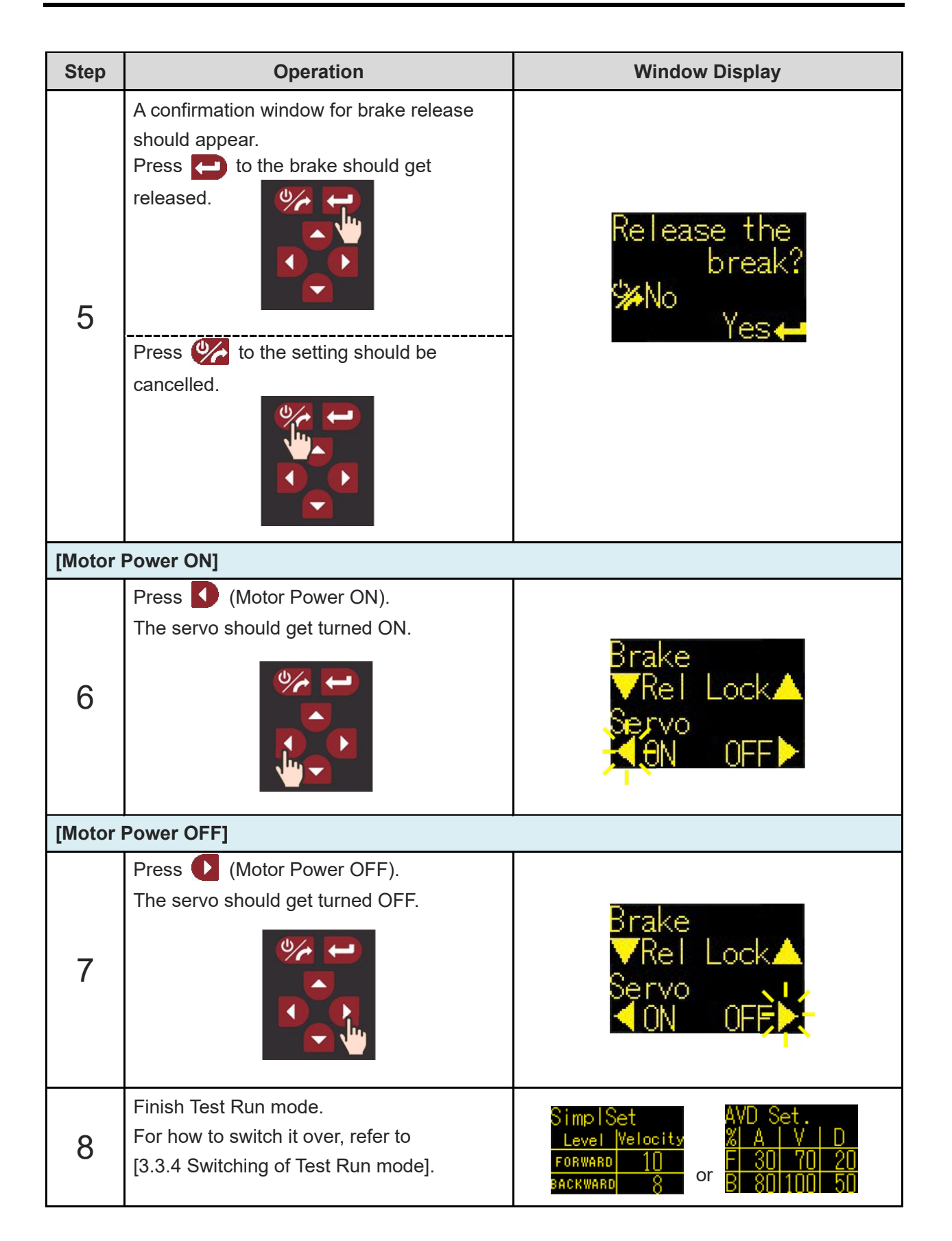

## **3.3.9 Pressing Operation Setting**

For details of the pressing operation, refer to an instruction manual of each model of ELECYLINDER.

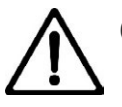

## Caution

- When the pressing velocity is less than 20mm/s, the pressing force gets unstable and may not operate as expected.
- DIGITAL SPEED CONTROLLER with the version 1.30 or below is not applicable for setup of the pressing operation. Consult with IAI.
- The pressing operation setting window should not be displayed in the EC belt type or EC large slider type that the pressing setting is not available in the specifications.

| Step    | Operation                                                                                                    | Window Display                                       |
|---------|----------------------------------------------------------------------------------------------------|------------------------------------------------------|
| 1       | Switch it over to Test Run mode.<br>For how to switch it over, refer to<br>[3.3.4 Switching of Test Run mode]. | Test run<br>▼Bwd Fwd▲<br>Current Pos.<br>-9,999.99mm |
| Pressin | g operation setting                                                                                            |                                                      |
| 2       | Press 💓 to display Pressing Operation<br>Setting window.                                                       | Push Ope.<br>•No push<br>•BEnd(Bwd)<br>•FEnd(Fwd)    |
| 3       | Press or to select a direction pressing and press .                                                            | Push Ope.<br>• No push<br>• BEnd(Bwd)<br>• FEnd(Fwd) |

| Step | Operation                                                                                                    | Window Display                                                                        |
|------|----------------------------------------------------------------------------------------------------|---------------------------------------------------------------------------------------|
| 4    | If there is a password set, the password<br>input window should show up.<br>Refer to [4.1.7 How to Input Password] for<br>how to input a password. | Enter Pass<br>0000<br>←: Enter                                                        |
|      | When Password is Correct:<br>The Change Pressing Setting window<br>should be displayed.<br>Press and the pressing operation<br>should get set up.  | Change push<br>setting?<br>‱No<br>Yes≁-                                               |
| 5    | When Password is Incorrect:<br>An error should be displayed and the<br>screen goes back to Pressing Operation<br>Setting window.                   | Password<br>error<br>V<br>Push Ope.<br>Push Ope.<br>No push<br>BEnd(Bwd)<br>FEnd(Fwd) |

| Step    | Operation                                                                                                    | Window Display                                          |
|---------|----------------------------------------------------------------------------------------------------|---------------------------------------------------------|
| Setting | of Pressing Force                                                                                                    |                                                         |
| 6       | Press 🧼 while the pressing operation is set to show the Set up Pressing Force window, and press 🗗 .                                                | PushForceSet<br>Push Force<br>70 %                      |
| 7       | If there is a password set, the password<br>input window should show up.<br>Refer to [4.1.7 How to Input Password] for<br>how to input a password. | Enter Pass<br>0000<br>← Enter                           |
|         | When Password is Correct:<br>The Set up Pressing Force window should<br>appear and the value should flash.                                         | PushForceSet<br>Push Force<br>74                        |
| 8       | When Password is Incorrect:<br>An error should be displayed and the<br>screen goes back to Pressing Operation<br>Setting window.                   | Password<br>error<br>PushForceSet<br>Push Force<br>70 % |

| Step | Operation                                                                                                    | Window Display                                                                                                    |
|------|----------------------------------------------------------------------------------------------------|----------------------------------------------------------------------------------------------------|
|      | Press Sor to set up the value.                                                                                  | PushForceSet<br>Push Fonce<br>-78-%                                                                                                   |
| 9    | (Note) The pressing force may fluctuate if<br>it is set in the recommended<br>pressing force range (below 20%). | PushForceSet<br>Push Force<br>15%<br>Below 20%                                                                                        |
| 10   | Press  , A change should be made to a number.                                                                   | PushForceSet<br>Push Force<br>78 %                                                                                                    |
|      | Press 🧭 , The number goes back to the previous with no change.                                                  | PushForceSet<br>Push Force<br>70 %                                                                                                    |
| 11   | Finish Test Run mode.<br>For how to switch it over, refer to<br>[3.3.4 Switching of Test Run mode].             | SimplSet AVD Set.<br>Level Velocity <u>% A V D</u><br>FORWARD 10 OF <mark>F 30 70 20</mark><br>BACKWARD 8 OF <mark>B 80 100 50</mark> |

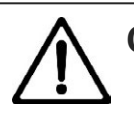

## Caution

 When the pressing force setting is decreased from a value at 21% or more with "Down Button" being pressed, it will not go down across from 20% to 19% unless you release the button once and press "Down Button" again to get into the nonrecommended range.

# 3.4 ROBO PUMO setting

## 3.4.1 Pressure setting

| Step | Operation                                                                                                    | Window Display                                             |
|------|----------------------------------------------------------------------------------------------------|------------------------------------------------------------|
| 1    | Switch it over to Test Run mode.<br>For how to switch it over, refer to<br>[3.3.4 Switching of Test Run mode].                                     | Pressure<br>▼Suc_Rel▲<br>- <b>L</b> H <sub>k</sub> Pa      |
| 2    | Press 🥢 to display Pressure Setting window.                                                                                                    | Threshold<br>Suction -45kPa<br>Release -4kPa               |
| 3    | Press or consistent to select a suction or release and press constant.                                                                             | Threshold<br>Suction <mark>-45</mark> kPa<br>Release -4kPa |
| 4    | If there is a password set, the password<br>input window should show up.<br>Refer to [4.1.7 How to Input Password] for<br>how to input a password. | Enter Pass<br>0000<br>←: Enter                             |

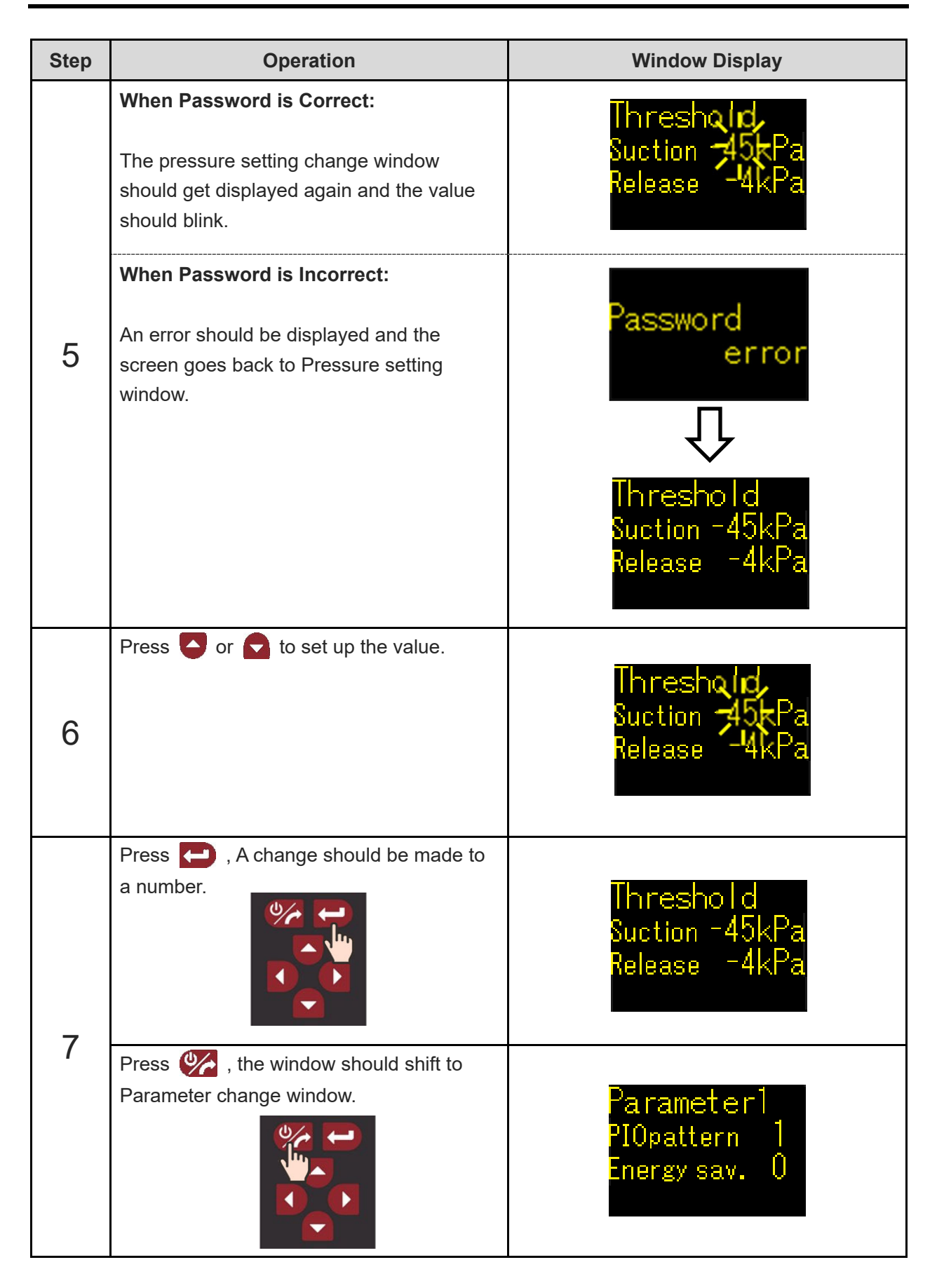

## 3.4.2 PIO Pattern setting

| Step | Operation                                                                                                    | Window Display                                           |
|------|----------------------------------------------------------------------------------------------------|----------------------------------------------------------|
| 1    | Switch it over to Test Run mode.<br>For how to switch it over, refer to<br>[3.3.4 Switching of Test Run mode].                                     | Pressure<br>▼Suc_Rel▲<br>- <b>Suc_</b> kPa               |
| 2    | Press 💓 to display parameter change 1 window.                                                                                                    | Parameter1<br>PIOpattern 1<br>Energy sav. O              |
| 3    | Press or to select a PIO pattern<br>and press .                                                                                                    | Parameter1<br>PIOpattern <mark>1</mark><br>Energy sav. O |
| 4    | If there is a password set, the password<br>input window should show up.<br>Refer to [4.1.7 How to Input Password] for<br>how to input a password. | Enter Pass<br>0000<br>←: Enter                           |

| Step | Operation                                                                                                    | Window Display                                                                                                    |
|------|----------------------------------------------------------------------------------------------------|----------------------------------------------------------------------------------------------------|
|      | When Password is Correct:<br>The parameter change 1 window should<br>get displayed again and the value should<br>blink.                                                        | Parameter1<br>PIOpattern 1<br>Energy sav. 0                                                                                      |
| 5    | When Password is Incorrect:<br>An error should be displayed and the<br>screen goes back to prameter change 1<br>window.                                                        | Password<br>error<br>Q<br>Parameter1<br>PIOpattern 1<br>Energy sav. 0                                                            |
| 6    | Press or to set up the value.<br>For the details of PIO pattern, refer to<br>[ROBO PUMP instruction manual<br>(ME3827)].                                                       | Parameter1<br>PIOpattern 1<br>Energy sav. 0                                                                                      |
| 7    | Press in and a confirmation window<br>should come up.<br>Press in A change should be made to<br>a number.<br>Reboot ROBO PUMP and the parameter<br>change should be reflected. | A CONFIRMATION<br>Parameter cha-<br>nges will take<br>effect after<br>reboot<br>Q<br>Parameter1<br>PIOpattern 0<br>Energy sav. 0 |

## 3.4.3 Energy-saving mode setting

| Step | Operation                                                                                                    | Window Display                                              |
|------|----------------------------------------------------------------------------------------------------|-------------------------------------------------------------|
| 1    | Switch it over to Test Run mode.<br>For how to switch it over, refer to<br>[3.3.4 Switching of Test Run mode].                                     | Pressure<br>▼Suc_Rel▲<br>- <mark>_</mark> ↓ <sub>k</sub> Pa |
| 2    | Press 🥢 to display parameter change 1 window.                                                                                                    | Parameter1<br>PIOpattern 1<br>Energy sav. O                 |
| 3    | Press or to select a Energy-<br>saving mode and press .                                                                                            | Parameter1<br>PIOpattern 1<br>Energy sav. <mark>O</mark>    |
| 4    | If there is a password set, the password<br>input window should show up.<br>Refer to [4.1.7 How to Input Password] for<br>how to input a password. | Enter Pass<br>0000<br>← Enter                               |

| Step | Operation                                                                                                    | Window Display                                                        |
|------|----------------------------------------------------------------------------------------------------|-----------------------------------------------------------------------|
|      | When Password is Correct:<br>The parameter change 1 window should<br>get displayed again and the value should<br>blink.         | Parameter1<br>PIOpattern<br>Energy sav.                               |
| 5    | When Password is Incorrect:<br>An error should be displayed and the<br>screen goes back to prameter change 1<br>window.         | Password<br>error<br>Q<br>Parameter1<br>PIOpattern 1<br>Energy sav. 0 |
| 6    | Press or to set up the value.<br>For the details of Energy-saving mode,<br>refer to [ROBO PUMP instruction manual<br>(ME3827)]. | Parameter1<br>PIOpattern<br>Energy sav.                               |
| 7    | Press 🔁 , A change should be made to a number.                                                                                  | Parameter1<br>PIOpattern 1<br>Energy sav. <mark>1</mark>              |
#### 3.4.4 Suction stop level setting

when the Energy-saving mode is enabled, the setting of the suction stop level can be established. For the details of suction stop level, refer to [ROBO PUMP instruction manual (ME3827)].

| Step | Operation                                                                                                    | Window Display                                         |
|------|----------------------------------------------------------------------------------------------------|--------------------------------------------------------|
| 1    | Switch it over to Test Run mode.<br>For how to switch it over, refer to<br>[3.3.4 Switching of Test Run mode].                                     | Pressure<br>▼Suc_Rel▲<br>- ᠳkPa                        |
| 2    | Press 🐲 to display parameter change 2 window.                                                                                                    | Parameter2<br>Suction stop Iv.<br>-45kPa               |
| 3    | Press or to select a suction stop<br>level and press .                                                                                             | Parameter2<br>Suction stop Iv.<br><mark>-45</mark> kPa |
| 4    | If there is a password set, the password<br>input window should show up.<br>Refer to [4.1.7 How to Input Password] for<br>how to input a password. | Enter Pass<br>0000<br>← Enter                          |

| Step | Operation                                                                                                    | Window Display                                                     |
|------|----------------------------------------------------------------------------------------------------|--------------------------------------------------------------------|
|      | When Password is Correct:<br>The parameter change 2 window should<br>get displayed again and the value should<br>blink. | Parameter2<br>Suction stop Iv.<br>745kPa                           |
| 5    | When Password is Incorrect:<br>An error should be displayed and the<br>screen goes back to prameter change 2<br>window. | Password<br>error<br>Q<br>Parameter2<br>Suction stop Iv.<br>-45kPa |
| 6    | Press Sor to set up the value.                                                                                          | Parameter2<br>Suction stop Iv.<br>-45t Pa                          |
| 7    | Press 🔁 , A change should be made to a number.                                                                          | Parameter2<br>Suction stop lv.<br><mark>-50</mark> kPa             |

## 3.5 Other Features

#### 3.5.1 Buzzer

DIGITAL SPEED CONTROLLER generates a buzzer in button operation or for warning in wrong input.

The type of buzzer and the condition when each type of buzzer is generated are described as follows:

|                  |                                | Condition of Buzzer Generation                                                                                                    |  |
|------------------|--------------------------------|----------------------------------------------------------------------------------------------------|--|
| Type of<br>Sound | Warning Sound<br>(Pip Pip Pip) | <ul> <li>When a button is pressed during operation locked</li> <li>Target position was attempted to be edited towards a position set as the pressing position in advance</li> <li>A value that exceeds the software stroke limit was attempt to input at position setting</li> <li>Connection attempt to ELECYLINDER not available for wireless connection of REMOTE DIGITAL SPEED CONTROLLER (disconnected, in wired connection)</li> <li>was held in the Change Connected Axis window during the wireless connected axis fixing on REMOTE DIGITAL SPEED CONTROLLER</li> <li>Read-in not available while the read-in of the current position is conducted</li> <li>Passward error</li> </ul> |  |
|                  | Long Sound<br>(Peep)           | <ul> <li>Normal mode and trial run mode switched</li> <li>Operation lock was locked and released</li> <li>Alarm reset command sent</li> <li>Read-in of current position conducted</li> <li>At password setting, password compulsorily released</li> <li>Selected axis fixed / axis fixing released</li> <li>"Power / Display Switchover Button" was pressed and the wireless axis was searched again in the Select Wireless Axis window or Selected Axis Fixing Warning window</li> </ul>                                                                                                    |  |
|                  | Normal Sound<br>(Pip)          | <ul> <li>Button was pressed for other reasons apart from above</li> </ul>                                                                                                    |  |

Refer to [4.1.3 Operation Volume Tuning] for how to change volume of buzzer.

#### 3.5.2 Power-Off Feature

DIGITAL SPEED CONTROLLER should turn off the screen after 2 minutes has passed with no operation in the initial menu window (straight after startup) or in "Normal mode". While the screen is turned off, a small dot mark should turn on and off in 2-second pitch on the right top of the screen.

When any button is pressed while the power is turned off, the screen should come back on. The operation of a button when it is pressed this time would not affect any operation such as window transition, but it just turns on the screen.

Note that the screen would not turn off during "Test Operation mode", "Other Tool Connecting" or "Alarm Generated". Also, when REMOTE DIGITAL SPEED CONTROLLER is started up in "Setting Change mode", the screen would not be turned off in the Environment Setting window while an axis is not selected or in the Password Setting window.

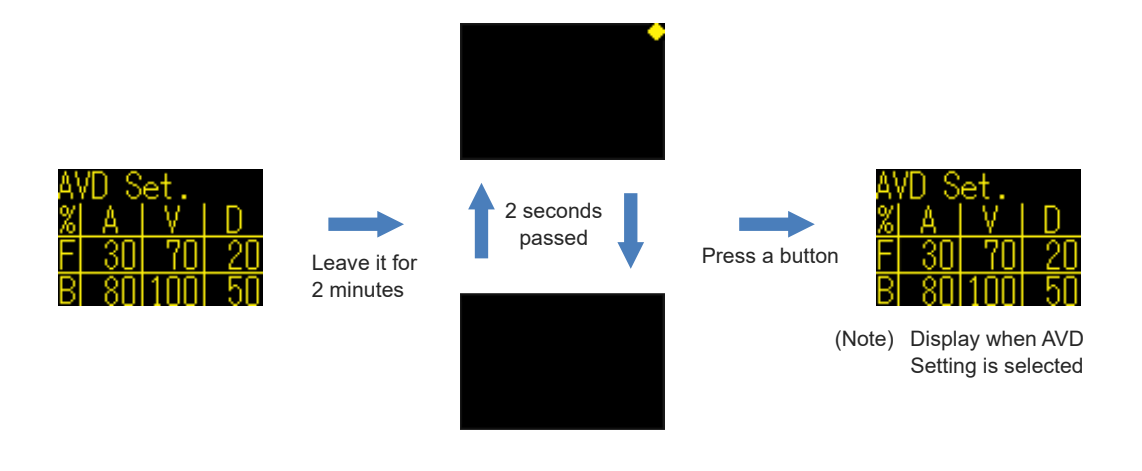

#### 3.5.3 Operation Lock Feature

There is the operation lock feature equipped in order to make the following two points possible.

- To avoid wrong operation with a touch of a button unexpectedly on DIGITAL SPEED CONTROLLER.
- To make it accessible and available to edit data only for person in charge.

While in the Simple Velocity Setting window or AVD Setting window in the normal mode, press and hold "Enter Button" 🔁 , "Right Button" 🚺 and "Down Button" 🔽 for approximately 2 seconds together, and the mode switches to the operation lock / operation lock release. While the operation lock is activated, an icon shows up on the right top of the panel. When a button is pressed during the operation lock, a window to show that it is in the operation

lock and it turns back to the previous window in 3 seconds.

Also, the status of operation lock should be retained to the next startup even if the power is turned off.

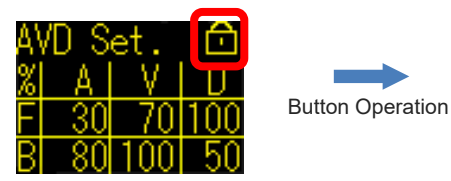

Display while Operation Locked

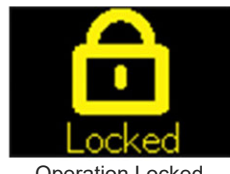

**Operation Locked** 

ME3818-1E

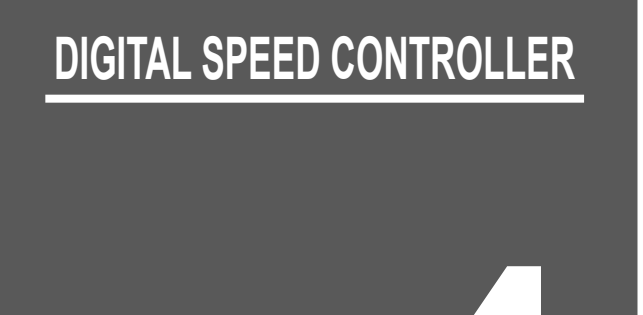

# **Environment Setting**

Chapter

| 4.1 | Environment Setting······4-1                         |
|-----|------------------------------------------------------|
|     | 4.1.1 Display of Environment Setting Mode4-1         |
|     | 4.1.2 Language Setting, Brightness Setting4-2        |
|     | 4.1.3 Operation Volume Tuning ······4-5              |
|     | 4.1.4 Connected Axis Fixing / Axis Fixing Release4-6 |
|     | 4.1.5 Selecting Simple Velocity Setup4-8             |
|     | 4.1.6 Password Setting / Release ······4-9           |
|     | 4.1.7 How to Input Password ······4-12               |

## 4.1 Environment Setting

#### 4.1.1 Display of Environment Setting Mode

The operation sounds, displayed language and password settings on DIGITAL SPEED CONTROLLER can be performed. The process to display the Environment Setting mode and the setting items are as shown below.

| ltem                                                                                                    | <b>Operation / Window Display</b>                                                                                                    |   |
|----------------------------------------------------------------------------------------------------|----------------------------------------------------------------------------------------------------|---|
| Start Setting mode                                                                                                    | Press while the power to DIGITAL SPEED<br>CONTROLLER is off and press and hold before [IA<br>is displayed.                                                          | ] |
| Language Switchover,<br>Luminance Tuning                                                                                          | Env. Set.<br>◀JP <mark>ENG</mark> CN►<br>▼Brightness ▲                                                                                                    |   |
| Operation Volume Tuning                                                                                                    | Env. Set.<br>▼ Volume ▲                                                                                                    |   |
| Operation Sound Tuning<br>Connected Axis Fixing /<br>Axis Fixing Release<br>(Dedicated for REMOTE<br>DIGITAL SPEED<br>CONTROLLER) | Env. Set.<br>Fix Axis<br>RelFixAxis<br>Volume<br>When Connected to<br>ELECYLINDER<br>ELECYLINDER<br>ELECYLINDER<br>Env. Set.<br>RelFixAxis<br>Volume<br>ELECYLINDER |   |
| Selecting Simple Velocity<br>Setup                                                                                                | Env. Set.<br>SimpleVelSet<br>Quale time div.<br>Velocity div.                                                                                                    |   |
| Password setting                                                                                                    | When Password Set When Password not Set                                                                                                    |   |
| Finish Setting Mode                                                                                                    | Press and hold 🧭 to turn off the power to DIGITAL SPEED CONTROLLER and press 🇭 again to turn on the power to DIGITAL SPEED CONTROLLER.                              |   |

#### 4.1.2 Language Setting, Brightness Setting

It is an operation to switch the language between Japanese, English and Chinese, and to adjust the brightness.

| Step    | Operation                                                                                                    | Window Display                                         |
|---------|----------------------------------------------------------------------------------------------------|--------------------------------------------------------|
| 1       | Start up the environment setting mode of DIGITAL SPEED CONTROLLER.                                                                                                    | En∨. Set.<br>◀JP <mark>ENG</mark> CN►<br>▼Brightness ▲ |
| [Switch | ing to Japanese]                                                                                                    |                                                        |
| 2       | Press and select "JP".<br>The display will be switched to the<br>Japanese language window.                                                                                                    | 環境設定<br><mark>◀JP</mark> ENG CN►<br>▼輝度調整▲             |
| 3       | Long-press ito turn OFF the power to<br>the DIGITAL SPEED CONTROLLER.<br>Press image again to turn the power back<br>ON to the DIGITAL SPEED CONTROLLER<br>and the language switches to Japanese. | 初期メニュー<br><mark>1.簡単速度設定</mark><br>2.詳細速度設定<br>(AVD設定) |

| Step                   | Operation                                                                                                    | Window Display                                                             |  |  |
|------------------------|----------------------------------------------------------------------------------------------------|----------------------------------------------------------------------------|--|--|
| [Switching to English] |                                                                                                    |                                                                            |  |  |
| 2                      | Press or and select "ENG".<br>The display will be switched to the English language window.                                                                                                    | Env. Set.<br>◀JP <mark>ENG</mark> CN►<br>▼Brightness▲                      |  |  |
| 3                      | Long-press ito turn OFF the power to<br>the DIGITAL SPEED CONTROLLER.<br>Press image again to turn the power back<br>ON to the DIGITAL SPEED CONTROLLER<br>and the language switches to English. | Initial Menu<br><mark>1.SimplVelSett</mark><br>2.DetailVelSet<br>(AVD Set) |  |  |
| [Switch                | ing to Chinese]                                                                                                    |                                                                            |  |  |
| 2                      | Press and select "CN".<br>The display will be switched to the Chinese<br>language window.                                                                                                    | 环境设定<br>◀JP ENG <mark>CN</mark> ►<br>▼亮度调整▲                                |  |  |
| 3                      | Long-press ito turn OFF the power to<br>the DIGITAL SPEED CONTROLLER.<br>Press is again to turn the power back<br>ON to the DIGITAL SPEED CONTROLLER<br>and the language switches to Chinese.    | 初始菜单<br><mark>1.简单速度设定</mark><br>2.详细速度设定<br>(AVD设定)                       |  |  |

| Step                 | Operation                                                                                                    | Window Display                                   |
|----------------------|----------------------------------------------------------------------------------------------------|--------------------------------------------------|
| [Brightness Setting] |                                                                                                    |                                                  |
| 2                    | Press either (Brightness up) or (Brightness down) to adjust the brightness.                                                                                                    | Env. Set.<br>◀JP <b>ENG</b> CN►<br>▼Brightness ▲ |
| 3                    | Long-press ito turn OFF the power to<br>the DIGITAL SPEED CONTROLLER.<br>Press is again to turn the power back<br>ON to the DIGITAL SPEED CONTROLLER<br>and the brightness should be set to the<br>adjusted. |                                                  |

#### 4.1.3 Operation Volume Tuning

Volume when operating DIGITAL SPEED CONTROLLER should be set up. The volume can be selected from four levels, mute, small, medium and large.

| Step    | Operation                                                                                                    | Window Display                                      |
|---------|----------------------------------------------------------------------------------------------------|-----------------------------------------------------|
| 1       | Start up the environment setting mode of<br>DIGITAL SPEED CONTROLLER                                                                                                    | Env. Set.<br>JP <mark>ENG</mark> CN<br>Brightness   |
| 2       | Press 💓 to switch window.                                                                                                    | Env. Set.<br>◀Fix Axis<br>RelFixAxis►<br>▼ Volume ▲ |
| [Operat | ion Volume Tuning]                                                                                                    |                                                     |
| 3       | Press or in .<br>Volume changes.                                                                                                    | Env. Set.<br>◀Fix Axis<br>RelFixAxis►<br>▼ Volume ▲ |
| 4       | Long-press ito turn OFF the power to<br>the DIGITAL SPEED CONTROLLER.<br>Press is again to turn the power back<br>ON to the DIGITAL SPEED CONTROLLER<br>and the volume should be set to the<br>adjusted. |                                                     |

#### 4.1.4 Connected Axis Fixing / Axis Fixing Release

It is a setting to connect only to a specific axis in REMOTE DIGITAL SPEED CONTROLLER. While an axis is fixed, the Select Wireless Axis window should not be displayed at startup. Also the connected axis cannot be changed in the Change Connected Axis window.

| Step    | Operation                                                         | Window Display                                         |
|---------|-------------------------------------------------------------------|--------------------------------------------------------|
| 1       | Start up the environment setting mode of DIGITAL SPEED CONTROLLER | Env. Set.<br>◀JP <mark>ENG</mark> CN►<br>▼Brightness ▲ |
| [How to | Fix Connected Axis]                                               |                                                        |
| 2       | Press <b>W</b> to display the Select Wireless Axis window.        | SelectAxis 2<br>B89855935<br>A54984869<br>B08875870    |
| 3       | Select ELECYLINDER to connect with or and press .                 | SelectAxis 2<br>B89855935<br>A54984869<br>B08875870    |
| 4       | Press 🚧 to display the Environment<br>Setting window.             | Env. Set.<br>Fix Axis,<br>RelFixAxis<br>Volume         |
| 5       | Press and hold to fix the connected axis.                         | Eny. Set.<br>▲Fix Axis<br>ReiFixAxis►<br>▼ Volume ▲    |

| Step    | Operation                                              | Window Display                                                                                             |
|---------|--------------------------------------------------------|----------------------------------------------------------------------------------------------------|
| [How to | Release Axis Fixing]                                   |                                                                                                    |
| 2       | Press 🐲 to display the Select<br>Wireless Axis window. | (Note) When an axis in the connected axis fixing is off, " Connected Axis Fixing" should not be displayed. |
| 3       | Press and hold <b>()</b> to release the axis fixing.   | Env. Set.<br><fix axis,<br="">RelFixAxis<br/>Volume</fix>                                                  |

#### 4.1.5 Selecting Simple Velocity Setup

It is an operation to set up the operating conditions (Velocity) of ELECYLINDER. Selection is available from "Cycle Time Split Mode" and "Velocity Split Mode".

(\*Applicable Version Digital Speed Controller Teaching, EC Equipped Digital Speed Controller:

V1.60 and later, Remote Speed Controller: V1.20 and later)

"Cycle Time Split Mode" is set on delivery.

| Step    | Operation                                                                                                    | Window Display                                                            |
|---------|----------------------------------------------------------------------------------------------------|---------------------------------------------------------------------------|
| 1       | Start up the environment setting mode of DIGITAL SPEED CONTROLLER.                                                                                                    | Env. Set.<br>JP <mark>ENG</mark> CN<br>Brightness                         |
| [How to | Select Mode]                                                                                                    |                                                                           |
| 2       | Press 💓 to display Selecting Simple<br>Velocity Setup Window.                                                                                                    | Env. Set.<br>SimpleVelSet<br>Ovcle time div.<br>Velocity div.             |
| 3       | Select a mode to use with 🚺 and 🚺 .<br>An arrow on the selected mode should<br>flash.                                                                                                    | Env. Set.<br>SimpleVelSet<br>Quele time div.<br>Velocity div <del>.</del> |
| 4       | Long-press ito turn OFF the power to<br>the DIGITAL SPEED CONTROLLER.<br>Press is again to turn on the power to<br>the digital speed controller, and the mode<br>should be changed to that selected in the<br>simple velocity setup. |                                                                           |

#### 4.1.6 Password Setting / Release

It is operation to set up and release the password. It should be set undefined (0000) on delivery.

| Step    | Operation                                                                                                    | Window Display                                                                                                    |
|---------|----------------------------------------------------------------------------------------------------|----------------------------------------------------------------------------------------------------|
| 1       | Start up the environment setting mode of DIGITAL SPEED CONTROLLER.                                                                                                    | Env. Set.<br>◀JP <mark>ENG</mark> CN►<br>▼Brightness ▲                                                                                                    |
| [When I | Password Undefined (0000)]                                                                                                    |                                                                                                    |
| 2       | Press 💓 to display Password Setting<br>Window.                                                                                                    | Pass Setting<br>0000<br>← Enter                                                                                                    |
| 3       | Have [Digit Setting] and [Number Setting]<br>conducted to set up the password.<br>[Digit Setting]<br>Press or to select a digit.<br>[Number Setting]<br>Press (Number up) or<br>(Number down) to set a number to the<br>selected digit. | Pass Setting<br><mark>1</mark> 000<br>←■:Enter                                                                                                    |
| 4       | Press And the password should be set and the Initial Menu window should be displayed.                                                                                                    | Initial Menu<br>1.SimplVelSett<br>2.DetailVelSet<br>(AVD Set)<br>(Note) The environment setting window<br>should be displayed in REMOTE<br>DIGITAL SPEED CONTROLLER<br>when it is not connected to<br>ELECYLINDER. |

| Step                     | Operation                                                                                                    | Window Display                                    |
|--------------------------|----------------------------------------------------------------------------------------------------|---------------------------------------------------|
| [When I                  | Password Set (Other than 0000)]                                                                                                    |                                                   |
| 2                        | If there is a password set, the password<br>input window should show up.<br>Refer to [4.1.7 How to Input Password] for<br>how to input a password. | Enter Pass<br>0000<br>← Enter                     |
| When P                   | assword is Incorrect                                                                                                    |                                                   |
| 3                        | An error should be displayed and the<br>screen goes back to the Environment<br>Setting window.                                                     | Password<br>error<br>↓<br>Env. Set.<br>▼ Volume ▲ |
| When Password is Correct |                                                                                                    |                                                   |
| 3                        | Password Setting window appears.                                                                                                    | Pass Setting<br>0000<br>← Enter                   |

| Step | Operation                                                                                                    | Window Display                                                                                                    |
|------|----------------------------------------------------------------------------------------------------|----------------------------------------------------------------------------------------------------|
|      | Have [Digit Setting] and [Number Setting] conducted to set up the password.                                                                                                    |                                                                                                    |
| 4    | <ul> <li>[Digit Setting]<br/>Press or or to select a digit.</li> <li>[Number Setting]<br/>Press or (Number down) or</li> <li>(Number up) to set a number to the selected digit.</li> </ul> | Pass Setting<br><mark>1</mark> 000<br>← Enter                                                                                                    |
|      | Input "0000" when a password is not to be set                                                                                                    |                                                                                                    |
| 5    | Press And the password should be set and the Initial Menu window should be displayed.                                                                                                    | Initial Menu<br>1.SimplVelSett<br>2.DetailVelSet<br>(AVD Set)<br>(Note) The environment setting window<br>should be displayed in REMOTE<br>DIGITAL SPEED CONTROLLER<br>when it is not connected to<br>ELECYLINDER. |

#### 4.1.7 How to Input Password

When it is necessary to set up ELECYLINDER while the password is set (other than 0000), it is necessary to input the password.

| Step | Operation                                                                                                    | Window Display                  |
|------|----------------------------------------------------------------------------------------------------|---------------------------------|
| 1    | When it is necessary to change the setting<br>while the password is set, the Password<br>Input window is to be displayed.                                                                                                    | Enter Pass<br>0000<br>←•: Enter |
| 2    | Have [Digit Setting] and [Number Setting]<br>conducted, and press is to enter the<br>password.<br>[Digit Setting]<br>Press or is to select a digit.<br>[Number Setting]<br>Press (Number down) or<br>(Number up) to set a number to the<br>selected digit. | Enter Pass<br>1000<br>←:Enter   |

# DIGITAL SPEED CONTROLLER

# Chapter 5

# Troubleshooting

| 5.1 | Troubleshooting Confirmations ······5-1                |
|-----|--------------------------------------------------------|
|     | 5.1.1 Communication Error between Panel and Controller |
|     | 5.1.2 Wireless Communication Error                     |
|     | 5.1.3 Connected to Other Tool                          |
|     | 5.1.4 Error Display                                    |
|     | 5.1.5 Error Display List                               |
|     | 5.1.6 ROBO PUMP Alarm                                  |

#### 5.1 Troubleshooting Confirmations

#### 5.1.1 Communication Error between Panel and Controller

It should be displayed when a communication error is occurred between DIGITAL SPEED CONTROLLER and ELECYLINDER.

Cause of Occurrence

- Communication has failed including retries due to impact of such as noise.
- A connector is not connected appropriately.
- A signal line is broken.

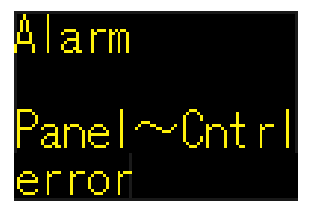

When this alarm is being occurred, transition to another window will not be available as the communication with ELECYLINDER should be cut off and acquirement of data is unavailable. When this error has occurred, press and hold "Power / Display Switchover Button" it to turn off the power to DIGITAL SPEED CONTROLLER once, and reboot DIGITAL SPEED CONTROLLER.

#### 5.1.2 Wireless Communication Error

It should be displayed when a wireless communication error has occurred between REMOTE DIGITAL SPEED CONTROLLER and ELECYLINDER.

Reboot the power to REMOTE DIGITAL SPEED CONTROLLER when this error has occurred.

Com Err Occurred Please turn off and on the power

#### 5.1.3 Connected to Other Tool

There should be an error window appeared when a tool in higher priority is connected during operation on such as EC-equipped DIGITAL SPEED CONTROLLER and REMOTE DIGITAL SPEED CONTROLLER. Once the connection of another tool is disconnected, EC-equipped DIGITAL SPEED CONTROLLER should get into the normal operation through the initializing process, and should transit to the initial menu window automatically.

For REMOTE DIGITAL SPEED CONTROLLER, press either of "Power / Display Switchover Button" in the screen should transit to the Select Wireless Axis window automatically.

Refer to [3.1.1 Priority in Connection] for the priority in communication.

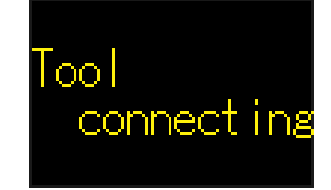

#### 5.1.4 Error Display

Once an alarm is generated in ELECYLINDER, the content of the alarm should be displayed in the screen of DIGITAL SPEED CONTROLLER. Refer to [ELECYLINDER Electricity Section Instruction Manual] for details of the alarm levels and alarm codes.

| Step | Operation                                                                                                | Window Display                                                                                                    |
|------|----------------------------------------------------------------------------------------------------|----------------------------------------------------------------------------------------------------|
| 1    | If it is an alarm in the operation release<br>level, press and hold and the<br>alarm should be released. | Alarm Display<br>Contrir error<br>Power cycle 24V<br>Reduce noise<br>Replace controller                                  |
| 2    | Press any of , , , or or and the alarm code should be displayed.                                         | A l a rm<br>Code<br>Det a i l<br>Add ress<br>* Press any of  ,  ,  ,  or  and it returns to the alarm display<br>window. |

#### 5.1.5 Error Display List

| Error Display                                        | Window Display                                                                                                    |
|------------------------------------------------------|----------------------------------------------------------------------------------------------------|
| Alarm group A: Overload                              | Overload<br>Remove obstacle or<br>Ioad<br>Grease/clean insid<br>Flattn mount plane<br>Increase 24V capa                     |
| Alarm group B: Motor abnormality                     | Motor error<br>Run within catalog<br>spec<br>Cool down motor<br>(40 degC or less)<br>Replace motor                          |
| Alarm group C: Controller abnormality                | Contrir error<br>Power cycle 24V<br>Reduce noise<br>Replace controller                                                      |
| Alarm group D: Internal communication<br>abnormality | Intnl com err<br>Power cycle 24V<br>Re-con/change cabl<br>Check replod parts<br>Reduce noise<br>Replace controller          |
| Alarm group E: Power supply voltage<br>abnormality   | Voltage error<br>Review power spply<br>21.6V~26.4V range<br>Increas power capa<br>Replace controller                        |
| Alarm group Other                                    | Error occurrd<br>Contact IAI                                                                                                |
| Alarm group warning: Overload warning                | Ovrld warning<br>Overlod lv1 reachd<br>Recmnded to reduce<br>Ioad / clean insid<br>/ grease up before<br>ovrld warng occurs |
| Alarm group warning: Total travel count              | Totl move cnt<br>[target reached]<br>On TB-02/03 maintn<br>screen, reset/edit<br>the target value                           |
| Alarm group warning: Total travel distance           | Totl trv dist<br>[target reached]<br>On TB-02/03 maintn<br>screen, reset/edit<br>the target value                           |

#### 5.1.6 ROBO PUMP Alarm

Only the alarm detail window should be displayed when there is an alarm of ROBO PUMP generated. For the details of alarm code, refer to [ROBO PUMP Instruction manual (ME3827)]. For an alarm in the operation release level, the alarm can be reset by pressing and holding the "enter button"

# DIGITAL SPEED CONTROLLER

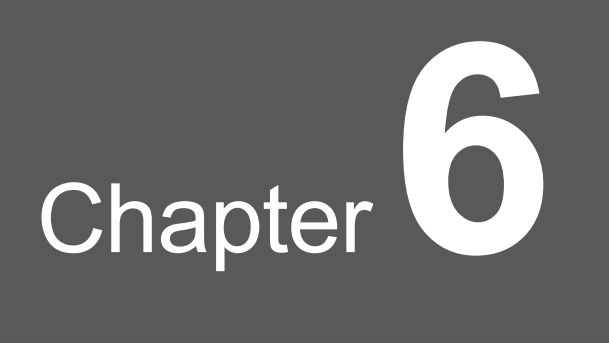

# Warranty

| 6.1 | Warranty Period ······6-1                                                           |
|-----|-------------------------------------------------------------------------------------|
| 6.2 | Scope of the Warranty ······6-1                                                     |
| 6.3 | Honoring the Warranty······6-1                                                      |
| 6.4 | Limited Liability ······6-2                                                         |
| 6.5 | Conformance with Applicable Standards/Regulations, etc., and Application Conditions |
| 6.6 | Other Items Excluded from Warranty                                                  |

#### 6.1 Warranty Period

Whichever of the following periods is shorter:

- 18 months after shipment from IAI
- 12 months after delivery to a specified location
- 2,500 operational hours

#### 6.2 Scope of the Warranty

Our products are covered by warranty when all of the following conditions are met.

Faulty products covered by warranty will be replaced or repaired free of charge:

- (1) The breakdown or malfunction in question pertains to our product as delivered by IAI or our authorized dealer.
- (2) The breakdown or malfunction in question occurred during the warranty period.
- (3) The breakdown or malfunction in question occurred while the product was in use for an appropriate purpose under the operating conditions and operating environment specified in the instruction manual and catalog.
- (4) The breakdown or malfunction in question was caused by a specification defect, malfunction, or poor product quality.

Note that breakdowns due to any of the following reasons are excluded from the scope of warranty:

- Anything other than our product
- Modification or repair performed by a party other than IAI (unless approved by IAI)
- Anything that could not be easily predicted with the level of science and technology available at the time of shipment from IAI
- Natural disaster, unnatural disaster, incident or accident for which we are not liable
- Natural fading of paint or other symptoms of aging
- Wear, depletion or other expected results of use
- Operation noise, vibration or other subjective sensations not affecting function or maintenance

Note that the warranty only covers our product as delivered and that any secondary loss arising from a breakdown of our product is excluded from the scope of warranty.

#### 6.3 Honoring the Warranty

As a rule, the product must be consigned to IAI for repair under warranty.

#### 6.4 Limited Liability

- (1) We assume no liability for any special damage, consequential loss or passive loss such as a loss of expected profit arising from or in connection with our product.
- (2) We assume no liability for any program or control method created by the customer to operate our product or for the results of any such program or control method.

#### 6.5 Conformance with Applicable Standards/Regulations, etc., and Application Conditions

- (1) If our product is combined with another product or any system, equipment, etc., used by the customer, the customer must first check the applicable standards, regulations and/or rules.
  - The customer is also responsible for confirming that such combination with our product conforms to the applicable standards, etc.
  - In such a case we assume no liability for the conformance of our product with the applicable standards, etc.
- (2) Our product is for general industrial use. It is not intended or designed for the applications specified below, which require a high level of safety. Accordingly, as a rule our product cannot be used in these applications.

Contact IAI if you must use our product for any of these applications:

- Medical equipment used to maintain, control or otherwise affect human life or physical health
- Mechanisms and machinery designed for the purpose of moving or transporting people (vehicles, railway facilities, aviation facilities etc.)
- Machinery components essential for safety (safety devices etc.)
- Equipment used to handle cultural assets, art or other irreplaceable items
- (3) Contact IAI in advance if our product is to be used in any condition or environment that differs from that specified in the catalog or instruction manual.

#### 6.6 Other Items Excluded from Warranty

The price of the product delivered to you does not include expenses associated with programming, the dispatch of engineers, etc. Accordingly, a separate fee will be charged in the following cases even during the warranty period:

- Guidance for mounting/adjustment and witnessing of test operation
- Maintenance and inspection
- Technical guidance and education on operating/wiring methods, etc.
- Technical guidance and education on programming and other items related to programs

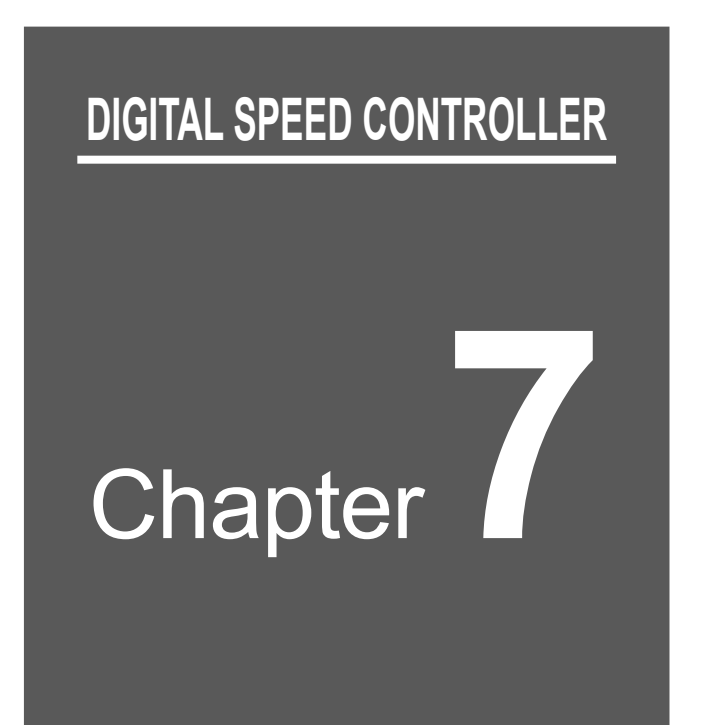

# EU Declaration of Conformity

## 7.1 EU Declaration of Conformity

Here attaches a document for EU Declaration of Conformity of this product.

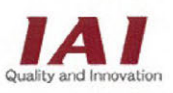

#### IAI CORPORATION

577-1 Obane, Shimizu-Ku, Shizuoka City, Shizuoka 424-0103 Japan

#### **EU DECLARATION OF CONFORMITY**

Manufacturer:

IAI CORPORATION 577-1 Obane, Shimizu-Ku, Shizuoka City, Shizuoka 424-0103 Japan

Authorized representative within the Community:

IAI Industrieroboter GmbH Ober der Röth 4, D-65824 Schwalbach am Taunus, Germany

We make this declaration under the responsibility of the manufacturer. Hereby declares that the equipment described below:

Equipment:

RADIO EQUIPMENT SYSTEM TB-03 series IABL series

Complies with the provisions of the RED 2014/53/EU, European Directives and the following harmonized standards:

EN 55032: 2015 ETSI EN 300 328 V2.2.2

And also complies with the provisions of the RoHS Directive 2011/65/EU+(EU)2015/863, based on the following specifications applied:

EN IEC 63000: 2018

Done at Shizuoka, Japan,

On July 30, 2021

Rida

President Toru Ishida

ORIGINAL

CE

7. EU Declaration of Conformity

## **Revision History**

| Revision date | Revised content                                                                                                    |
|---------------|----------------------------------------------------------------------------------------------------|
| 2019.02       | First Edition                                                                                                    |
| 2022.09       | Edition 1B                                                                                                    |
|               | <ul> <li>2.1 System Construction when Using RCON Connection Unit DIGITAL SPEED<br/>CONTROLLER TEACHING deleted</li> <li>3.1 Connection of DIGITAL SPEED CONTROLLER and R-unit caution note<br/>added</li> </ul> |
|               | Others correction made                                                                                                    |
| 2023.03       | Edition 1C                                                                                                    |
|               | Precautions for Handling Caution note added regarding setup of<br>ELECYLINDER with automatic servo-off function<br>enabled                                                                                      |
|               | Others correction made                                                                                                    |
| 2023.12       | Edition 1D                                                                                                    |
|               | 3.2.1, 4.1.5 Velocity Split Mode added in simple velocity setup                                                                                                    |
| 2024.10       | Edition 1E<br>Applicable for ROBO PUMP connection                                                                                                    |
|               |                                                                                                    |
|               |                                                                                                    |
|               |                                                                                                    |
|               |                                                                                                    |
|               |                                                                                                    |
|               |                                                                                                    |
|               |                                                                                                    |
|               |                                                                                                    |
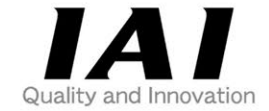

# **IAI** Corporation

Head Office: 1210 Ihara Shimizu-KU Shizuoka City Shizuoka 424-0114, Japan TEL +81-54-364-5105 FAX +81-54-364-2589 website: www.iai-robot.co.jp/

## IAI America, Inc.

Head Office: 2690 W. 237th Street, Torrance, CA 90505 TEL +1-310-891-6015 FAX +1-310-891-0815 Chicago Office: 110 East State Parkway, Schaumburg, IL 60173 TEL +1-847-908-1400 FAX +1-847-908-1399 Atlanta Office: 1220 Kennestone Circle, Suite 108, Marietta, GA 30066 TEL +1-678-354-9470 FAX +1-678-354-9471 website: www.intelligentactuator.com

Technical Support available in Europe

#### IAI Industrieroboter GmbH

Ober der Röth 4, D-65824 Schwalbach am Taunus, Germany TEL +49(0)6196-88950 FAX +49(0)6196-889524 website:www.iai-automation.com

Technical Support available in Great Britain

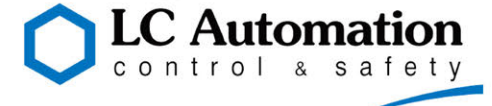

Duttons Way, Shadsworth Business Park, Blackburn, Lancashire, BB1 2QR, United Kingdom TEL +44(0)1254-685900 website: www.lcautomation.com

### IAI (Shanghai) Co., Ltd.

SHANGHAI JIAHUA BUSINESS CENTER A8-303, 808, Hongqiao Rd. Shanghai 200030, China TEL+86-21-6448-4753 FAX +86-21-6448-3992 website: www.iai-robot.com

### IAI Robot (Thailand) Co., Ltd.

825 PhairojKijja Tower 7th Floor, Debaratana RD., Bangna-Nuea, Bangna, Bangkok 10260, Thailand TEL +66-2-361-4458 FAX +66-2-361-4456 website:www.iai-robot.co.th